Novation A division of Focusrite Audio Engineering Ltd. Windsor House, Turnpike Road, Cressex Business Park, High Wycombe, Bucks, HP12 3FX. United Kingdom

Tel: +44 1494 462246 Fax: +44 1494 459920 e-mail: sales@novationmusic.com Web: http://www.novationmusic.com

#### Trademarks

The Novation trademark is owned by Focusrite Audio Engineering Ltd. All other brand, product and company names and any other registered names or trademarks mentioned in this manual belong to their respective owners.

#### Disclaimer

Novation has taken all possible steps to ensure that the information given here is both correct and complete. In no event can Novation accept any liability or responsibility for any loss or damage to the owner of the equipment, any third party, or any equipment which may result from use of this manual or the equipment which it describes. The information provided in this document may be modified at any time without prior warning. Specifications and appearance may differ from those listed and illustrated.

# IMPORTANT SAFETY INSTRUCTIONS

1. Read these instructions.

- 2. Keep these instructions.
- 3. Heed all warnings.
- Follow all instructions.
   Clean only with dry cloth.

# 6. Do not install near any heat sources such as radiators, heat registers, stoves, or other apparatus (including amplifiers) that produce heat.

7. Do not defeat the safety purpose of the polarized or grounding-type plug. A polarized plug has two blades with one wider than the other. A grounding type plug has two blades and a third grounding prong. The wide blade or the third prong are provided for your safety. If the provided plug does not fit into your outlet, consult an electrician for replacement of the obsolete outlet.

8. Protect the power cord from being walked on or pinched particularly at plugs, convenience receptacles, and the point where they exit from the apparatus.

9. Only use attachments/accessories specified by the manufacturer.

10. Use only with the cart, stand, tripod, bracket, or table specified by the manufacturer, or sold with the apparatus. When a cart is used, use caution when moving the cart/apparatus combination to avoid injury from tip-over.

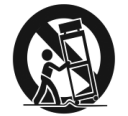

11. Unplug this apparatus during lightning storms or when unused for long periods of time.
12. Refer all servicing to qualified service personnel. Servicing is required when the apparatus has been damaged in any way, such as power-supply cord or plug is damaged, liquid has been spilled or objects have fallen into the apparatus, the apparatus has been exposed to rain or moisture, does not operate normally, or has been dropped.
No naked flames, such as lighted candles, should be placed on the apparatus.

WARNING: Excessive sound pressure levels from earphones and headphones can cause hearing loss.

WARNING: This equipment must only be connected to USB 1.1 or 2.0 type ports.

# ENVIRONMENTAL DECLARATION

## Compliance Information Statement: Declaration of Compliance procedure

Product Identification: Responsible party: Address:

Telephone:

Novation MiniNova American Music & Sound 4325 Executive Drive Suite 300 Southhaven, MS 38672 (800) 431-2609

This device complies with part 15 of the FCC Rules. Operation is subject to the following two conditions: (1) This device may not cause harmful interference, and (2) this device must accept any interference received, including interference that may cause undesired operation.

# For USA

To the User:

1. **Do not modify this unit!** This product, when installed as indicated in the instructions contained in this manual, meets FCC requirements. Modifications not expressly approved by Novation may void your authority, granted by the FCC, to use this product.

2. **Important:** This product satisfies FCC regulations when high quality shielded cables are used to connect with other equipment. Failure to use high quality shielded cables or to follow the installation instructions within this manual may cause magnetic interference with appliances such as radios and televisions and void your FCC authorization to use this product in the USA.

3. Note: This equipment has been tested and found to comply with the limits for a Class B digital device, pursuant to part 15 of the FCC Rules. These limits are designed to provide reasonable protection against harmful interference in a residential installation. This equipment generates, uses and can radiate radio frequency energy and, if not installed and used in accordance with the instructions, may cause harmful interference to radio communications. However, there is no guarantee that interference will not occur in a particular installation. If this equipment does cause harmful interference to radio or television reception, which can be determined by turning the equipment off and on, the user is encouraged to try to correct the interference by one or more of the following measures:

- Reorient or relocate the receiving antenna.
- · Increase the separation between the equipment and receiver.

• Connect the equipment into an outlet on a circuit different from that to which the receiver is connected.

· Consult the dealer or an experienced radio/TV technician for help.

#### For Canada

#### To the User:

This Class B digital apparatus complies with Canadian ICES-003

Cet appareil numérique de la classe B est conforme à la norme NMB-003 du Canada.

#### **RoHS Notice**

Focusrite Audio Engineering Limited has conformed and this product conforms, where applicable, to the European Union's Directive 2002/95/EC on Restrictions of Hazardous Substances (RoHS) as well as the following sections of California law which refer to RoHS, namely sections 25214.10, 25214.10.2, and 58012, Health and Safety Code; Section 42475.2, Public Resources Code.

#### CAUTION

The normal operation of this product may be affected by a strong electrostatic discharge (ESD). In the event of this happening, simply reset the unit by powering off and on again. Normal operation should return.

# COPYRIGHT AND LEGAL NOTICES

Novation is a registered trademark of Focusrite Audio Engineering Limited. MiniNova is a trademark of Focusrite Audio Engineering Limited.

VST is a trademark of Steinberg Media Technologies GmbH. Audio Units (AU) is a trademark of Apple, Inc. RTAS is a trademark of Avid, Inc.

2012 © Focusrite Audio Engineering Limited. All rights reserved.

# CONTENTS

| Environmental Declaration 1                                                                                                    |
|----------------------------------------------------------------------------------------------------|
| Copyright and Legal notices 1                                                                                                    |
| Introduction                                                                                                    |
| Kev Features:                                                                                                    |
| About this manual 3                                                                                                    |
| What's in the bay?                                                                                                    |
| Pegistering your MiniNeya                                                                                                    |
| Power requirements                                                                                                    |
|                                                                                                    |
| Hardware Overview                                                                                                    |
| Poerview - controls                                                                                                    |
| Rear view – connections                                                                                                    |
| Getting Started                                                                                                    |
| Standalone and computer operation – a foreword                                                                                                    |
| Standalone operation – audio and MIDI connections                                                                                                    |
|                                                                                                    |
| A word about Menu Navigation                                                                                                    |
| Scrolling through Patches                                                                                                    |
| Searching through Types or Genres.                                                                                                    |
| Using the FAVORITE button to load Patches                                                                                                    |
| Assigning a Patch from a Pad                                                                                                    |
| Demo Mode                                                                                                    |
| Medifying Counder using the performance controls                                                                                                    |
| Becometer Controls                                                                                                    |
| Rows 1 and 2 – Tweak and (FX) Tweak controls 7                                                                                                    |
| Rows 3 to 6 - Fixed Tweak controls                                                                                                    |
| The Filter knob                                                                                                    |
| Using the Pads as performance controls                                                                                                    |
| The Arpeggiator                                                                                                    |
| The Vocoder                                                                                                    |
| Pitch and Mod wheels                                                                                                    |
| Octave Shift                                                                                                    |
| Storing a Patch                                                                                                    |
| Updating the MiniNova's Operating System                                                                                                    |
|                                                                                                    |
| Synthesis Tutorial                                                                                                    |
| Synth Menus – Reference section                                                                                                    |
| Synthesis Tutorial                                                                                                    |
| Synthesis Tutorial.       8         Synth Menus – Reference section       12         Top Menu: Audio In       12         Top Menu: Global       12                                                                                                    |
| Synthesis Tutorial.         8           Synth Menus – Reference section         12           Top Menu: Audio In         12           Top Menu: Global         12           Top Menu: Arp         13                                                                                                    |
| Synthesis Tutorial.       8         Synth Menus – Reference section       12         Top Menu: Audio In.       12         Top Menu: Global       12         Top Menu: Arp.       13         Top Menu: Chord.       14                                                                                                    |
| Synthesis Tutorial.       8         Synth Menus - Reference section       12         Top Menu: Audio In       12         Top Menu: Global       12         Top Menu: Arp.       13         Top Menu: Chord.       14         Top Menu: Edit.       14                                                                                                    |
| Synthesis Tutorial.       8         Synth Menus – Reference section       12         Top Menu: Audio In       12         Top Menu: Global       12         Top Menu: Global       12         Top Menu: Arp       13         Top Menu: Chord       14         Top Menu: Submenu 1: Tweaks       14         Edit menu       Submenu 1: Tweaks                                                                                                    |
| Synthesis Tutorial.       8         Synth Menus – Reference section       12         Top Menu: Audio In       12         Top Menu: Global       12         Top Menu: Global       12         Top Menu: Chord       14         Top Menu: Edit       14         Edit menu - Submenu 1: Tweaks       14         Edit menu - Submenu 2: Osc       14         Par Opcillator parametere       14                                                                                                    |
| Synthesis Tutorial.       8         Synth Menus - Reference section       12         Top Menu: Audio In       12         Top Menu: Global       12         Top Menu: Global       12         Top Menu: Chord       14         Top Menu: Edit.       14         Edit menu - Submenu 1: Tweaks       14         Edit menu - Submenu 2: Osc       14         Per-Oscillator parameters       14         Common Oscillator parameters       14                                                                                                    |
| Synthesis Tutorial.       8         Synth Menus – Reference section       12         Top Menu: Audio In       12         Top Menu: Global       12         Top Menu: Global       12         Top Menu: Chord       14         Top Menu: Edit       14         Edit menu - Submenu 1: Tweaks       14         Edit menu - Submenu 2: Osc       14         Per-Oscillator parameters       14         Common Oscillator parameters       15         Edit menu - Submenu 3: Mixer       16                                                                                                    |
| Synthesis Tutorial.       8         Synth Menus – Reference section       12         Top Menu: Audio In       12         Top Menu: Global       12         Top Menu: Global       12         Top Menu: Chord       14         Top Menu: Edit       14         Edit menu - Submenu 1: Tweaks       14         Edit menu - Submenu 2: Osc       14         Per-Oscillator parameters       14         Common Oscillator parameters       15         Edit menu - Submenu 3: Mixer       16         Edit menu - Submenu 4: Filter       16                                                                                                    |
| Synthesis Tutorial.       8         Synth Menus – Reference section       12         Top Menu: Audio In       12         Top Menu: Global       12         Top Menu: Global       12         Top Menu: Arp       13         Top Menu: Chord       14         Top Menu: Edit       14         Edit menu - Submenu 1: Tweaks       14         Edit menu - Submenu 2: Osc       14         Per-Oscillator parameters       15         Edit menu - Submenu 3: Mixer       16         Edit menu - Submenu 3: Mixer       16         Edit menu - Submenu 3: Mixer       16         Per-Filter parameters       17                                                                                                    |
| Synthesis Tutorial.         8           Synth Menus – Reference section         12           Top Menu: Audio In         12           Top Menu: Global         12           Top Menu: Global         12           Top Menu: Chord         13           Top Menu: Edit         14           Top Menu: Edit         14           Edit menu - Submenu 1: Tweaks         14           Edit menu - Submenu 2: Osc         14           Per-Oscillator parameters         14           Common Oscillator parameters         15           Edit menu - Submenu 4: Filter         16           Per-Filter parameters         17           Common Filter parameters         17                                                                                                    |
| Synthesis Tutorial.       8         Synth Menus – Reference section       12         Top Menu: Audio In       12         Top Menu: Global       12         Top Menu: Global       12         Top Menu: Global       12         Top Menu: Global       12         Top Menu: Global       12         Top Menu: Global       12         Top Menu: Global       12         Top Menu: Global       12         Top Menu: Global       12         Top Menu: Holder       13         Top Menu: Chord       14         Edit menu - Submenu 1: Tweaks       14         Edit menu - Submenu 2: Osc       14         Per-Oscillator parameters       15         Edit menu - Submenu 3: Mixer       16         Edit menu - Submenu 4: Filter       16         Per-Filter parameters       17         Common Filter parameters       17         Edit menu - Submenu 5: Voice       19                                                                                                    |
| Synthesis Tutorial.       8         Synth Menus – Reference section       12         Top Menu: Audio In       12         Top Menu: Global       12         Top Menu: Global       12         Top Menu: Global       12         Top Menu: Global       12         Top Menu: Global       12         Top Menu: Horo       13         Top Menu: Chord       14         Edit menu - Submenu 1: Tweaks       14         Edit menu - Submenu 1: Tweaks       14         Edit menu - Submenu 2: Osc       14         Per-Oscillator parameters       14         Common Oscillator parameters       15         Edit menu - Submenu 4: Filter       16         Edit menu - Submenu 4: Filter       16         Per-Filter parameters       17         Common Filter parameters       17         Edit menu - Submenu 5: Voice       19         Edit menu - Submenu 5: Voice       19         Edit menu - Submenu 6: Env.       20                                                                                                    |
| Synthesis Tutorial.       8         Synth Menus – Reference section       12         Top Menu: Audio In       12         Top Menu: Global       12         Top Menu: Global       12         Top Menu: Global       12         Top Menu: Global       12         Top Menu: Global       12         Top Menu: Global       12         Top Menu: Global       12         Top Menu: Human Submenu State       14         Edit menu - Submenu 1: Tweaks       14         Edit menu - Submenu 1: Tweaks       14         Edit menu - Submenu 2: Osc       14         Per-Oscillator parameters       14         Common Oscillator parameters       15         Edit menu - Submenu 3: Mixer       16         Edit menu - Submenu 4: Filter       16         Per-Filter parameters       17         Common Filter parameters       17         Edit menu - Submenu 5: Voice       19         Edit menu - Submenu 5: Voice       19         Edit menu - Submenu 6: Env.       20         Amplitude Envelope       20                                                                                                    |
| Synthesis Tutorial.       8         Synth Menus – Reference section       12         Top Menu: Audio In       12         Top Menu: Global       12         Top Menu: Global       12         Top Menu: Arp       13         Top Menu: Chord       14         Top Menu: Edit       14         Edit menu - Submenu 1: Tweaks       14         Edit menu - Submenu 2: Osc       14         Per-Oscillator parameters       14         Common Oscillator parameters       15         Edit menu - Submenu 3: Mixer       16         Edit menu - Submenu 4: Filter       16         Per-Filter parameters       17         Common Filter parameters       17         Edit menu - Submenu 5: Voice       19         Edit menu - Submenu 5: Voice       19         Edit menu - Submenu 6: Env.       20         Amplitude Envelope       20         What is Legato?       21                                                                                                    |
| Synthesis Tutorial.       8         Synth Menus – Reference section       12         Top Menu: Audio In       12         Top Menu: Global       12         Top Menu: Global       12         Top Menu: Arp       13         Top Menu: Chord       14         Top Menu: Edit       14         Edit menu - Submenu 1: Tweaks       14         Edit menu - Submenu 2: Osc       14         Per-Oscillator parameters       14         Common Oscillator parameters       15         Edit menu - Submenu 3: Mixer       16         Edit menu - Submenu 4: Filter       16         Per-Filter parameters       17         Common Filter parameters       17         Edit menu - Submenu 5: Voice       19         Edit menu - Submenu 5: Voice       19         Edit menu - Submenu 6: Env.       20         Amplitude Envelope       20         What is Legato?       21         Common Envelope Parameter       22         Either Geneter       20                                                                                                    |
| Synthesis Tutorial.       8         Synth Menus – Reference section       12         Top Menu: Audio In       12         Top Menu: Global       12         Top Menu: Audio In       12         Top Menu: Global       12         Top Menu: Audio In       12         Top Menu: Global       12         Top Menu: Arp       13         Top Menu: Chord.       14         Top Menu: Edit.       14         Edit menu - Submenu 1: Tweaks       14         Edit menu - Submenu 2: Osc       14         Per-Oscillator parameters.       14         Common Oscillator parameters.       15         Edit menu - Submenu 3: Mixer       16         Edit menu - Submenu 4: Filter       16         Per-Filter parameters.       17         Common Filter parameters.       17         Edit menu - Submenu 5: Voice       19         Edit menu - Submenu 6: Env.       20         Amplitude Envelope.       20         What is Legato?       21         Common Envelope Parameter       22         Filter Envelope       22         Filter Envelope       22         Filter Envelope       22         Edit menu - Subm                                                     |
| Synthesis Tutorial.       8         Synth Menus – Reference section       12         Top Menu: Audio In       12         Top Menu: Global       12         Top Menu: Global       12         Top Menu: Audio In       12         Top Menu: Global       12         Top Menu: Audio In       12         Top Menu: Global       12         Top Menu: Arp       13         Top Menu: Chord       14         Top Menu: Edit       14         Edit menu - Submenu 1: Tweaks       14         Edit menu - Submenu 2: Osc       14         Per-Oscillator parameters       14         Common Oscillator parameters       15         Edit menu - Submenu 3: Mixer       16         Edit menu - Submenu 4: Filter       16         Per-Filter parameters       17         Common Filter parameters       17         Edit menu - Submenu 5: Voice       19         Edit menu - Submenu 6: Env.       20         Amplitude Envelope       20         What is Legato?       21         Common Envelope Parameter       22         Filter Envelope       22         Envelopes 3 to 6       23         Ervelopes 3 to 6                                                          |
| Synthesis Tutorial.       8         Synth Menus – Reference section       12         Top Menu: Audio In       12         Top Menu: Global       12         Top Menu: Global       12         Top Menu: Audio In       12         Top Menu: Global       12         Top Menu: Audio In       12         Top Menu: Slobal       12         Top Menu: Chord.       14         Top Menu: Edit.       14         Edit menu - Submenu 1: Tweaks       14         Edit menu - Submenu 2: Osc       14         Per-Oscillator parameters       14         Common Oscillator parameters       15         Edit menu - Submenu 3: Mixer       16         Edit menu - Submenu 4: Filter       16         Per-Filter parameters       17         Common Filter parameters       17         Edit menu - Submenu 5: Voice       19         Edit menu - Submenu 6: Env.       20         Amplitude Envelope       20         What is Legato?       21         Common Envelope Parameter       22         Filter Envelope       22         Envelopes 3 to 6       23         Edit menu - Submenu 7: LFO       24         Edit m                                                     |
| Synthesis Tutorial.       8         Synth Menus – Reference section       12         Top Menu: Audio In       12         Top Menu: Global       12         Top Menu: Global       12         Top Menu: Audio In       12         Top Menu: Global       12         Top Menu: Arp       13         Top Menu: Chord.       14         Top Menu: Edit.       14         Edit menu - Submenu 1: Tweaks       14         Edit menu - Submenu 2: Osc       14         Per-Oscillator parameters       14         Common Oscillator parameters       15         Edit menu - Submenu 3: Mixer       16         Edit menu - Submenu 4: Filter       16         Per-Filter parameters       17         Common Filter parameters       17         Edit menu - Submenu 5: Voice       19         Edit menu - Submenu 6: Env.       20         Amplitude Envelope       20         What is Legato?       21         Common Envelope Parameter       22         Filter Envelope       22         Envelopes 3 to 6.       23         Edit menu - Submenu 7: LFO       24         Edit menu - Submenu 9: Effects       26                                                          |
| Synthesis Tutorial.       8         Synth Menus – Reference section       12         Top Menu: Audio In       12         Top Menu: Global       12         Top Menu: Global       12         Top Menu: Global       12         Top Menu: Global       12         Top Menu: Global       12         Top Menu: Arp       13         Top Menu: Chord.       14         Top Menu: Submenu 1: Tweaks       14         Edit menu - Submenu 1: Tweaks       14         Edit menu - Submenu 2: Osc       14         Per-Oscillator parameters       14         Common Oscillator parameters       15         Edit menu - Submenu 3: Mixer       16         Edit menu - Submenu 4: Filter       16         Per-Filter parameters       17         Common Filter parameters       17         Edit menu - Submenu 5: Voice       19         Edit menu - Submenu 6: Env.       20         Amplitude Envelope       22         Filter Envelope       22         Envelopes 3 to 6.       23         Edit menu - Submenu 7: LFO       24         Edit menu - Submenu 9: Effects.       26         EQ Menu       28                                                                |
| Synthesis Tutorial.       8         Synth Menus – Reference section       12         Top Menu: Audio In       12         Top Menu: Global       12         Top Menu: Global       12         Top Menu: Arp       13         Top Menu: Chord.       14         Top Menu: Edit.       14         Edit menu - Submenu 1: Tweaks       14         Edit menu - Submenu 1: Tweaks       14         Edit menu - Submenu 2: Osc       14         Per-Oscillator parameters       14         Common Oscillator parameters       15         Edit menu - Submenu 3: Mixer       16         Edit menu - Submenu 4: Filter       16         Per-Filter parameters       17         Common Filter parameters       17         Edit menu - Submenu 5: Voice       19         Edit menu - Submenu 6: Env.       20         Amplitude Envelope       20         What is Legato?       21         Common Envelope Parameter       22         Filter Envelope       22         Envelopes 3 to 6.       23         Edit menu - Submenu 7: LFO       24         Edit menu - Submenu 9: Effects       26         EQ Menu       28                                                        |
| Synthesis Tutorial.         8           Synth Menus – Reference section         12           Top Menu: Audio In         12           Top Menu: Global         12           Top Menu: Global         12           Top Menu: Arp         13           Top Menu: Chord.         14           Top Menu: Edit.         14           Edit menu - Submenu 1: Tweaks         14           Edit menu - Submenu 2: Osc         14           Per-Oscillator parameters         14           Common Oscillator parameters         15           Edit menu - Submenu 3: Mixer         16           Edit menu - Submenu 4: Filter         16           Per-Filter parameters         17           Common Filter parameters         17           Edit menu - Submenu 5: Voice         19           Edit menu - Submenu 6: Env.         20           Amplitude Envelope         20           What is Legato?         21           Common Envelope Parameter         22           Filter Envelope         22           Envelopes 3 to 6.         23           Edit menu - Submenu 7: LFO         24           Edit menu - Submenu 9: Effects         26           EQ Menu         28 |
| Synthesis Tutorial.       8         Synth Menus – Reference section       12         Top Menu: Audio In       12         Top Menu: Global       12         Top Menu: Global       12         Top Menu: Arp       13         Top Menu: Chord       14         Top Menu: Edit.       14         Edit menu - Submenu 1: Tweaks       14         Edit menu - Submenu 2: Osc       14         Per-Oscillator parameters       14         Common Oscillator parameters       15         Edit menu - Submenu 3: Mixer       16         Edit menu - Submenu 4: Filter       16         Per-Filter parameters       17         Common Filter parameters       17         Common Filter parameters       17         Edit menu - Submenu 6: Env.       20         Amplitude Envelope       20         What is Legato?       21         Common Envelope Parameter       22         Filter Envelope       22         Edit menu - Submenu 7: LFO       24         Edit menu - Submenu 8: ModMatrx       25         Edit menu - Submenu 8: ModMatrx       25         Edit menu - Submenu 9: Effects       26         EQ Menu       28                                             |
| Synthesis Tutorial.       8         Synth Menus – Reference section       12         Top Menu: Audio In       12         Top Menu: Global       12         Top Menu: Chord       13         Top Menu: Edit.       14         Edit menu - Submenu 1: Tweaks       14         Edit menu - Submenu 1: Tweaks       14         Edit menu - Submenu 2: Osc.       14         Per-Oscillator parameters.       14         Common Oscillator parameters.       15         Edit menu - Submenu 3: Mixer       16         Edit menu - Submenu 4: Filter       16         Per-Filter parameters.       17         Common Filter parameters.       17         Common Filter parameters.       17         Edit menu - Submenu 6: Env.       20         Amplitude Envelope.       20         What is Legato?       21         Common Envelope Parameter       22         Filter Envelope       22         Edit menu - Submenu 7: LFO       24         Edit menu - Submenu 8: ModMatrx       25         Edit menu - Submenu 9: Effects.       26         EQ Menu       28         Compressor Menu       29         Delay Menu       29                                           |
| Synthesis Tutorial.       8         Synth Menus – Reference section       12         Top Menu: Audio In       12         Top Menu: Global       12         Top Menu: Arp       13         Top Menu: Chord.       14         Top Menu: Edit.       14         Edit menu - Submenu 1: Tweaks       14         Edit menu - Submenu 2: Osc       14         Per-Oscillator parameters.       14         Common Oscillator parameters.       15         Edit menu - Submenu 3: Mixer       16         Edit menu - Submenu 4: Filter       16         Per-Filter parameters.       17         Common Filter parameters.       17         Edit menu - Submenu 5: Voice       19         Edit menu - Submenu 5: Voice       19         Edit menu - Submenu 6: Env.       20         Amplitude Envelope.       20         What is Legato?       21         Common Envelope Parameter       22         Edit menu - Submenu 7: LFO       24         Edit menu - Submenu 8: ModMatrx       25         Edit menu - Submenu 8: ModMatrx       25         Edit menu - Submenu 9: Effects.       26         Edit menu - Submenu 9: ModMatrx       25         Edit                  |
| Synthesis Tutorial.       8         Synth Menus – Reference section       12         Top Menu: Audio In       12         Top Menu: Global       12         Top Menu: Grobal       12         Top Menu: Chord.       13         Top Menu: Edit.       14         Edit menu - Submenu 1: Tweaks       14         Edit menu - Submenu 2: Osc       14         Per-Oscillator parameters.       14         Common Oscillator parameters.       15         Edit menu - Submenu 3: Mixer       16         Edit menu - Submenu 4: Filter       16         Per-Filter parameters.       17         Common Filter parameters.       17         Edit menu - Submenu 5: Voice       19         Edit menu - Submenu 6: Env.       20         Amplitude Envelope.       20         What is Legato?       21         Common Envelope Parameter.       22         Envelopes 3 to 6.       23         Edit menu - Submenu 9: LFO       24         Edit menu - Submenu 9: LFO       24         Edit menu - Submenu 9: Effects.       26         EQ Menu       28         Compressor Menu       29         Delay Menu       29                                                       |
| Synthesis Tutorial.       8         Synth Menus – Reference section       12         Top Menu: Audio In.       12         Top Menu: Global       12         Top Menu: Global       12         Top Menu: Chord.       14         Top Menu: Edit.       14         Edit menu - Submenu 1: Tweaks       14         Edit menu - Submenu 2: Osc.       14         Per-Oscillator parameters.       14         Common Oscillator parameters.       14         Common Oscillator parameters.       16         Edit menu - Submenu 3: Mixer.       16         Edit menu - Submenu 4: Filter       16         Per-Filter parameters.       17         Common Filter parameters.       17         Common Filter parameters.       17         Edit menu - Submenu 6: Env.       20         Mhat is Legato?       21         Common Envelope Parameter       22         Filter Envelope       22         Envelopes 3 to 6.       23         Edit menu - Submenu 7: LFO       24         Edit menu - Submenu 8: ModMatrx       25         Edit menu - Submenu 9: Effects.       26         EQ Menu       29         Delay Menu       29                                         |
| Synthesis Tutorial.       8         Synth Menus - Reference section       12         Top Menu: Audio In       12         Top Menu: Global       12         Top Menu: Global       12         Top Menu: Chord.       14         Top Menu: Chord.       14         Top Menu: Chord.       14         Top Menu: Submenu 1: Tweaks       14         Edit menu - Submenu 2: Osc       14         Per-Oscillator parameters.       14         Common Oscillator parameters.       14         Common Oscillator parameters.       16         Edit menu - Submenu 3: Mixer.       16         Edit menu - Submenu 4: Filter       16         Per-Filter parameters.       17         Common Filter parameters.       17         Common Filter parameters.       17         Edit menu - Submenu 5: Voice       19         Edit menu - Submenu 6: Env.       20         Amplitude Envelope.       20         What is Legato?       21         Common Envelope Parameter       22         Filter Envelope       22         Edit menu - Submenu 7: LFO       24         Edit menu - Submenu 9: Effects.       26         EQ Menu       29 </td                                  |

| Waveform Table                       |
|--------------------------------------|
| Sync Values Table                    |
| LFO Waveforms Table                  |
| Modulation Matrix Sources Table      |
| Modulation Matrix Destinations Table |
| Tweak Parameters Table               |
| Filter Table                         |
| Arp Mode Table                       |
| Gator Modes Table                    |
| Effects Type Table                   |
| Firmware updates                     |

# INTRODUCTION

Thank you for purchasing the MiniNova synthesizer. The MiniNova is a powerful compact digital synthesizer equally at home in live performance or a recording environment.

**NOTE:** The MiniNova is capable of generating audio with a large dynamic range, the extremes of which can cause damage to loudspeakers or other components, and also to your hearing!

# **KEY FEATURES:**

- Full polyphony, with up to 18 voicesClassic analogue synth waveforms
- 36 wavetables
- 14 filter types
- Built-in digital FX section with compression, panning, EQ, reverb, delay, distortion, chorus and gator effects
- Four assignable rotary controls for immediate access to up to 24 primary sonic parameters
- 8 performance pads for arpeggiator control and adding expression while playing
  12-band Vocoder with dynamic gooseneck microphone (supplied)
- VocalTune processor
- 37-note velocity-sensitive keyboard
- MIDI input and output
- LCD display

The following features are available in conjunction with the appropriate MiniNova/Novation software (downloadable):

- MiniNova Editor (VST™, AU™, RTAS™ plug-in) for DAW
- · Mac/Windows-based librarian software for management of patches

# **ABOUT THIS MANUAL**

We don't know whether you've got years of experience with electronic keyboards, or if this is your very first synth. In all probability, you're somewhere between the two. So we've tried to make this manual as helpful as possible for all types of user, and this inevitably means that more experienced users will want to skip over certain parts of it, while relative novices will want to avoid certain parts of it until they're confident they've mastered the basics.

However, there are a few general points that are useful to know about before you continue reading this manual. We've adopted some graphical conventions within the text, which we hope all types of user will find helpful in navigating through the information to find what they need to know quickly:

## Abbreviations, conventions, etc.

As the four rotary controls in the **PERFORM** area of the control panel are referred to repeatedly throughout the manual, we've abbreviated them to **RCn**, where **n** is a number between 1 and 4, referring to the control in question.

Where top panel controls or rear panel connectors are referred to, we've used a number thus: [x] to cross-reference to the top panel diagram, and thus:  $\{x\}$  to cross-reference to the rear panel diagram. (See page 4 and page 5)

We've used **BOLD CAPS** to name top panel controls or rear panel connectors. We've used LCD\_dot=matrix\_text to denote text which appears on the LCD at the beginning of each parameter description and within the parameter tables, but **Bold** to indicate this text within the main manual paragraphs.

#### Tips

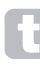

These do what it says on the tin: we include bits of advice, relevant to the topic being discussed that should simplify setting up the MiniNova to do what you want. It's not mandatory that you follow them, but generally they should make life easier.

#### Extra Info

These are additions to the text that will be of interest to the more advanced user and can generally be avoided by the novice. They are intended to provide a clarification or explanation of a particular area of operation.

#### Performance Parameter

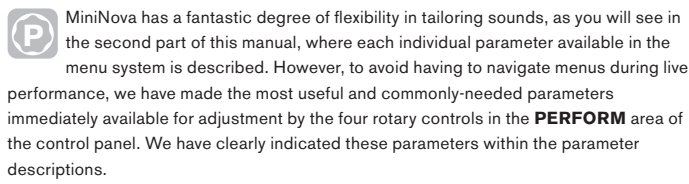

# WHAT'S IN THE BOX?

The MiniNova has been carefully packed in the factory and the packaging was designed to withstand rough handling. Should the unit appear to have been damaged in transit, do not discard any of the packing material and notify your music dealer.

Save all the packing materials for future use if you ever need to ship the unit again.

Please check the list below against the contents of the packaging. If any items are missing or damaged, contact the Novation dealer or distributor where you purchased the unit.

- MiniNova synthesizer
- Gooseneck microphoneDC power supply unit (PSU)
- UC power supply unit
   USB cable
- · Software download card and Warranty Registration card
  - This manual

# **Registering your MiniNova**

It is important to register your MiniNova on-line using the Software download and warranty registration card. Apart from validating your manufacturer's warranty, you will also then be able to download the additional software that you are entitled to as a MiniNova purchaser. The card also contains codes you will need to enter in the on-line forms on our website to download the software, but before you attempt to do this, warranty registration is required.

# **Power requirements**

The MiniNova is shipped with a 9 V DC, 900 mA power supply. The centre pin of the coaxial connector is the positive (+ve) side of the supply. The MiniNova can either be powered by this AC-to-DC mains adaptor, or by the USB connection to a computer. To obtain the best possible audio performance from the MiniNova we recommend using the supplied adaptor.

There are two versions of the PSU, your MiniNova will be supplied with the one appropriate to your country. The PSU comes with detachable adaptors; use the one that fits your country's AC outlets. When powering the MiniNova from the mains PSU, please ensure that your local AC supply is within the range of voltages required by the adaptor – i.e., 100 to 240 VAC - BEFORE you plug it into the mains.

We strongly recommend that you only use the supplied PSU. Failure to do so will invalidate your warranty. Power supplies for your Novation product can be purchased form your music dealer if you have lost yours.

If powering the MiniNova via the USB connection you should be aware that although the USB specification agreed by the IT industry states that a USB port should be able to supply 0.5 A at 5 V, some computers - particularly laptops - are unable to supply this current. Unreliable operation of the synth will result in such a case. When powering the MiniNova from a laptop's USB port, it is strongly recommended that the laptop is powered from AC mains rather than its internal battery.

# HARDWARE OVERVIEW

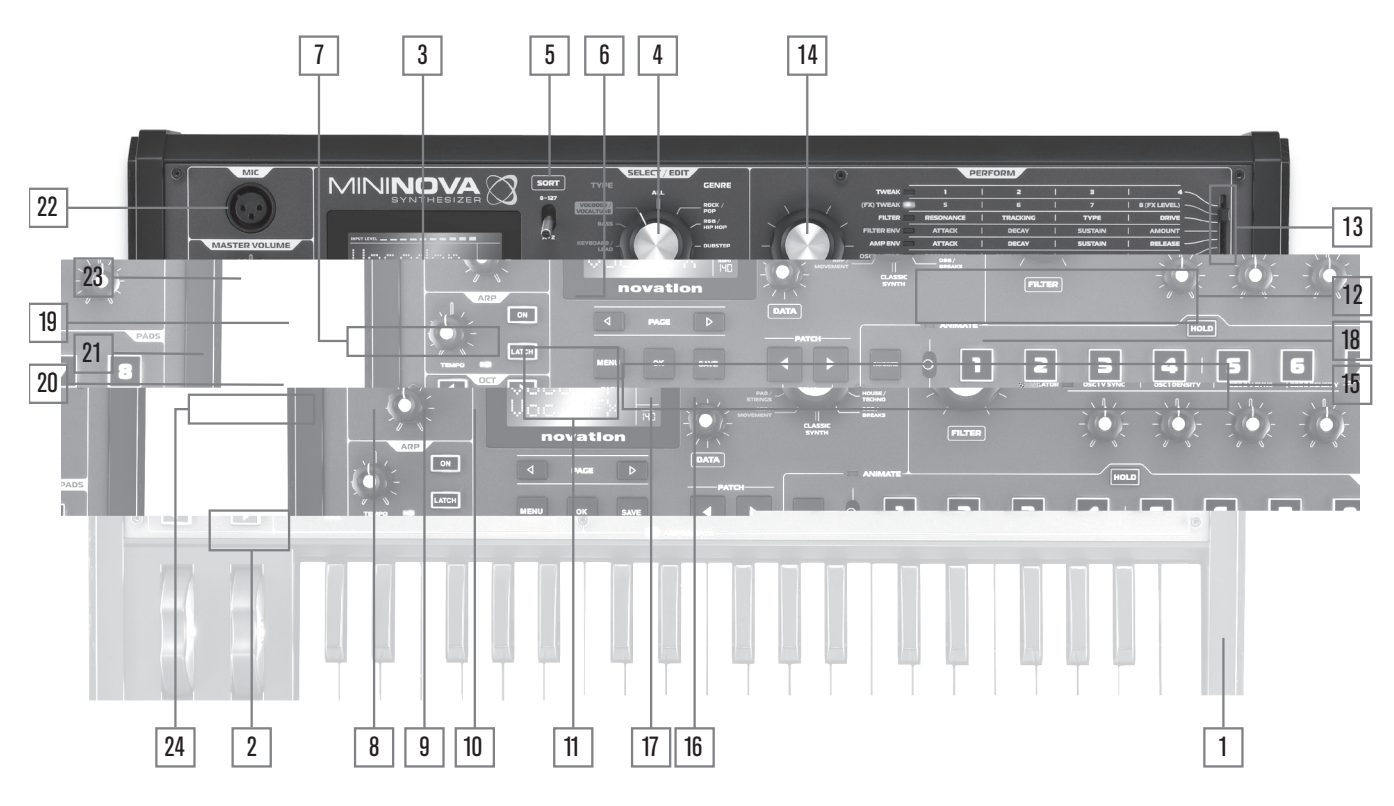

#### Top view - controls

- 1. 37-note (3 octaves) keyboard with velocity sensing.
- 2. **PITCH** and **MOD** wheels: The **PITCH** wheel is mechanically biased to return to the centre position when released.

#### SELECT/EDIT section

- Custom 2-row x 8-character LCD dot matrix display for patch selection and menu access. The LCD also incorporates a bargraph meter showing audio input signal level, tempo indication in BPM and other status information.
- 4. TYPE/GENRE selector: Use this to select a subset of available patches.
- SORT switch: allows you to order your set of patches by patch number or alphabetically by name.
- 6. **DATA** detented rotary control: Used in patch selection, and to alter parameter values within menus.
- PAGE (and) buttons: these are used to step forwards and backwards between menu pages.
- MENU/BACK button: Press to enter menu system; within the menu system, pressing again will jump back to the previous menu level. A 'long' press (> 1 sec) will exit the menu system entirely.
- 9. **OK** button: Used within the menu system for navigation (goes to next menu level), and to confirm data entry.
- 10. SAVE button: Used to save alterations to patches.
- Patch ( and ): dedicated buttons to scroll through the currently available patches. Pressing both buttons simultaneously for at least one second enters DEMO mode.

#### **PERFORM** section

- 12. Rotary controls: 4 rotary "Tweak" controls for parameter adjustment. The function of each control is determined by the setting of the PERFORM ROW selector [13]. (Use of a rotary control in the manual text is indicated by 'RCn', where n is the number of the control; e.g., 'RC1' refers to rotary control 1).
- 13. Perform Row selector: This 6-way switch determines the functions of the four rotary controls [12]. An LED indicates the currently selected row, and the parameters then available for adjustment are printed on the MiniNova's top panel. Moving the switch allows you to select any row of the table printed on the panel. The first two rows assign the Tweak controls to parameters which have been factory-selected by the Novation programming team for each Patch, giving you immediate access to the most useful and striking sonic variations.
- 14. **FILTER**: this is a large rotary control intended to aid more expressive performance when playing live. It always adjusts Filter 1's cut-off frequency.

## PAD section

- 15. PADS 1 to 8: a set of eight backlit, multicolour, pressure-sensitive pads, which may be used in two primary ways Animate or Arpeggiate. Additionally, in conjunction with the FAVORITE button [17], they may be used as "Quick Load" buttons to recall preferred patches.
- ANIMATE/ARPEGGIATE switch: A 2-position switch (spring-loaded to return-to-centre), which assigns the pads [15] to act as Animate controls or Arpeggiator pads.
- 17. **FAVORITE** button: used to store and recall preferred patches in conjunction with the eight pads [15].
- HOLD button: modifies the action of a pad [15] in Animate mode by "locking" it in an "On" state.

#### ARP section

- ON: backlit button to switch the Arpeggiator on and off. When selected 'On', the eight pads [15] enter Arpeggiator mode and the Arpeggiator LED in the Pads section illuminates.
- 20. **LATCH** button: applies the Arpeggiator effect to the last note(s) played continuously, until a subsequent key is pressed. LATCH can be pre-selected so that it is effective as soon as the Arpeggiator is enabled.
- TEMPO control: sets the tempo of the Arpeggiator pattern being played. An adjacent LED blinks to give a visual indication of the tempo, and the actual BPM value is displayed on the LCD.

#### Misc

- 22. **Dynamic Mic Input**: an XLR socket for the connection of the supplied gooseneck microphone, or alternative dynamic microphone (i.e., a mic not requiring phantom power to operate). The mic can be used with the MiniNova's vocoder and VocalTune features, or routed to the audio outputs. This input is overridden when a jack plug is plugged in to EXT IN {8} on the rear panel.
- MASTER VOLUME: the level control for the main audio outputs and the headphone output.
- OCTAVE + and buttons: these transpose the keyboard up or down one octave each time they are pressed. Associated multi-colour LEDs confirm that a transposition has been applied.

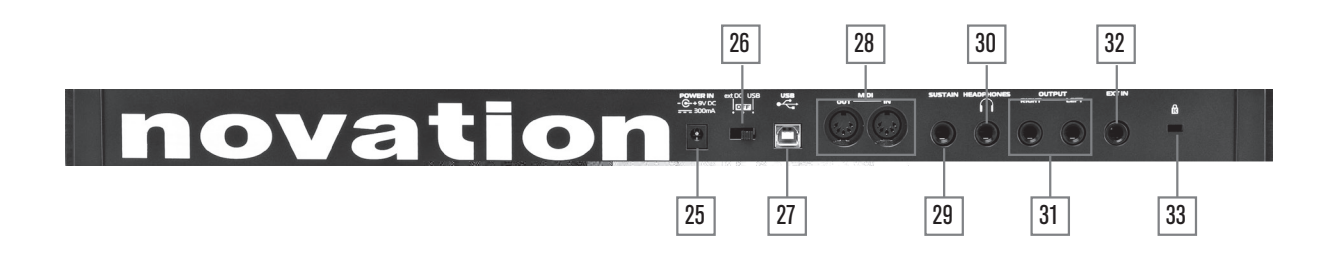

#### **Rear view - connections**

- DC power connector: standard 2.2 mm socket for connecting the external 9 V DC PSU (supplied). See "Power requirements" on page 3.
- 26. On/off switch: 3-position switch:

| POSITION | ACTION                        |
|----------|-------------------------------|
| ext DC   | Enables external 9 V DC input |
| OFF      | Off                           |
| USB      | Enables power via USB port    |

- 27. **USB port**: Type B USB Type 1.1 (2.0-compatible) socket for connection to PC or Mac
- 28. MIDI connectors: standard MIDI In/Out sockets (5-pin DINs)

- 29. Sustain pedal socket: 2-pole (mono) ¼" jack socket for connection of a sustain pedal. Both NO (Normally Open) and NC (Normally Closed) pedal types are compatible; if the pedal is connected when the MiniNova is powered on, the type will be automatically sensed during boot-up (provided your foot is not on the pedal!). See "Parameter: Footswitch configuration" on page 13 for more information.
- Headphones socket: 3-pole ¼" jack socket for stereo headphones. Phones volume is adjusted by the MASTER VOLUME control [23].
- 31. **OUTPUT LEFT** and **RIGHT**: 2 x <sup>1</sup>/4" jack sockets carrying main stereo output. Outputs are unbalanced, at +5 dBu maximum level.
- 32. EXT IN: ¼" jack socket for external instrument or line level audio inputs. This input overrides an XLR connector plugged into the Dynamic Mic Input [22] on the top panel. Input is balanced, and can accept a maximum input level of 0 dBu. The sensitivity of the input can be adjusted via the menu system (see "Parameter: Input Gain" on page 12).
- 33. Kensington Lock Port: to secure your synthesizer.

# **GETTING STARTED**

#### Standalone and computer operation - a foreword

The MiniNova may be used as a standalone synthesizer, with or without MIDI connections to/from other sound modules or keyboards. It may also be connected - via its USB port – to a computer (Windows or Mac) running a DAW application. The MiniNova can then be controlled entirely from the computer by using the MiniNova Editor plug-in. The MiniNova Librarian is a separate software application, which greatly assists in the organising, saving and recall of patches.

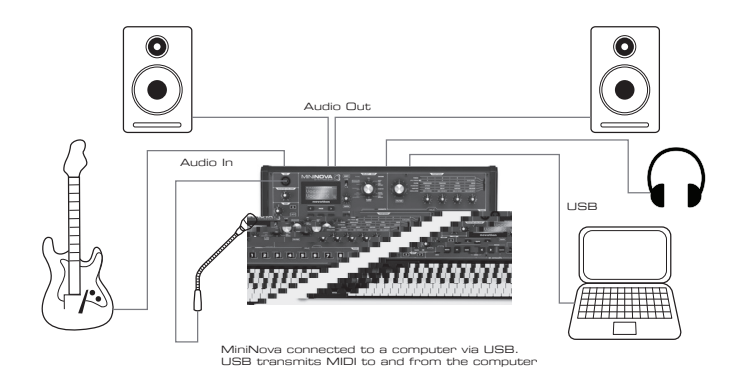

The various ways of connecting the MiniNova to accommodate the various methods of working are covered in the documentation supplied with the MiniNova Editor and MiniNova Librarian software packages. The Installers for this software, and the related USB drivers may be downloaded from <u>http://novationmusic.com/support</u>.

When using the MiniNova with the MiniNova Editor, an **EDITOR** flag is displayed on the LCD to confirm the connection. Also note that a **USB** flag is displayed when MiniNova is connected to a computer via USB, and valid data interchange has been established.

# STANDALONE OPERATION – AUDIO AND MIDI CONNECTIONS

The simplest and quickest way of getting started with the MiniNova is to connect the two rear panel jack sockets marked **OUTPUT LEFT** and **RIGHT** (31) to the inputs of a stereo amplifier, audio mixer, powered speakers, third-party computer sound card or other means of monitoring the output.

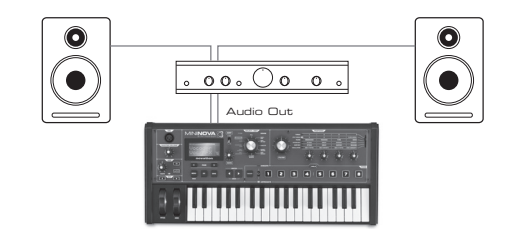

Note: the MiniNova is not a computer MIDI interface. MIDI can be transmitted between the MiniNova synth and computer via the USB connection, but MIDI cannot be transferred between the computer and external equipment via the MiniNova's MIDI DIN ports.

If using the MiniNova with other sound modules, connect **MIDI OUT** {28} on the MiniNova to **MIDI IN** on the first sound module, and daisy-chain further modules in the usual way. If using the MiniNova with a master keyboard, connect the controller's **MIDI OUT** to **MIDI IN** on the MiniNova, and ensure that the master keyboard is set to MIDI channel 1 (the MiniNova's default channel).

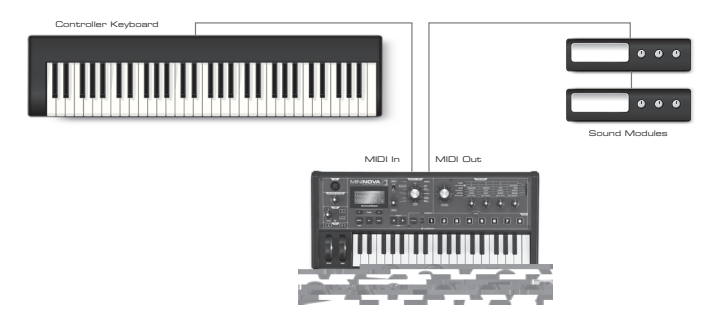

With the amplifier or mixer off or muted, connect the AC adaptor to the MiniNova {25}, and plug it into the AC mains. Turn the MiniNova on by moving the rear panel switch {26} to **ext DC**. After completing its boot sequence, the LCD display will indicate the Patch which has been loaded. If the **TYPE/GENRE** knob has not been moved since the last power-off, this will be the last Patch used. If the **TYPE/GENRE** knob has been moved, the Patch loaded will be the lowest-numbered (or lowest alphabetically-sorted, depending on the setting of the **SORT** switch) in the selected Type or Genre.

Turn on the mixer/amplifier/powered speakers, and turn up the **Master Volume** control [23] until you have a healthy sound level from the speakers when you play the keyboard.

### Using headphones

Instead of speakers via an amplifier and/or an audio mixer, you may wish to use a pair of stereo headphones. These may be plugged into the rear panel headphone output socket {30}. The main outputs are still active when headphones are plugged in. The MASTER LEVEL control [23] also adjusts headphone level.

**NOTE**: The MiniNova headphone amplifier is capable of outputting a high signal level; please take care when setting the volume.

# A WORD ABOUT MENU NAVIGATION

The MiniNova has been designed to give the player maximum control over sound character and system operation with the minimum of hassle. The menu system is always entered by pressing the **MENU** button [8]. The menu system consists of six individual menus:

Audio In Global Are Chord Edit Dume

Step between the menus with the PAGE 4 and b buttons [7], and press **OK** [9] to enter the desired menu. Use the **PAGE** buttons again to access the parameter you wish to change; use the **DATA** control [6] to alter the parameter value.

The menu system can be exited by pressing the **MENU/BACK** button again; otherwise, it will automatically time-out after a short period, and the screen will revert to display the currently-loaded Patch information.

#### **Scrolling through Patches**

Your MiniNova comes pre-loaded with a set of factory Patches, which may be auditioned at any time, providing you are not in the menu system. The Patches are arranged as 3 banks (A to C), each with 128 patches (000 to 127). Banks A and B come pre-loaded with a full set of factory Patches, while Bank C contains 128 copies of an Initial Patch, which you can either overwrite, or use as the basis for creating your own sounds. With the **TYPE/GENRE** selector [4] set to **ALL**, either rotate the **DATA** control [6], or use the **PATCH** (and ) buttons [11] to step through the patches. The new sound is loaded as soon as the patch data shows in the display.

The Patch set can be browsed in either bank and numerical order, or alphabetically by name, according the setting of the **SORT** switch [5].

## **Searching through Types or Genres**

Apart from being arranged in 3 banks, the patches are also categorised for you according to the type of sound; this makes finding suitable sounds much easier. Each patch belongs to both a Genre and a Type; the Genre broadly indicates the musical area for which the patch might be suitable, the Type alternatively arranges the patches by sonic characteristics. Use the **TYPE/GENRE** control to select the Type or Genre in which you are interested.

Once the Type or Genre has been specified, the patch set can again be browsed either in numerical or alphabetical order.

The Genres and Types are listed below:

| TYPES             | GENRES       |  |  |
|-------------------|--------------|--|--|
| A                 | All          |  |  |
| Vocoder/VocalTune | Rock/Pop     |  |  |
| Bass              | R&B/Hip Hop  |  |  |
| Keyboard/Lead     | Dubstep      |  |  |
| Pad/Strings       | House/Techno |  |  |
| Arp/Movement      | D&B/Breaks   |  |  |
| Classi            | c Synth      |  |  |

### Using the FAVORITE button to load Patches

You can assign up to eight of your favourite Patches to the eight Performance Pads, and then quickly reload them without needing to search through the whole Patch list.

#### Assigning a Patch to a Pad

With the Patch already loaded, press and hold the **FAVORITE** button [17], and simultaneously press and hold a Pad button. The display will show AssignIn, with a 3 second countdown timer. After 3 seconds, the display changes to Favorite Assigned, and the Patch is now assigned to that Pad. Note that the Pad turns red to confirm the assignment.

### Loading a Patch from a Pad

Press and hold the **FAVORITE** button; all the Pads will flash blue (unless the currentlyloaded Patch is one that was previously assigned to a Pad, in which case, the Pad shows a steady red). While they are flashing, press the Pad which has the Patch you want assigned to it, and that Patch will now be loaded. The LCD will confirm the new Patch by name.

#### **Demo Mode**

Press the two **PATCH** (and ) buttons [11] simultaneously, and the MiniNova will enter Demo Mode. Using any control will cause a brief description its function to be displayed on the LCD screen. Note that none of the controls (except master volume) or keyboard are active in Demo Mode.

# MODIFYING SOUNDS -USING THE PERFORMANCE CONTROLS

The MiniNova is equipped with a set of controls specifically designed for use in live performance. These allow you to modify the sound of the loaded patch in a variety of interesting and sometimes startling ways!

These controls are found in the **PERFORM**, **PADS** and **ARP** areas of the control panel (see items 12 - 21 on page 4).

### **Parameter Controls**

While playing live, it is often desirable to manually adjust some aspect or other of the sound – i.e., "tweak" a particular parameter. Although the MiniNova's design allows you to access all the parameters defining a particular sound, it is useful if the most important parameters that you need while playing live are readily available, on a convenient set of controls. These are the four rotary controls to the right of the control panel, see item 12 on page 4.

Use these four knobs in conjunction with the **Perform Row Selector switch** [13]. An LED will illuminate to show you which of the six banks of available parameters the knobs are assigned to. Note that Rows 3 to 6 always control the same parameters, regardless of the patch you have loaded – though the actual effect of the control will quite likely sound different! Rows 1 and 2 place the four knobs into "Tweak" mode, where the parameters they control vary with the patch (see below).

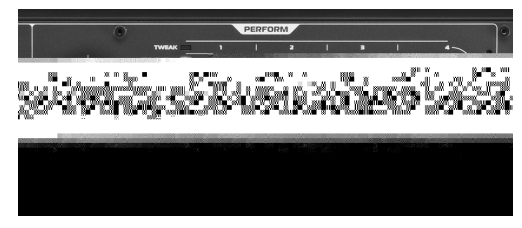

Don't worry too much at this stage what words like "Resonance" and "Sustain" mean – all these (and many other) terms are explained in much greater detail further on in the manual. Just try to become familiar with the actual sonic effect you hear when you adjust each of the parameters in turn, for different categories of patch.

The four knobs used for "tweaking" will almost never be in the correct position relative to the value of the parameters they control which are stored as part of the

relative to the value of the parameters they control which are schedular part of the currently-loaded Patch. For example, in the Patch A000 ("BassIsWet DC"), the value of the Filter Envelope Decay Time parameter is 27. If the Tweak control for this (RC2 in Row 4) is set to - say - 2 o'clock, the knob position implies a completely different value. The LCD display includes two arrows which tell you which way to turn the knob to get the knob position to "match" the stored parameter value. As long as **Pot Pickup** is set **On** (in the Global Menu), the knob will have no effect until both arrows are off. If **Pot Pickup** is **Off**, turning the knob will immediately alter the parameter, which may produce an audible "jump". See page 13 for more information on Pot Pickup.

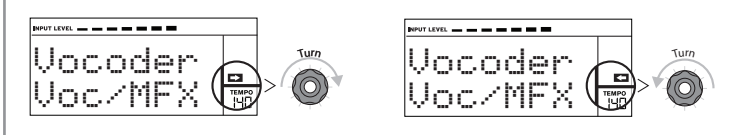

#### Rows 1 and 2 - Tweak and (FX) Tweak controls

With either Rows 1 or 2 selected, the knobs will have a different effect depending on the patch loaded. This is because the actual assignment of the controls forms part of the Patch. You will find that all the factory Patches have some Tweak Controls pre-assigned, but you can change their function or add others if you wish.

The best way of understanding the Tweak controls is to load a patch and play with them. Try loading the Patch "Synchromatic 1 PS", which can be found in the Arp/Movement TYPE\*. Select the **TWEAK** row with the **Perform Row Selector** switch [13]. As you play, adjust each of the four **TWEAK** controls in turn to hear their effect. You will find that you can introduce further variations to the sound. Now select the **(FX) TWEAK** row; you'll find that the **TWEAK** controls now do something different and the sound can be modified in other ways – in this case, by altering the audio effects processing applied to the sound.

The important point to grasp here is that the effect of each **TWEAK** control on the sound is specific to the patch. With different patches loaded, the **TWEAK** controls will alter different sonic characteristics.

NOTE: RC4 is preset to control the level of FX level when Row 2 ((FX) TWEAK) is selected. However, this can be changed in the TWEAK submenu of the EDIT menu.

\* You will be able to find this - or any Patch you know by name - more quickly by setting SORT to A-Z and scrolling through the listed Patches alphabetically.

#### Rows 3 to 6 - Fixed Tweak controls

The function of the four rotary controls is predetermined when any of Rows 3 to 6 is selected. The table below lists the functions, and tells you where to look in the User Guide to find out more information on the parameter controlled in each case.

Pull details of the parameters each of the Tweak controls in Rows 3 to 6 are available at the page number indicated in the table below.

| Row | Group              | RC1               |            | RC2     |               | RC3        |         |                    | RC4        |         |               |            |         |
|-----|--------------------|-------------------|------------|---------|---------------|------------|---------|--------------------|------------|---------|---------------|------------|---------|
|     |                    | Parameter         | More Info? |         | Parameter     | More Info? |         | Parameter          | More Info? |         | Parameter     | More Info? |         |
| 3   | Filter             | Resonance         | F1Res p    | bage 17 | Tracking      | F1Track    | page 17 | Туре               | F1Type     | page 17 | Drive         | F1Damnt    | page 17 |
| 4   | Filter Envelope    | Attack            | FltAtt p   | page 22 | Decay         | FltDec     | page 22 | Sustain            | FltSus     | page 22 | Amount        | F1Env2     | page 17 |
| 5   | Amplitude Envelope | Attack            | AmpAtt ,   | page 20 | Decay         | AmpDec     | page 20 | Sustain            | AmpSus     | page 20 | Release       | AmpRel     | page 21 |
| 6   | Oscillator         | Osc1 Virtual Sync | 01VSync    | page 14 | Osc 1 Density | 01Dense    | page 15 | Osc 2 Virtual Sync | 02VSync    | page 14 | Osc 2 Density | 02Dense    | page 15 |

#### The Filter knob

Adjusting the frequency of the synth's primary filter (Filter 1) is probably the most commonly-used method of sound modification. For this reason, Filter 1 Frequency has its own dedicated control in the form of a large rotary control [14] next to the parameter controls. Experiment with different types of patch to hear how changing the filter frequency alters the characteristic of different types of sound.

#### Using the Pads as performance controls

The eight Pads below the parameter controls have a number of functions on the MiniNova. In this section, we are concerned only with their use as performance controls. To enable the Pads for performance use, set the **ANIMATE/ARPEGGIATE** switch [16] to **ANIMATE**.

Like the **TWEAK** controls, the precise effect that each Pad will have on the characteristic of the sound is Patch-dependent. Again, the best way of understanding what they can do is to load a Patch and play with them. Load the Patch "Cry4Moon DF" - which can be found in the Keyboard/Lead TYPE\* - and lightly touch each of the pads in turn while playing normally. You'll find that when you touch a pad, something distinctive happens to the sound. Try loading different types of Patch to see what effect the Pads have in each. Note that not all Patches have all eight Pads assigned.

Later in the manual, you will discover how to reassign the Pads to make specific parameter changes to any given patch, and that these assignments remain with the patch for your future use.

\* You will be able to find this - or any Patch you know by name - more quickly by setting SORT to A-Z and scrolling through the listed Patches alphabetically.

#### The Arpeggiator

The MiniNova has a powerful Arpeggiator feature which allows arpeggios of varying complexity and rhythm to be played and manipulated in real-time. If a single key is pressed, the note will be retriggered by the Arpeggiator. If you play a chord, the Arpeggiator identifies its notes and plays them individually in sequence (this is termed an arpeggio pattern or 'arp sequence'); thus if you play a C major triad, the selected notes will be C, E and G.

The MiniNova Arpeggiator is enabled by pressing the **ARP ON** button [19]; its backlight will confirm and the eight Pads will turn red. Holding a note down will repeat the note in the sequence, and you will see the Pads' illumination changing to purple as the pattern progresses. Initially all enabled beats in the sequence are sounded, but if you press a Pad, the beat corresponding to that Pad's position will now be omitted from the sequence, generating a rhythmic pattern. The 'deselected' Pads will not illuminate. A 'deselected' Pad may be re-enabled by tapping it a second time.

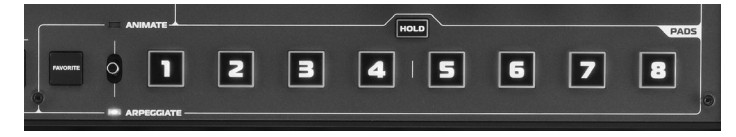

Arpeggiator operation in the MiniNova is controlled by the three **ARP** buttons [19], [20] & [21]: **ON**, **LATCH** and **TEMPO**. The **ON** button enables or disables the Arpeggiator.

The **LATCH** button plays the currently selected arp sequence repeatedly without the keys being held. **LATCH** can also be pressed before the Arpeggiator is enabled. When the Arpeggiator is enabled, the MiniNova will immediately play the arp sequence defined by the last set of notes played, and will do so indefinitely. The tempo of the arp sequence is set by the **TEMPO** control; you can make the sequence play faster or slower by altering this. See page 13 for further details.

#### **The Vocoder**

Your MiniNova comes with a Vocoder section, which allows you to create some really great sounds by combining synth sounds with either a voice or another instrument such as a guitar.

To use the Vocoder, first connect a microphone (one is supplied with your MiniNova) to the **MIC** socket [22] on the top panel. Alternatively, you can plug a guitar or other instrument into the **EXT IN** socket {8} on the rear panel (this will disconnect the mic socket). Next, you need to set the audio gain of the mic or instrument. To do this, press **MENU** [8], select **Audio In** using the **DATA** wheel [6], then press **OK** [9]. This will open the menu system, and **Audio In** is the first menu displayed. The first menu item in the Audio Menu is Input Gain (InptGain); adjust the input gain with the **DATA** wheel [6] while noting the signal level as displayed at the top of the LCD screen as a horizontal bargraph meter. Ensure that the loudest audio level does not cause the **OVER** segment to illuminate.

Set the TYPE/GENRE control [4] to VOCODER/VOCALTUNE, and select a patch from

#### **Octave Shift**

These two backlit buttons [24] transpose the keyboard up or down one octave each time they are pressed, to a maximum of four octaves. The colour displayed by the buttons indicates the number of octaves shifted: when both LEDs are off (the default state), the lowest note on the keyboard is one octave below Middle C.

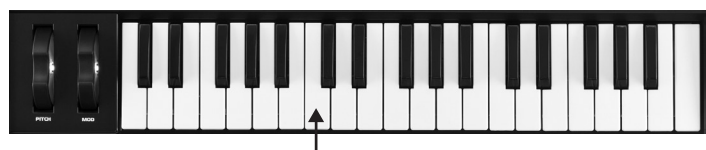

Middle C -

| SHIFT                | COLOUR   |
|----------------------|----------|
| (no buttons pressed) | LEDs off |
| ± 1 octave           | Red      |
| ± 2 octaves          | Magenta  |
| ± 3 octaves          | Purple   |
| ± 4 octaves          | Blue     |

Normal keyboard pitch may be reinstated at any time by pressing both Octave buttons together.

#### Storing a Patch

Novation have worked hard to create a really useful and great-sounding set of factory Patches, and we are sure that many of them will meet your needs without further modification. However, the scope for altering – or creating completely new - sounds in the MiniNova is almost limitless, and when you have done so, you will probably want to save the sounds for future use.

It is possible to store or write your own patches directly into the MiniNova without using the MiniNova Editor and Librarian software applications. Once any of the parameters of a Patch have been changed, the **SAVE** flag will illuminate in the LCD, to remind you that you are no longer working with an unmodified Patch. To save the modified Patch:

1. Press the **SAVE** button [10], which will display the name that the Patch had when it was first loaded.

NOTE: The Memory Protect function is active by default, so you are likely to see the words

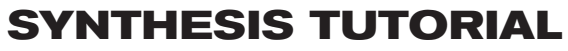

This section covers the subject of sound generation in more detail and discusses the various basic features available in the MiniNova's sound generation and processing blocks. **Memory Protect!** flash on-screen. It will not be possible to save a modified version of the current patch, without turning this option off. See "Parameter: Memory Protection" on page 12.

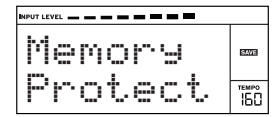

Note that the screen will prompt you for a new name for the modified version ( $N \equiv m \in ?$ ), and that the current name will be offered as a suggestion, with the first character flashing. Use the **DATA** control [6] or the **PATCH (** and ) buttons [11] to select a different alphanumeric character.

- Use the PAGE (and) buttons [7] to move to the next character, and continue in this
  manner until the new name has been entered.
- Press SAVE again. You will now be prompted to choose the location where the new
  Patch is to be saved. The location of the original Patch will be offered as the default;
  if you choose this, the original patch data will be overwritten. Use the DATA control
  [6], or PATCH (and ) buttons [11] to select a different location. Note that Bank C
  (128 locations) has been left empty for you to save your own patches; this avoids
  overwriting any of the original versions.
- Press **SAVE** again, and you will now be prompted to choose the **TYPE** Category that will allow MiniNova's sorting system to retrieve it. Use the **DATA** control to select the most appropriate one, and press **SAVE** again.
- You will finally be prompted to choose the GENRE for filing purposes. Use the DATA control to select the most appropriate, and press SAVE again.
- The screen will now confirm the new Patch with the message Patch Saued. Note that whichever location is chosen for the new Patch, any Patch data already saved to that location will be lost.

NOTE: A faster method of managing patches (writing, loading, renaming, reordering etc.) is by using the downloadable MiniNova Librarian. This can be downloaded free of charge from <u>www.novationmusic.com/support</u>.

#### Updating the MiniNova's Operating System

OS update files will be available from time to time at <u>www.novationmusic.com/support</u> in the form of a MIDI SysEx file. The update procedure requires the MiniNova to be connected via USB to a computer which has first had the necessary USB drivers installed. Full instructions on performing the update will be supplied with the download.

# 

Having shown that just three elements may define any sound, these elements now have to be related to a Musical synthesizer. It is logical that a different section of the Synthesizer 'synthesizes' (or creates) these different elements.

One section of the synthesizer, the Oscillators, provide raw waveform signals which define the pitch of the sound along with its raw harmonic content (tone). These signals are then mixed together in a section called the Mixer, and the resulting mixture is then fed into a section called the Filter. This makes further alterations to the tone of the sound, by removing (filtering) or enhancing certain of the harmonics. Lastly, the filtered signal is fed into the Amplifier, which determines the final volume of the sound.

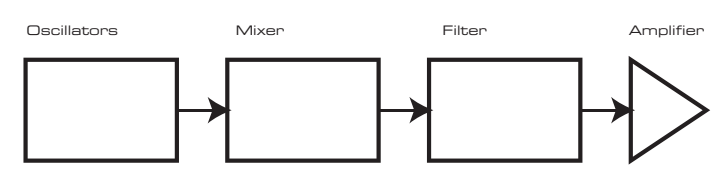

Additional synthesizer sections - LFOs and Envelopes - provide further ways of altering the pitch, tone and volume of a sound by interacting with the Oscillators, Filter and Amplifier, providing changes in the character of the sound which can evolve over time. Because LFOs' and Envelopes' only purpose is to control (modulate) the other synthesizer sections, they are commonly known as 'modulators'.

These various synthesizer sections will now be covered in more detail.

#### The Oscillators And Mixer

The Oscillator is really the heartbeat of the Synthesizer. It generates an electronic wave (which creates the vibrations when eventually fed to a loudspeaker). This Waveform is produced at a controllable musical pitch, initially determined by the note played on the keyboard or contained in a received MIDI note message. The initial distinctive tone or timbre of the waveform is actually determined by the waveform's shape.

Many years ago, pioneers of musical synthesis discovered that just a few distinctive waveforms contained many of the most useful harmonics for making musical sounds. The names of these waves reflect their actual shape when viewed on an instrument called an Oscilloscope, and these are: Sine waves, Square waves, Sawtooth waves, Triangle waves and Noise.

Each waveform shape (except noise) has a specific set of musically-related harmonics which can be manipulated by further sections of the synthesizer.

The diagrams below show how these waveforms look on an oscilloscope, and illustrate the relative levels of their harmonics. Remember, it is the relative levels of the various harmonics present in a waveform which determine the tone of the final sound.

#### Sine Waves

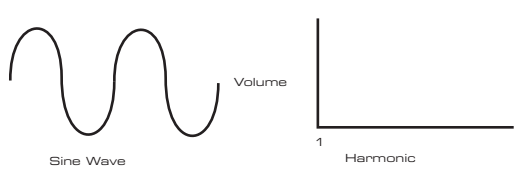

These possess just a single harmonic. A sine waveform produces the "purest" sound because it only has its single pitch (frequency).

#### **Triangle Waves**

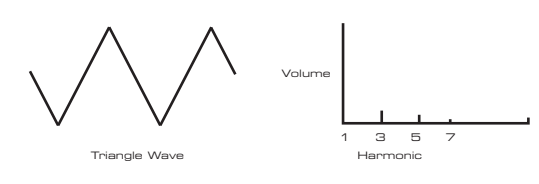

These contain only odd harmonics. The volume of each decreases as the square of its position in the harmonic series. For example, the 5th harmonic has a volume 1/25th of the volume of the fundamental.

Sawtooth Waves

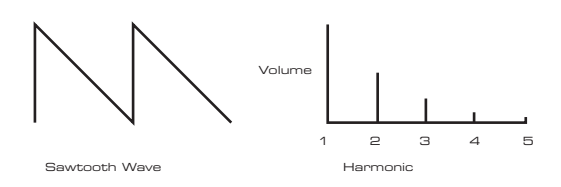

These are rich in harmonics, and containing both even and odd harmonics of the fundamental frequency. The volume of each is inversely proportional to its position in the harmonic series.

#### Square / Pulse Waves

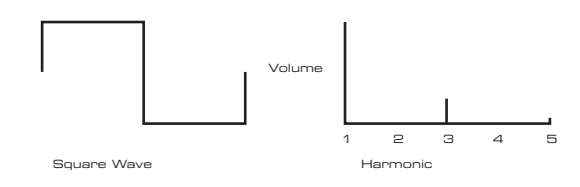

These only have odd harmonics, which are at the same volume as the odd harmonics in a sawtooth wave.

It will be noticed that the square waveform spends equal amounts of time in its 'high' state and its 'low' state. This ratio is known as the 'duty cycle'. A square wave always has a duty cycle of 50% which means it is 'high' for half the cycle and 'low' for the other half. In the MiniNova, it is possible to adjust the duty cycle of the basic square waveform to produce a waveform which is more 'rectangular' in shape. These are often known as Pulse waveforms. As the waveform becomes more and more rectangular, more even harmonics are introduced and the waveform changes its character, becoming more 'nasal' sounding.

The width of the pulse waveform (the 'Pulse Width') can be altered dynamically by a modulator, which results in the harmonic content of the waveform constantly changing. This can give the waveform a very 'fat' quality when the pulse width is altered at a moderate rate.

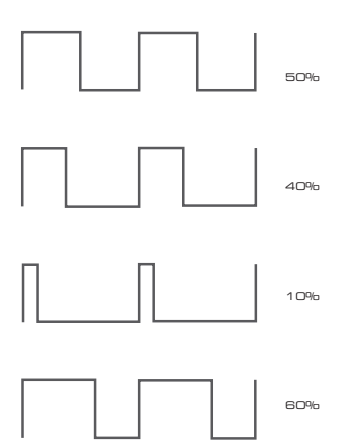

It does not make any difference to how a pulse waveform sounds whether the duty cycle is 40% or 60%, since the waveform is just "inverted" and the harmonic content is exactly the same.

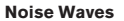

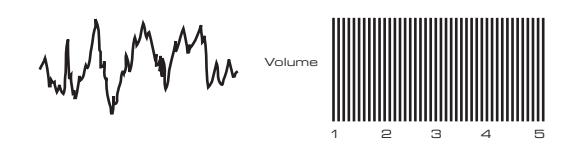

These are basically random signals, and have no one fundamental frequency (and therefore no pitch property). All frequencies are at the same volume. Because they possess no pitch, noise signals are often useful for creating sound effects and percussion type sounds.

#### **Digital Waveforms**

In addition to the traditional types of Oscillator waveforms detailed above, the MiniNova also offers a set of carefully selected, digitally-generated waveforms containing useful harmonic elements normally difficult to produce using traditional Oscillators.

#### Wavetables

A "wavetable" is essentially a group of digital waveforms. The MiniNova's 36 wavetables each contain 9 separate digital waveforms. The benefit of a wavetable is that consecutive waveforms in the wavetable can be blended. Some of the MiniNova's wavetables contain waveforms with similar harmonic content, while others contain waveforms with greatly differing harmonic content. Wavetables come alive when the 'wavetable index' – the position within the wavetable - is modulated, resulting in a sound that continually changes character, either smoothly or abruptly.

of the note, according to the type of instrument.

For example, a note played on an Organ quickly attains full volume when a key is pressed. It stays at full volume until the key is released, at which point the volume level falls instantly to zero.

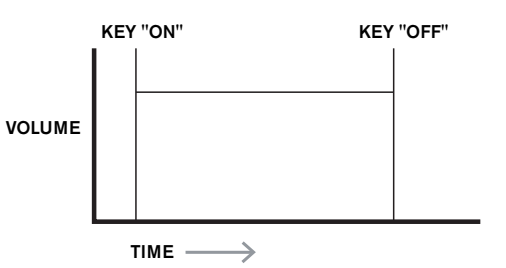

A Piano note quickly attains full volume after a key is pressed, and gradually falls in volume to zero after several seconds, even if the key is held.

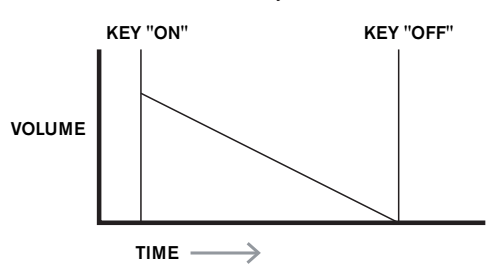

A String Section emulation only attains full volume gradually when a key is pressed. It remains at full volume while the key is held down, but once the key is released, the volume falls zero fairly slowly.

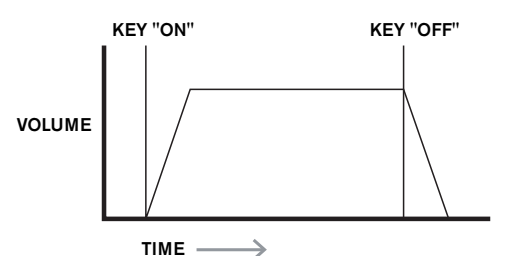

In an analogue synthesizer, changes to a sound's character which occur over the duration of a note are controlled by a section called an Envelope Generator. The MiniNova has 6 Envelope Generators (called Env 1 to Env 6). Env 1 is always related to an Amplifier, which controls the note's amplitude – i.e., the volume of the sound - when the note is played.

Each envelope generator has four main controls which are used to adjust the shape of the envelope.

#### Attack Time

Adjusts the time it takes after a key is pressed for the volume to climb from zero to full volume. It can be used to create a sound with a slow fade-in.

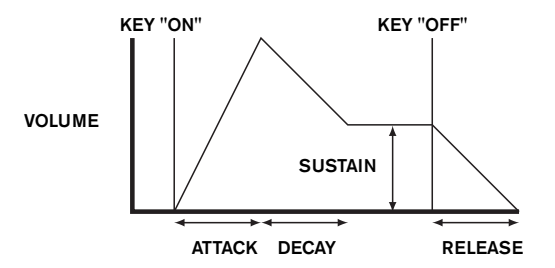

#### **Decay Time**

Adjusts the time it takes for the volume to fall from its initial full volume to the level set by the Sustain control while a key is held down.

#### Sustain Level

This is unlike the other Envelope controls in that it sets a level rather than a period of time. It sets the volume level that the envelope remains at while the key is held down, after the Decay Time has expired.

#### **Release Time**

Adjusts the time it takes for the volume to fall from the Sustain level to zero once the key is released. It can be used to create sounds that have a "fade-out" quality.

A typical synthesizer will have one or more envelopes. One envelope is always applied to the amplifier to shape the volume of each note played. Additional envelopes can be used to dynamically alter other sections of the synthesizer during the lifetime of each note. The MiniNova's second Envelope Generator (Env 2) is used to modify the filter cut-off frequency over the lifetime of a note.

In the MiniNova, Envelope Generators 3 to 6 can be used for special purposes, such as modulating the Wavetable index or FX levels.

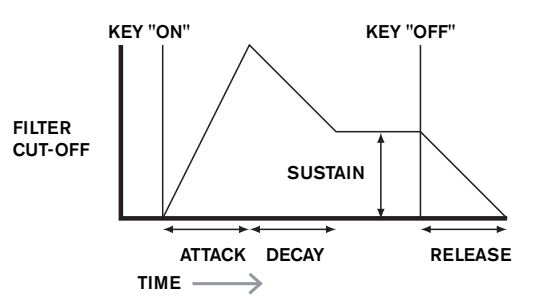

#### LFOs

Like the Envelope Generators, the LFO section of a synthesizer is a Modulator. Thus instead of being a part of the sound synthesis itself, it is used to change (or modulate) other sections of the synthesizer. For example, an LFO can be used to alter Oscillator pitch, or Filter cut-off frequency.

Most musical instruments produce sounds that vary over time both in volume and in pitch and timbre. Sometimes these variations can be quite subtle, but still contribute greatly towards characterising the final sound.

Whereas an Envelope is used to control a one-off modulation during the lifetime of a single note, LFOs modulate by using a repeating cyclic waveform or pattern. As discussed earlier, Oscillators produce a constant waveform which can take the shape of a repeating sine wave, triangle wave etc. LFOs produce waveforms in a similar way, but normally at a frequency which is too low to produce a sound that the human ear could perceive. (In fact, LFO stands for Low Frequency Oscillator.)

As with an Envelope, the waveforms generated by the LFOs may be fed to other parts of the synthesizer to create the desired changes over time – or 'movements' - to the sound. The MiniNova has three independent LFOs, which may be used to modulate different synthesizer sections and can run at different speeds.

A typical waveshape for an LFO would be a Triangle wave.

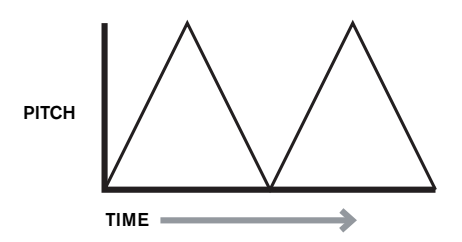

Imagine this very low frequency wave being applied to an Oscillator's pitch. The result is that the pitch of the Oscillator slowly rises and falls above and below its original pitch. This would simulate, for example, a violinist moving a finger up and down the string of the instrument whilst it is being bowed. This subtle up and down movement of pitch is referred to as the 'Vibrato' effect.

Alternatively, if the same LFO signal were to modulate the Filter cut-off frequency instead of the Oscillator pitch, a familiar wobbling effect known as 'wah- wah' would be result. As well as setting up various sections of the synthesizer to be modulated by LFOs, additional Envelopes may also be used as modulators at the same time. Clearly, the more Oscillators, Filters, Envelopes and LFOs there are in a synthesizer, the more powerful it is.

#### Summary

A synthesizer can be broken down into five main sound generating or sound modifying (modulating) blocks.

- 1. Oscillators that generate waveforms at a various pitches.
- 2. A Mixer that mixes the outputs from the Oscillators together.
- Filters that remove certain harmonics, changing the character or timbre of the sound.
   An Amplifier controlled by an Envelope generator, which alters the volume of a sound
- over time when a note is played.
- 5. LFOs and Envelopes that can be used to modulate any of the above.

Much of the enjoyment to be had with a Synthesizer is with experimenting with the factory preset sounds and creating new ones. There is no substitute for 'hands on' experience. Experiments with adjusting the MiniNova's many parameters will eventually lead to a fuller understanding of how the various controls alter and help shape new sounds. Armed with the knowledge in this chapter, and an understanding of what is actually happening in the machine when tweaks to the knobs and switches are made, the process of creating new and exciting sounds will become easy - Have fun.

# SIMPLIFIED MININOVA **BLOCK DIAGRAM**

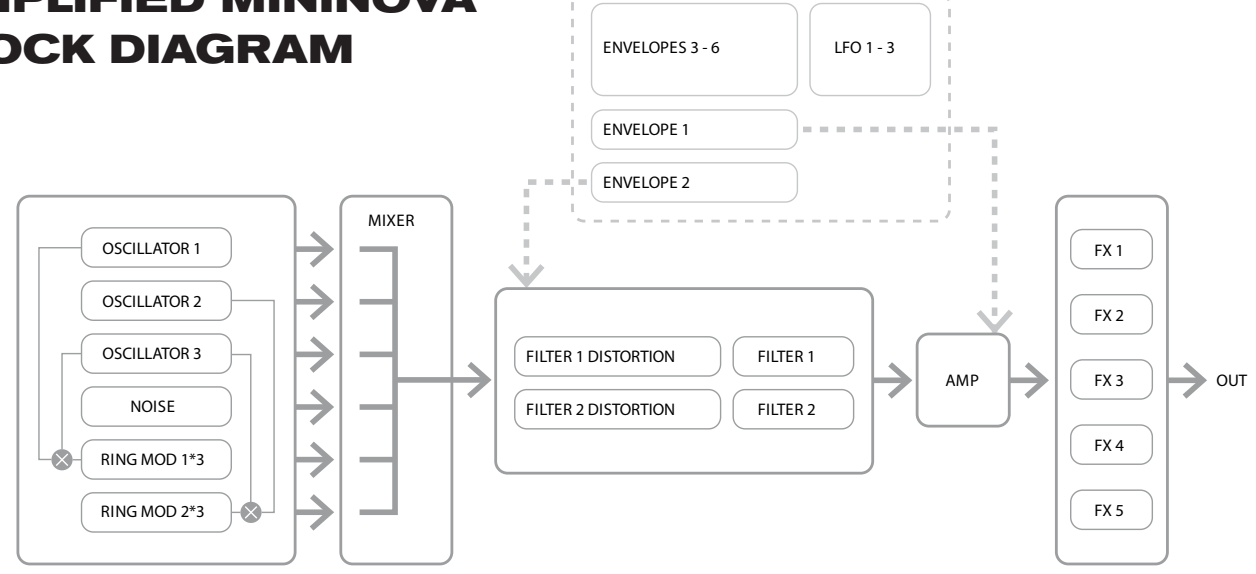

# SYNTH MENUS -**REFERENCE SECTION**

This part of the User Guide gives you a detailed description of every parameter available for adjustment in the MiniNova. As previously explained, all adjustments to patches - other than those made via the controls in the **Perform** and **Pads** sections of the top panel - are made via the MiniNova's comprehensive menu structure. The menus also include "System" or setup options, such as patch dumping, keyboard setup, and so on.

The structure is "context-sensitive" - this means that you will be offered a range of options which is dependent on what it is you are trying to do.

The menu system is always entered by pressing the MENU button [8]. The menu system consists of six individual menus: Audio In

Global Are Chord Edit Dump

Step between the menus with the **PAGE** 4 and b buttons [7], and press **OK** [9] to enter the desired menu. Use the **PAGE** buttons again to access the parameter you wish to change; use the **DATA** control [6] to alter the parameter value.

The menu system can be exited by pressing the MENU/BACK button again; otherwise, it will automatically time-out after a short period, and the screen will revert to display the currently-loaded Patch information.

NOTE: The Default values shown for each parameter apply to Initial patches; other factory Patches will have different values as part of the Patch definition.

#### Top Menu: Audio In

| Parameter:           | Input Gain   |
|----------------------|--------------|
| Displayed as:        | InptGain     |
| Default value:       | +20 dB       |
| Range of adjustment: | -10 dB to +6 |

-10 dB to +65 dB. Off

This control adjusts gain for the Audio input. The gain is displayed directly in dBs. As the gain is increased, the signal at the input will be seen on the bargraph meter at the top of the LCD display. The gain should be adjusted so that the meter peaks two or three segments below the right-most on the loudest passages. The meter also includes an OVER flag; aim to set your signal level so that this never comes on! Note that if InptGain is set to Off, the audio input is inoperative.

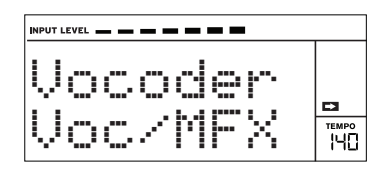

Parameter: Input FX level Displayed as: InputFX Default value: 0 Range of adjustment: 0 - 127 This parameter adjusts the amount of the input signal sent to the FX processor for the currently selected Patch.

### **Top Menu: Global**

Parameter: Displayed As:

#### **Operating System Version** OS Ver

Displays the firmware version currently installed in your MiniNova. You may need to know this in the event of a technical issue arising, or to check whether a newer version is available from the Novation website.

Parameter: Displayed As: Default value: Range of adjustment: Memory Protection Protect On On, Off

This is a safety feature, used to prevent accidental erasure of memories and loss of data. When set to **On**, writing Patches or Global data into memory will be prevented, and a brief warning message (Memony Protect!) shown on the MiniNova's display. It is recommended that Protect is left **On** unless Patches are being edited for storing in memory, or a System Exclusive dump from a computer is to be received.

| Parameter:           | Local Control On/Off |
|----------------------|----------------------|
| Displayed As:        | Local                |
| Default value:       | On                   |
| Range of adjustment: | On, Off              |
|                      |                      |

This control determines whether the MiniNova is to be played from its own keyboard, or to respond to MIDI control from an external device, such as a MIDI sequencer or master keyboard. Set Local to On to use the keyboard, and to Off if you are going to control the synth externally via MIDI or use the MiniNova's keyboard as a master keyboard. When Off is selected, a LOCAL OFF flag appears in the LCD display.

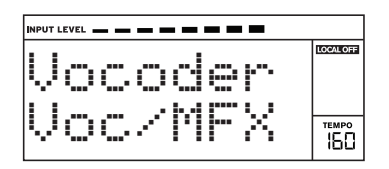

A primary use of Local Control On/Off is to avoid unwanted MIDI loops through external equipment. When set to Off, the MiniNova's keyboard and all other controls still transmit MIDI messages from the MIDI OUT port. If any external equipment is set to re-transmit MIDI back to the MiniNova, then the synth will still operate. This will avoid notes sounding twice, a reduction in polyphony or any other unpredictable effects.

Parameter: Assign MIDI Channel MIDI Ch Displayed As: Default value:

Range of adjustment:

1-16 The MIDI protocol provides 16 channels allowing up to 16 devices to co-exist on a MIDI network, if each is assigned to operate on a different MIDI channel. MIDI Ch lets you set the MiniNova to receive and transmit MIDI data on a particular channel, so that it can interface correctly with external equipment.

| Parameter:           | Master Fine Tuning |
|----------------------|--------------------|
| Displayed As:        | TuneCent           |
| Default value:       | 0                  |
| Range of adjustment: | -50 to +50         |
|                      |                    |

This control adjusts the frequencies of all the Oscillators by the same small amount, allowing you to fine-tune the whole synth to another instrument if necessary. The increments are cents (1/100 of a semitone), and thus setting the value to ±50 tunes the synth to a quarter-tone midway between two semitones. A setting of zero tunes the keyboard with the A above middle C at 440 Hz - i.e., standard Concert Pitch.

| Parameter:           | Key Transposition |
|----------------------|-------------------|
| Displayed As:        | Transpse          |
| Default value:       | 0                 |
| Range of adjustment: | -24 to +24        |

Transpose is a very useful global setting which "shifts" the whole keyboard one semitone at a time up or down. It differs from oscillator tuning in that it modifies the control data from the keyboard rather than the actual oscillators. Thus setting Transpose to +4 means that you can play with other instruments in the actual key of E major, but only need to play white notes, as if you were playing in C major.

| Parameter:                 | Pot Pickup (Rotary Perform Control value matching)                  |
|----------------------------|---------------------------------------------------------------------|
| Displayed As:              | PotPckup                                                            |
| Default value:             | Off                                                                 |
| Range of adjustment:       | On, Off                                                             |
| Operates with the four rot | ary <b>PERFORM</b> controls and the <b>FILTER</b> knob to match the |

h the parameter value stored in the Patch to the Tweak control's position. If PotPckup is set On, the rotary control will have no effect until its level matches that stored in the Patch, thus avoiding sudden changes in parameter value. Also, the display shows ->Pickup until the value is reached. With PotPckup set Off, the parameter value will change as soon as the control is turned.

| Parameter:                  | Keyboard Velocity                                         |
|-----------------------------|-----------------------------------------------------------|
| Displayed As:               | VelCurve                                                  |
| Default value:              | Normal                                                    |
| Range of adjustment:        | Low, Normal, High, Switch, Fixed 4 to 127                 |
| Selects the MIDI NoteOn Vel | ocity value which relates the Velocity response of the ke |

evs to the force applied to them as they are played. The values 4 to 127 correspond to the actual Velocity values. Normal is the default setting, and should be acceptable for most playing styles.

Use  $\boldsymbol{Low}$  if playing with heavy touch, and  $\boldsymbol{High}$  if you have a lighter touch.  $\boldsymbol{Switch}$ is useful for accenting a change in touch where a lighter touch will output a velocity value of 90 and a heavier touch will output a value of 127. Try different curves to suit your individual playing style(s).

| Parameter:           |
|----------------------|
| Displayed As:        |
| Default value:       |
| Range of adjustment: |

Footswitch configuration FootSwth Auto

Auto, N/Open, N/Closed A sustain footswitch (pedal) can be connected to the MiniNova via the SUSTAIN pedal socket {29}. Ascertain whether your sustain pedal is of the Normally-open or Normallyclosed type, and set this parameter to suit. If you are unsure which it is, connect the footswitch with the MiniNova unpowered, and then power it on (without your foot on the pedal!) Provided the default setting of Auto is still selected, the polarity will now be correctly sensed.

| Parameter:           | Clock Source              |
|----------------------|---------------------------|
| Displayed As:        | ClkSourc                  |
| Default value:       | Internal                  |
| Range of adjustment: | Internal, USB, MIDI, Auto |

The MiniNova uses a master MIDI clock in order to set the tempo (rate) of the arpeggiator and to provide a time base for synchronisation to an overall tempo. This clock may be derived internally or provided by an external device able to transmit MIDI clock. The CIkSourc setting determines whether the MiniNova's tempo-synchronised features (Arpeggiator, Chorus Sync, Delay Sync, Gator Sync, LFO Delay Sync, LFO Rate Sync & Pan Rate Sync) will follow the tempo of an external MIDI clock source or follow the tempo set by the TEMPO knob [21].

- Internal the MiniNova will synchronise to the internal MIDI clock irrespective of what external MIDI clock sources may be present.
- USB synchronisation will only be set to the external MIDI clock received via the USB connection. If no clock is detected, the tempo "flywheels" to the last-known clock rate.
- Midi synchronisation will only be to an external MIDI clock connected to the MIDI input socket. If no clock is detected, the tempo "flywheels" to the last known clock rate.
- Auto when no external MIDI clock source is present the MiniNova will default to the internal MIDI clock. Tempo (BPM) will be that set by the TEMPO knob. If an external MIDI clock is present the MiniNova will synchronise to it.

When set to any of the external MIDI clock sources the tempo will be at the MIDI Clock rate received from the external source (e.g., a sequencer). Make sure the external sequencer is set to transmit MIDI Clock. If unsure of the procedure, consult the sequencer manual for details.

Most sequencers do not transmit MIDI Clock while they are stopped. Synchronisation of the MiniNova to MIDI Clock will only be possible while the sequencer is actually recording or playing. In the absence of an external clock, the tempo will flywheel and will assume the last known incoming MIDI Clock value.

| Parameter:                          | Wheel Illumination                                                  |
|-------------------------------------|---------------------------------------------------------------------|
| Displayed As:                       | WhelLeds                                                            |
| Default value:                      | On                                                                  |
| Range of adjustment:                | On, Off                                                             |
| The <b>PITCH</b> and <b>MOD</b> whe | eels [2] are internally illuminated; this setting allows them to be |
| turned on or off.                   |                                                                     |

MiniNova Power Save Parameter: Displayed As: PurSave Default value: On On, Off, 10 mins Range of adjustment:

This is an energy-saving option. Setting PwrSave to On will make the MiniNova turn off (saving the current settings) when the computer goes into sleep mode. This only applies if it is powered via the USB connection. If set to 10 mins, the keyboard will turn off after that period regardless of how it is powered. In either case, pressing any key will restore power. If set to Off, the keyboard will remain on.

## Top Menu: Arp

| Parameter:                                       | Arpeggiator Rate Sync                                       |  |
|--------------------------------------------------|-------------------------------------------------------------|--|
| Displayed As:                                    | ArpSync                                                     |  |
| Default value:                                   | 16th.                                                       |  |
| Range of adjustment:                             | See Sync Values table "Sync Values Table" on page 34        |  |
| This parameter effectively de                    | termines the beat of the arp sequence, based on the current |  |
| tempo. See "Parameter: Clock Source" on page 13. |                                                             |  |

| Parameter:           | Arpeggiator Gate Time |
|----------------------|-----------------------|
| Displayed As:        | Arp Gate              |
| Default value:       | 64                    |
| Range of adjustment: | 1 to 127              |

This parameter sets the basic duration of the notes played by the Arpeggiator (though this will be further amended by both the Arp Pttn and Arp Sync settings). The lower the parameter value, the shorter the duration of the note played. At its maximum value, one note in the sequence is immediately followed by the next without a gap. At the default value of 64, the note duration is exactly half the beat interval (based on the current tempo), and each note is followed by a rest of equal length.

Parameter: Arpeggiator Mode Displayed As: Arp Mode Default value: Up Range of adjustment: See Arp Mode table "Arp Mode Table" on page 38 When enabled, the Arpeggiator will play all notes held down in a sequence which is

determined by the Arp Mode parameter. The third column of the table describes the nature of the sequence in each case.

| Parameter:           | Arpeggiator Octaves |
|----------------------|---------------------|
| Displayed As:        | Arp Octv            |
| Default value:       | 1                   |
| Range of adjustment: | 1 to 4              |

This setting adds upper octaves to the arp sequence. If Arp Octv is set to 2, the sequence is played as normal, then immediately played again an octave higher. Higher values of Arp Octv extend this process by adding additional higher octaves. Arp Octv values greater than 1 have the effect of doubling, tripling, etc., the length of the sequence. The additional notes added duplicate the complete original sequence, but octave-shifted. Thus a four-note sequence played with Arp Octv set to 1, will consist of eight notes when Arp Octv is set to 2.

Parameter: Displayed As: Default value: Range of adjustment: **Arpeggiator Pattern** Arp Pttn

Arp Edit Arp Edit, UN pat 2 to 33

On the MiniNova, Arpeggiator sequences may be user-configured to be up to eight notes in length by setting **Arp Pttn** to **Arp Edit**. In this setting you can edit the Arp sequence using the eight Pads in **ARPEGGIATE** mode. It is only possible to modify an Arp sequence with the Pads when **Arp Pttn** is set to **Arp Edit**.

UN pat 2 to 33 are pre-assigned Arp patterns of various lengths (greater than eight notes) and timings, and are derived from the UltraNova. These are not modifiable.

You should spend some time experimenting with different combinations of **Arp Mode** and **Arp Pttn**. Some patterns work better in certain Modes.

| Parameter:                                             | Arpeggiator Length                                                |  |
|--------------------------------------------------------|-------------------------------------------------------------------|--|
| Displayed As:                                          | ArpLen                                                            |  |
| Default value:                                         | 8                                                                 |  |
| Range of adjustment:                                   | 1 to 8                                                            |  |
| This parameter is only availabl                        | e when <b>Arp Pttn</b> is set to <b>Arp Edit</b> . This parameter |  |
| represents the number of steps making up the sequence. |                                                                   |  |

| Parameter:           | Arpeggiator Swing     |
|----------------------|-----------------------|
| Displayed As:        | Ar <sub>P</sub> Swin9 |
| Default value:       | 50                    |
| Range of adjustment: | 1 to 100              |

This parameter is only available when **Arp Pttn** is set to **Arp Edit**. If this parameter is set to something other than its default value of 50, some further interesting rhythmic effects can be obtained. Higher values of Swing lengthen the interval between odd and even notes, while the even-to-odd intervals are correspondingly shortened. Lower values have the opposite effect. This is an effect which is easier to experiment with than describe!

## Top Menu: Chord

The MiniNova's Chorder is a very useful feature which permits you to play chords containing up to ten notes by pressing a single key. The resulting chord uses the lowest note played as its root; all the other notes in the chord will be above the root.

| Parameter:                  | Chord Mode |
|-----------------------------|------------|
| Displayed As:               | ChrdMode   |
| Default value:              | Off        |
| Range of adjustment:        | On, Off    |
| Turns Chord mode On or Off. |            |

 Parameter:
 Chord Transposition

 Displayed As:
 ChrdTrns

 Default value:
 0

 Range of adjustment:
 -11 to +11

 The transposition control is calibrated in semitone intervals, and the pitch of the chord can

be shifted up to 11 semitones, either up or down.

 Parameter:
 Save Chord

 Displayed As:
 SaveChird

 To save a chord, first set ChirdMode to On and then select this menu option (SaveChird).

The bottom line of the display will show **OK**?; press the **OK** button [9]. The display will change to PlayChrd; you should now play the chord you want to capture; you can play it in any key or inversion you wish. Then press the the **OK** button. After a short delay, the display will confirm the action by with Chord SAUED!

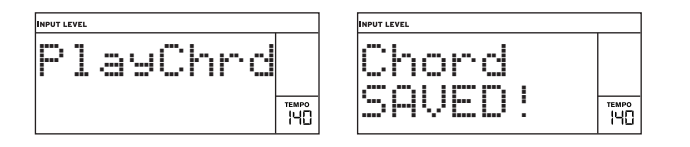

Note that the Arpeggiator precedes the Chorder in the MiniNova's synth engine. This has the consequence that if both the Arpeggiator and Chorder are in use, the entire chord resulting from each key press will be arpeggiated.

## Top Menu: Edit

This menu is where you can modify the sound of a Patch, or create a new one from first principles. The Edit menu is divided further submenus as follows: Tweaks Osc Mixer Filter

Voice Env LFO ModMatrx Effects Vox Tune Vocoder

Displayed As:

Default value:

Range of adjustment:

#### Edit menu - Submenu 1: Parameter:

# Tweaks

Tweak Number Tweak: n (where n is 1 to 8) (unassigned) See Tweak Parameters table on page 36. buttons [7] to select which of the eight Tweak controls

Use the **PAGE** (and ) buttons [7] to select which of the eight Tweak controls you wish to configure, and the **DATA** control [6] to select the parameter which the selected Tweak control will vary.

#### Edit menu - Submenu 2: 0sc

With this submenu, it is first necessary to select the oscillator whose parameters are to be adjusted. This selection is made with the **PAGE 4** and **b** buttons [7].

 Displayed As:
 Disc in (where n is 1 to 3)

 Default value:
 Osc 1

 Range of adjustment:
 Osc 1 to 3, OscComn

 The MiniNova has three identical oscillators and a noise source; these are the synth's sound generators.

### Per-Oscillator parameters

In the following parameter descriptions, the text refers to Oscillator 1; however, it applies equally to whichever oscillator is selected. A separate set of parameters applicable to all three oscillators is available when the Oscillator submenu is selected to **OscComn** (see "Common Oscillator parameters" on page 15).

| Parameter:           | Coarse tuning |
|----------------------|---------------|
| Displayed As:        | 01Semi        |
| Default value:       | 0             |
| Range of adjustment: | -64 to +63    |

This parameter sets the basic per-oscillator tuning. Incrementing its value by 1 shifts the pitch of every note on the keyboard up by one semitone *for the selected oscillator only*, thus setting it to +12 effectively shifts the oscillator tuning up one octave. Negative values detune in the same manner. See also "Parameter: Key Transposition" on page 13.

| Parameter:           | Fine tuning |
|----------------------|-------------|
| Displayed As:        | 01Cents     |
| Default value:       | 0           |
| Range of adjustment: | -50 to +50  |

This parameter lets you make finer adjustments to the tuning. The increments are cents (1/100 of a semitone), and thus setting the value to  $\pm 50$  tunes the oscillator to a quartertone midway between two semitones.

Parameter: Displayed As: Default value: Range of adjustment:

Virtual Oscillator Sync 01059nc 0

t: 0 to 127

Oscillator Sync is a technique of using an additional "virtual" oscillator to add harmonics to the first, by using the virtual oscillator's waveform to retrigger that of the first. This technique produces an interesting range of sonic effects. The nature of the resulting sound varies as the parameter value is altered because the virtual oscillator frequency increases as a multiple of the main oscillator frequency as the parameter value increases. When the **Vsync** value is a multiple of 16, the virtual oscillator frequency is a musical harmonic of the main oscillator frequency. The overall effect is a transposition of the oscillator that moves up the harmonic series, with values in between multiples of 16 producing more discordant effects.

| VSync = 0                                                                                                    | Parameter:     Hardness       Displayed As:     01Hand       Default value:     127       Range of adjustment:     0 to 127       The Hardness parameter modifies the harmonic content of the waveform, reducing the level of the upper harmonics as the value is decreased. Its effect is akin to that of a lowpass       filter, but operates at oscillator level. You will note it has no effect on a sine waveform, as                                                                                                    |
|----------------------------------------------------------------------------------------------------|----------------------------------------------------------------------------------------------------|
| VSync = 5                                                                                                    | this is the one waveform with no harmonics. Parameter: Density Displayed As: OIDense                                                                                                    |
| VSync = 16                                                                                                    | Default value: 0<br>Range of adjustment: 0 to 127<br>The density parameter effectively adds copies of the oscillator waveform to itself. Up<br>to eight additional virtual oscillators are used for this, depending on the value of the<br>parameter. This produces a "thicker" sound at low to medium values, but if the virtual<br>oscillators are detuned slightly (see <b>O1DnsDtn</b> below), a more interesting effect is<br>obtained.                                                                                                    |
| 01059nc can be also adjusted directly from Row 6 of the <b>PERFORM</b> section of                                                                                                    | 01Dense can be also adjusted directly from Row 6 of the <b>PERFORM</b> section of the control panel with Tweak Control <b>RC2</b> .                                                                                                    |
| the control panel with Tweak Control <b>RC1</b> .                                                                                                    |                                                                                                    |
| 02USunc can be also adjusted directly from Row 6 of the <b>PERFORM</b> section of                                                                                                    | 02Dense can be also adjusted directly from Row 6 of the <b>PERFORM</b> section of the control panel with Tweak Control <b>RC4</b> .                                                                                                    |
| the control panel with Tweak Control <b>RC3</b> .                                                                                                    | Parameter: Density Detuning                                                                                                    |
|                                                                                                    | Displayed As: 01DnsDtn                                                                                                    |
| To get the best out of <b>Vsync</b> , try modulating it using an LFO. Alternatively, select Row 6 in the <b>PERFORM</b> section, and vary it while playing with Tweak Control <b>RC1</b> .                                                                                                    | Default value:     0       Range of adjustment:     0 to 127       This parameter should be used in conjunction with the <b>Density</b> control. It detunes the                                                                                                    |
| Parameter:       Oscillator Waveform         Displayed As:       O1Wave         Default value:       Sawtooth         Range of adjustment:       See Waveforms table on page 34.         This selects the oscillator's waveform from a range of 72 options. As well as analogue synth         type waveforms like sine, square, sawtooth, pulse and 9 ratios of sawtooth/pulse mix, there         are various digital waveforms and 36 wavetables consisting of nine individual waveforms         per wavetable. plus two audio input sources.                                                                                                    | virtual density oscillators, and you will notice not only a thicker sound, but the effect of<br>beating as well.<br>The Density and Density Detune parameters can be used to "thicken" the<br>sound, and simulate the effect of adding additional Voices. The Unison and<br>Unison Detune parameters in the Voice Menu can be used to create a very<br>similar effect, but using Density and Density Detune have the advantage of not needing<br>to use additional Voices, which are finite in number.                                                                  |
| Free construction of the construction of the c | Parameter: Ditch Wheel Dange                                                                                                    |
| Two audio sources are included in the Waveform table; although the MiniNova only has a single audio input ( <b>AudInL/M</b> ), <b>AudioInR</b> is included for compatibility with UltraNova Patches.                                                                                                    | Parameter:     Price wheel Range       Displayed As:     01PtchWh       Default value:     +12       Range of adjustment:     -12 to +12       The pitch wheel can vary the oscillator pitch by up to an octave, up or down. The units                                                                                                    |
| If audio input sources are selected, then any additional oscillator parameters will have no effect on the sound. The audio input will be used as the source for subsequent manipulation (e.g., filters, modulation, etc).                                                                                                    | are in semitones, so with a value of $\pm 12$ , moving the pitchwheel up increases the pitch of<br>the notes being played by one octave, and moving it down takes them down an octave.<br>Setting the parameter to a negative value has the effect of reversing the operating sense<br>of the pitch wheel. You will find that many of the factory patches have this parameter set<br>to $\pm 2$ , allowing a pitch wheel range of $\pm 1$ tone. It is worth noting that (like all per-oscillator<br>parameters) the value can be opt independently for each opeillator. |
| When the external input is selected as an oscillator source it is really being selected in                                                                                                    | parameters) the value can be set independently for each oscillator.                                                                                                    |
| place of that oscillator and fed through the synth's signal path from this point. To hear the audio input when selected as an oscillator source, a note must be played on the keyboard.                                                                                                    | Parameter:     Wave Table Interpolation       Displayed As:     OlWTInt       Default value:     127                                                                                                    |
|                                                                                                    | Range of adjustment: 0 to 127                                                                                                    |
| It is possible to create a MIDI gate effect on vocals using audio inputs as the source.                                                                                                    | This parameter sets how smooth the transition is between adjacent waveforms in the same wavetable. A value of 127 will create a very smooth transition, with the adjacent waveforms blending together. With a value of zero the transitions will be abrupt and obvious. With a                                                                                                    |
| Parameter:Pulse Width/Wave Table IndexDisplayed As:01FW/IdxDefault value:0                                                                                                    | high <b>01WInt</b> value set, it is possible to retain a mix of adjacent waveforms if the modulation value remains fixed. When modulating the wavetable Index (via LFO, etc.), the wavetable interpolation parameter sets how smooth (or not!) the transition is.                                                                                                    |
| Range of adjustment: -64 to 63                                                                                                    | Common Oscillator parameters                                                                                                    |
| I his control has two functions, depending on the waveform selected by <b>O1Wave</b> . With pulse waveforms, it varies the pulse width of the oscillator output. This basic effect can most easily be heard by adjusting this parameter with <b>O1Wave</b> set to <b>PW</b> ; you will note                                                                                                    | The remaining parameters in the Oscillator Menu are common to all 3 oscillators. They are available when <b>Oscillator Number</b> is set to <b>OscComn</b> .                                                                                                    |
| how the harmonic content varies and at high settings the sound becomes quite thin and metallic. A pulse wave is essentially an asymmetric square wave; when set to zero, the                                                                                                    | Parameter: Vibrato Depth<br>Displayed As: ModVib                                                                                                    |

Default value:

Range of adjustment:

0

0 to 127

Adding vibrato to an oscillator modulates (or varies) the pitch of the note cyclically,

parameters that affect all oscillators and do not require the use of the LFO section.

adding a "wobble" to the tone. This parameter determines the vibrato depth, and hence

how obvious the "wobble" is. The mod wheel is used to apply vibrato, with the  ${\bf ModVib}$ 

parameter value representing the maximum depth of vibrato that can be obtained with the

mod wheel in its fully 'up' position. On the MiniNova, VibMod and MVibRate are common

metallic. A pulse wave is essentially an asymmetric square wave; when set to zero, the waveform is a normal square wave. (See page 9.) This parameter has a different function if the oscillator waveform is set to be one of the 36 Wave Tables (see **O1Wave** above). Each Wave Table consists of nine related waveforms, and the setting of **O1PW/Idx** determines which is in use. The total parameter value range of 128 is divided into 9 (approximately) equal segments of 14 value units, so setting the value to anything between -64 and -50 will generate the first of the 9 waveforms, -49 to -35 the second, and so on. See also the Wave Table Interpolation parameter (**O1WTInt**), which can be used to introduce further variation in the way wavetables are used.

#### Vibrato Rate

MVibRate Displayed As: 65 Default value:

Parameter:

Range of adjustment: 0 to 127

This parameter sets the rate (or frequency) of the vibrato from very slow (value=0) to very fast (value=127).

| Parameter:           | Oscillator Drift |
|----------------------|------------------|
| Displayed As:        | OscDrift         |
| Default value:       | 0                |
| Range of adjustment: | 0 to 127         |

When the three oscillators are set to the same tuning, their waveforms are perfectly synchronised. Old analogue synthesizers were unable to stay perfectly in tune, and Oscillator Drift 'emulates' this imperfection by applying a controlled amount of detuning so that the oscillators are slightly out of tune with each other. This adds a "fuller" character to the sound.

| Parameter:           | Oscillator Phase     |
|----------------------|----------------------|
| Displayed As:        | OscPhase             |
| Default value:       | Odeg                 |
| Range of adjustment: | Free, 0deg to 357deg |

This adjusts the point in the waveform at which the oscillators start, and is adjustable in 3 degree increments over one whole waveform cycle (360°). The effect of this is to add a slight "click" or "edge" to the start of the note, as the instantaneous output voltage when the key is pressed is not zero. Setting the parameter to 90deg or 269deg produces the most obvious effect. With the parameter set to Odeg, the oscillators always start precisely in step. If Free is set, the phase relationship of the waveforms is unrelated to when a key is pressed.

| Parameter:                 | Single Fixed Note                            |
|----------------------------|----------------------------------------------|
| Displayed As:              | FixNote                                      |
| Default value:             | Off                                          |
| Range of adjustment:       | Off, C#-2 to G8                              |
| Come counds need not be ch | no motionally, along an along the Free mails |

Some sounds need not be chromatically-dependent. Examples would be certain percussion sounds (e.g., bass drums), and sound effects, such as a laser gun. It is possible to assign a fixed note to a patch, such that playing any key on the keyboard generates the same sound. The pitch on which the sound is based may be any semitone note in a range of over ten octaves. With the parameter set Off, the keyboard behaves as normal. With it set to any other value, every key plays the sound at the pitch corresponding to the value.

| Parameter:           | Noise Source Type         |
|----------------------|---------------------------|
| Displayed As:        | NoiseTyp                  |
| Default value:       | White                     |
| Range of adjustment: | White, High, Band, HiBand |

In addition to the three main oscillators, the MiniNova also has a noise generator. White noise is defined as a signal with "equal power at all frequencies", and is a familiar "hissing" sound. Restricting the bandwidth of the noise generator alters the characteristic of the "hiss", and the other three options for this parameter apply such filtering. Note that the noise generator has its own input to the mixer, and in order to hear it in isolation, its input will need to be turned up and the oscillator inputs turned down. (See "Parameter: Noise Source Level" on page 16.)

#### Edit menu - Submenu 3: Mixer

The outputs of the three oscillators and the noise source are passed to a simple audio mixer, where their individual contributions to the overall sound output can be adjusted. Most of the factory Patches use either two, or all three oscillators, but with their outputs summed in various combinations of levels. A total of 6 inputs and two FX sends are available for adjustment.

As with any other audio mixer, don't be tempted to turn all the inputs up. The mixer should be used to balance sounds. If multiple sources are in use, then each input setting should be about halfway - about 64 or so, and the more inputs you are using, the more careful you need to be. If you get this wrong, you risk internal signal clipping, which will sound extremely unpleasant.

| Parameter:                     | Oscillator 1 Level                                        |
|--------------------------------|-----------------------------------------------------------|
| Displayed As:                  | 01Level                                                   |
| Default value:                 | 127                                                       |
| Range of adjustment:           | 0 to 127                                                  |
| This parameter sets the amount | nt of Oscillator 1's signal present in the overall sound. |

Parameter: **Oscillator 2 Level** Displayed As: 02Level Default value: 0 Range of adjustment: 0 to 127

This parameter sets the initial amount of Oscillator 2's signal present in the overall sound.

Parameter: **Oscillator 3 Level** Displayed As: 03Level Default value: 0 Range of adjustment: 0 to 127 This parameter sets the initial amount of Oscillator 3's signal present in the overall sound.

Parameter: Displayed As: Default value: Range of adjustment:

Ring Modulator Level (Oscs. 1 \* 3) RM1\*3Lv1 0

0 to 127

In its simplest form, a Ring Modulator is a processing block with two inputs and one output, which effectively "multiplies" the two input signals together. Depending on the relative frequencies and harmonic content of the two inputs, the resulting output will contain a series of sum and difference frequencies as well as the fundamentals. The MiniNova has two Ring Modulators; both use Oscillator 3 as one input, one combines this with Oscillator 1, the other with Oscillator 2. The Ring Modulator outputs are available as two additional inputs to the mixer, controlled by RM1\*3LvI and RM2\*3LvI. The parameter controlled by RM1\*3LvI sets the amount of the Osc. 1 \* 3 Ring Modulator output present in the overall sound.

| Try the following settings to get a good idea of what a Ring Modulator sounds like.<br>In the Mixer Menu, turn down the levels of Oscs 1, 2 & 3 and turn up <b>RM1*3LvI</b> .<br>Then on to the Oscillator Manu, Set Osc3 to an interval of +5 +7 or +12. |
|----------------------------------------------------------------------------------------------------|
| Then go to the Oscillator Menu. Set Osc3 to an interval of $+5, +7$ or $+12$                                                                                                    |
| semitones above Osc1 and the sound will be harmonically pleasing.                                                                                                    |

Changing the pitch of Osc 1 to other semitone values creates discordant, but interesting sounds. O1 Cents can be varied to introduce a 'beating' effect.

Parameter: Ring Modulator Level (Oscs. 2 \* 3) Displayed As: RM2\*3Lv1 Default value: 0 0 to 127 Range of adjustment: The parameter controlled by RM2\*3LvI sets the amount of the Osc. 2 \* 3 Ring Modulator output present in the overall sound.

| Parameter:                   | Noise Source Level                        |
|------------------------------|-------------------------------------------|
| Displayed As:                | NoiseLvl                                  |
| Default value:               | 0                                         |
| Range of adjustment:         | 0 to 127                                  |
| This parameter sets the amou | nt of Noise present in the overall sound. |

Parameter: Pre-FX level send Displayed As: PreFXLv1 Default value: 0 dB -12 dB to +18 dB Range of adjustment:

The summed mixer inputs are routed through the FX block (even if no effects are active) at a level determined by PreFXLvI. This control should be adjusted with care to avoid overloading the FX processing.

| Parameter:           | Post-FX level send |
|----------------------|--------------------|
| Displayed As:        | PostFXLv           |
| Default value:       | 0 dB               |
| Range of adjustment: | -12 dB to +18 dB   |

This parameter adjusts the level returned from the output of the FX processor. Thus both PreFXLvI and PostFXLv will alter the signal level even when all FX slots in the FX block are bypassed.

PreFXLvI and PostFXLvI are critical controls and incorrect adjustment can produce clipping in the FX processing section and elsewhere. It is always a good idea to set up the FX parameters you think you need first (see "What is Legato?" on page 21), and then increase these two parameters carefully until you get the amount of FX you're after.

#### Edit menu - Submenu 4: Filter

With this submenu, it is first necessary to select the filter whose parameters are to be adjusted.

Displayed As: Default value: Range of adjustment: Filter n (where n is 1 or 2) Filter 1

Filter 1. Filter 2. FiltrCmn

The MiniNova has two identical filter sections, which modify the harmonic content of the oscillators' outputs. They can be thought of as elaborate tone controls, with the additional ability of being dynamically controllable by other parts of the synth. A total of 8 parameters per filter are available for adjustment. Note that some parameters are common to both filters (found in the FiltrCmn submenu). It is possible to use the two filter blocks together, placing them in various series/parallel configurations, by adjustment of the common parameter FRouting.

#### Per-Filter parameters

Filter 1 is used as the example in the descriptions which follow, but the two are identical in operation, except where indicated.

| Parameter:                  | Filter frequency       |
|-----------------------------|------------------------|
| Displayed As:               | F1Freq                 |
| Default value:              | 127                    |
| Range of adjustment:        | 0 to 127               |
| This parameter sets the fre | quency at which the fi |
|                             |                        |

e filter type selected by **F1Type** operates. In the case of hi-pass or low-pass filters, it is the "cut-off" frequency; for band-pass filters, it is the "centre" frequency. Sweeping the filter manually will impose a "hard-to-soft" characteristic on almost any sound.

| A      | If Filter Frequency Link is set <b>On</b> (see <b>FreqLink</b> below), <b>F2Freq</b> assumes a different function: |                                                         |
|--------|----------------------------------------------------------------------------------------------------|---------------------------------------------------------|
|        | Parameter:                                                                                                    | Filter 2 frequency offset                               |
|        | Displayed As:                                                                                                    | Fa1<>Fa2                                                |
|        | Default value:                                                                                                    | +63                                                     |
|        | Range of adjustment:                                                                                               | -64 to +63                                              |
| See "I | Parameter:                                                                                                    | Filter Frequency Link" on page 19 for more information. |

Parameter: Displayed As: Default value: Range of adjustment:

Filter resonance F1Res 0

0 to 127 This parameter adds gain to the signal in a narrow band of frequencies around the frequency set by F1Freq. It can accentuate the swept-filter effect considerably. Increasing the resonance parameter is very good for enhancing modulation of the cut-off frequency, creating a very edgy sound. Increasing Resonance also accentuates the action of the Filter Frequency parameter, so that as the FILTER knob [14] is moved, a more pronounced effect is obtained.

F1Res can be also adjusted directly from Row 3 of the **PERFORM** section of the control panel with Tweak Control RC1.

| E | If Filter Resonance Link is se<br>resonance for Filters 1 and 2 | t <b>On</b> (see <b>ResLink</b> page 19), the values of filter become equal and are varied by either control. |
|---|-----------------------------------------------------------------|----------------------------------------------------------------------------------------------------|
|   | Parameter:                                                      | Filter 1 & 2 resonance                                                                                        |
|   | Displayed As:                                                   | F1&F2Res                                                                                                    |
|   | Default value:                                                  | not applicable                                                                                                |
|   | Range of adjustment:                                            | 0 to 127                                                                                                    |

Parameter: Displayed As: Default value:

Filter control by Envelope 2 F1Env2 0

Range of adjustment: 0 to 127 The filter's action may be triggered by Envelope Generator 2. Envelope 2's own menu provides comprehensive control over precisely how this shape of the envelope is derived, see "Filter Envelope" on page 22. F1Env2 lets you control the "depth" and "direction" of this external control; the higher the value, the greater the range of frequencies over which the filter will sweep. Positive and negative values make the filter sweep in opposite directions, but the audible result of this will be further modified by the filter type in use.

F1Env2 can be also adjusted directly from Row 4 of the PERFORM section of P the control panel with Tweak Control RC4

| Parameter:           |
|----------------------|
| Displayed As:        |
| Default value:       |
| Range of adjustment: |

Filter tracking F1Track 127 0 to 127

The pitch of the note played can be made to alter the cut-off frequency of the filter. At the maximum value (127), this frequency moves in semitone steps with the notes played on the keyboard - i.e., the filter tracks the pitch changes in a 1:1 ratio (e.g., when playing two notes an octave apart, the filter cut off frequency will also change by one octave). At minimum setting (value 0), the filter frequency remains constant, whatever note(s) are played on the keyboard.

F1Tnack can be also adjusted directly from Row 3 of the **PERFORM** section of F the control panel with Tweak Control RC2.

| Parameter:           |
|----------------------|
| Displayed As:        |
| Default value:       |
| Range of adjustment: |

Filter type F1Туре I P24

See Filter Table on page 38

The MiniNova filter sections offer 14 different types of filter: four hi-pass and four lowpass (with different slopes), and 6 band-pass filters of various types. Each filter type differentiates between frequency bands in a different way, rejecting some frequencies and passing others, and thus each imposes a subtly different character on the sound.

F1Tupe can be also adjusted directly from Row 3 of the PERFORM section of the control panel with Tweak Control RC3.

Parameter: Displayed As: Default value: Range of adjustment: **Drive Amount** F1DAmnt 0 0 to 127

The filter section includes a dedicated drive (or distortion) generator; this parameter adjusts the degree of distortion treatment applied to the signal. The basic 'type' of drive added is set by **F1DType** (see below). The drive is added pre the filter (but see below).

F1DAmnt can be also adjusted directly from Row 3 of the **PERFORM** section of the control panel with Tweak Control RC4.

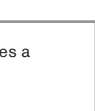

Filter Drive is always added before the filter, and therefore the filter frequency affects the amount of drive you hear. If you want to filter your sound before it is treated by the drive processor, try settings similar to the following:

| PARAMETER | IN MENU  | VALUE       |
|-----------|----------|-------------|
| FRouting  | FiltrCmn | Series      |
| FBalance  | FiltrCmn | 63          |
| F1DAmnt   | Filter 1 | 0           |
| F2DAmnt   | Filter 2 | As required |

Parameter: Displayed As: Default value: Range of adjustment:

**Drive Type** F1DType

Diode

Diode, Valve, Clipper, XOver, Rectify, BitsDown, RateDown The drive processor for each filter is located immediately before the filter section itself. The type of drive (or distortion) generated can be selected with the F1DType parameter.

| Parameter:           | Filte |
|----------------------|-------|
| Displayed As:        | F1Q   |
| Default value:       | 64    |
| Range of adjustment: | 0 to  |

er **Q** Normalisation Norm

127

This parameter alters the bandwidth of the peak created by the resonance control F1Res. The value of F1Res has to be set to something other than zero for this parameter to have any effect. This feature enables the Filter section to emulate many of the filter responses found on various classic analogue and digital synths.

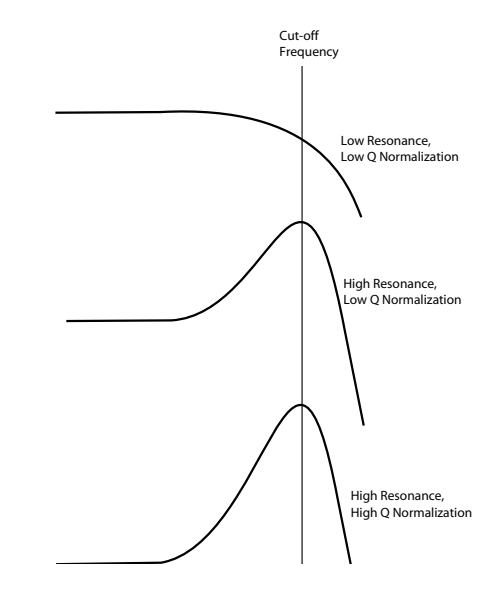

#### **Common Filter parameters**

With Filter number set to FiltrCmn, the displayed parameters in the Filter Menu are common to both filters

| Parameter:           | Filter balance |
|----------------------|----------------|
| Displayed As:        | FBalance       |
| Default value:       | -64            |
| Range of adjustment: | -64 to +63     |

MiniNova's two filter sections may be used simultaneously, but configured in different ways (see FRouting below). Low-pass and band-pass filters could be combined in parallel to create speech-like sounds (see page 19). For configurations using both filters, FBalance lets you mix the outputs of the two filter sections together in whatever combination you want. The minimum parameter value of -64 represents maximum output from Filter 1 and no output from Filter 2, and the maximum value of +63 represents maximum output from Filter 2 and no output from Filter 1. With a value of 0, the outputs of the two filter sections are mixed in equal proportion.

17

Parameter: Displayed As: Default value: Range of adjustment: **Filter Routing** FRouting Parallel

 Range of adjustment:
 Bypass, Single, Series, Parallel, Paral2, Drum

 MiniNova provides five possible combinations of the two filter blocks, plus bypass. Single mode uses Filter 1 only, the other modes interconnect the two filter sections in various ways.

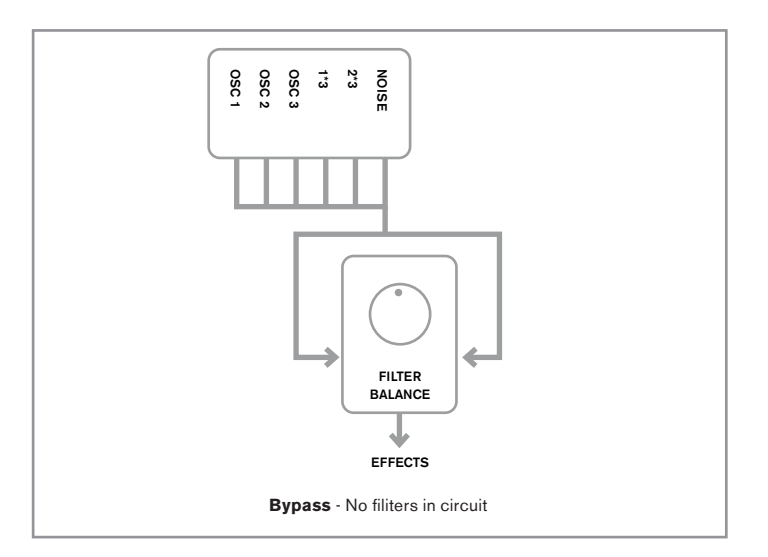

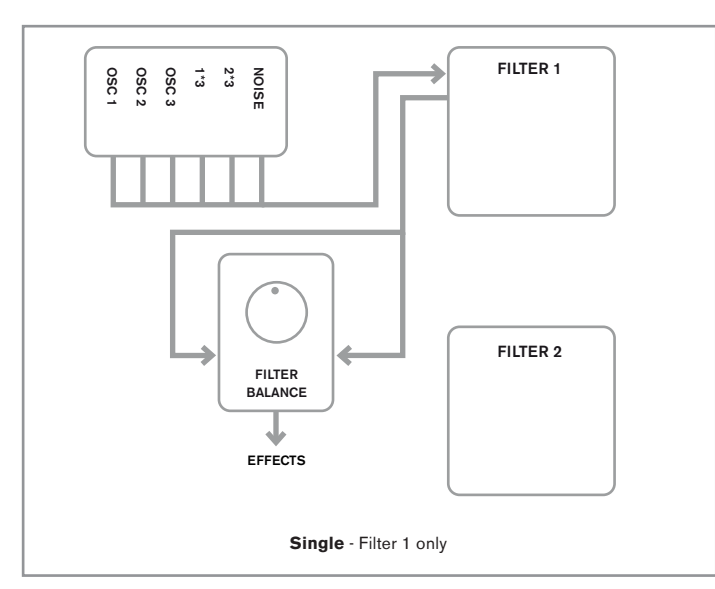

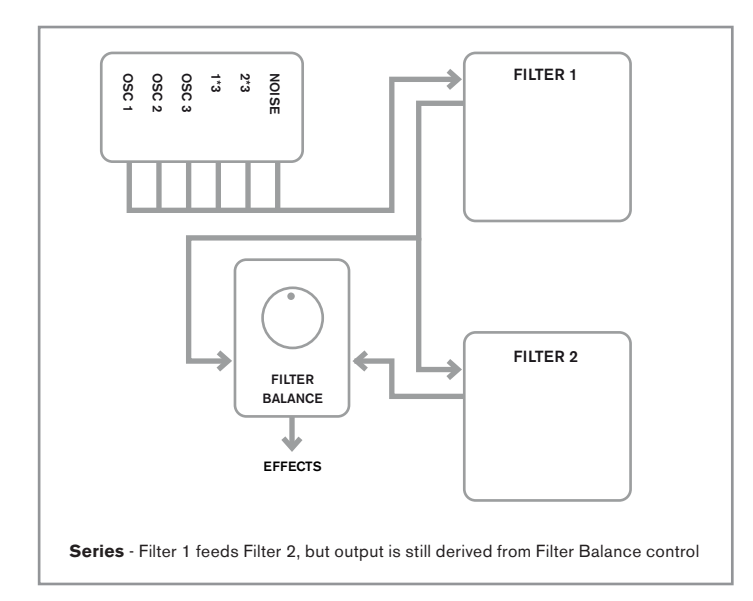

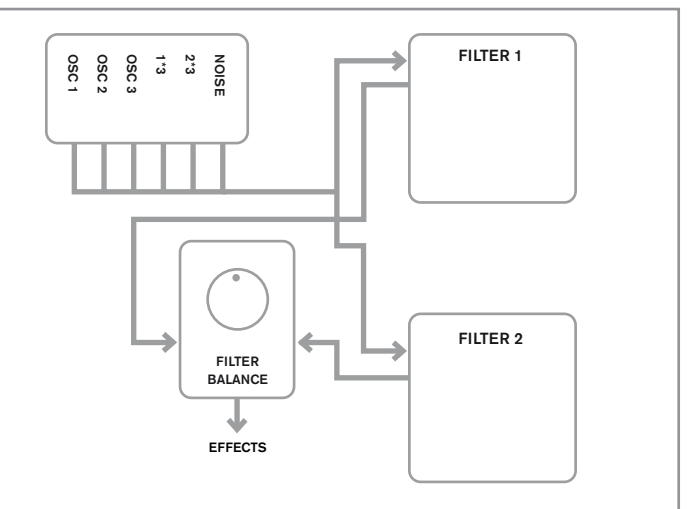

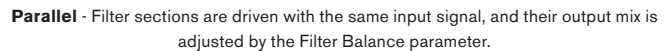

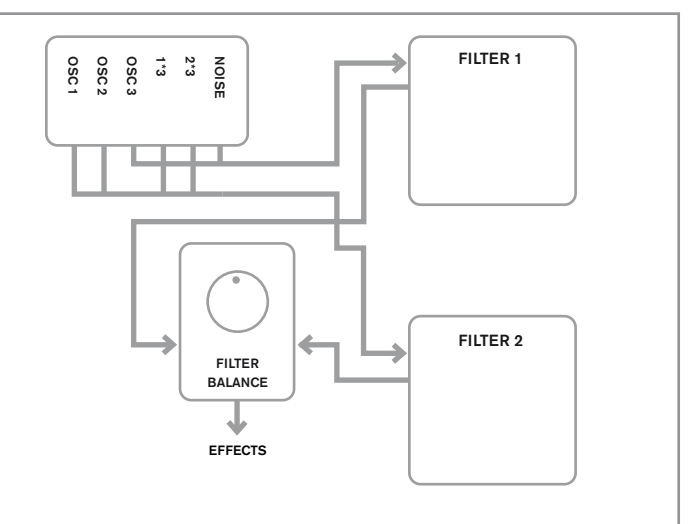

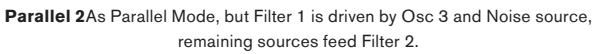

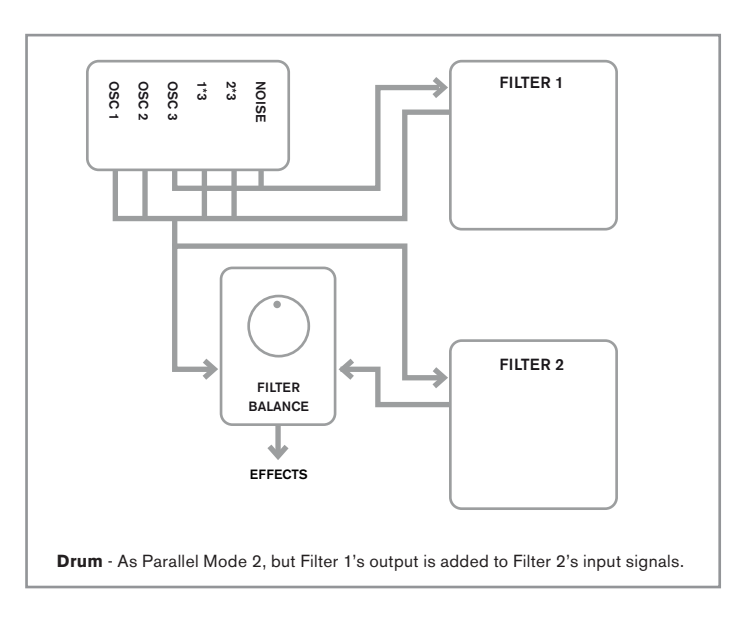

Note that Paral2 and Drum modes differ in an important respect from the others in that the Filter 1 and Filter 2 are fed from different sources. This allows the noise source and Osc 3 to be filtered in a different way from Oscillators 1 and 2 and the Ring Modulator Outputs, an important requirement when creating certain percussive sounds.

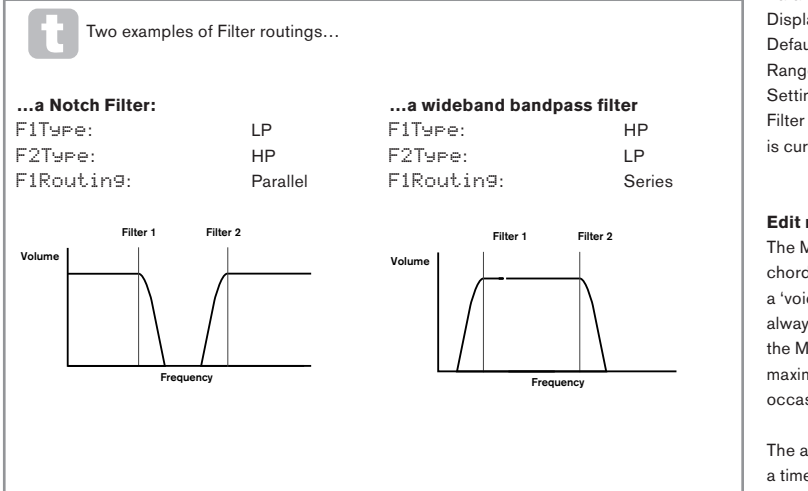

Parameter:Filter Frequency LinkDisplayed As:FreqLinkDefault value:OffRange of adjustment:Off or On

Setting **FreqLink** to **On** creates a relationship between the frequencies of the two Filter sections, and re-assigns the function of **F2Freq** for Filter 2 from Frequency to Frequency Offset (see **F1Freq**, above). Filter 2's offset is relative to Filter 1's frequency.

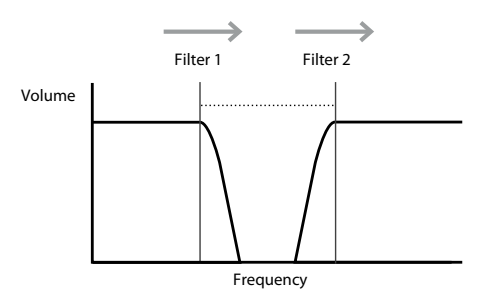

An increase in Filter 1's frequency will also increase Filter 2's frequency

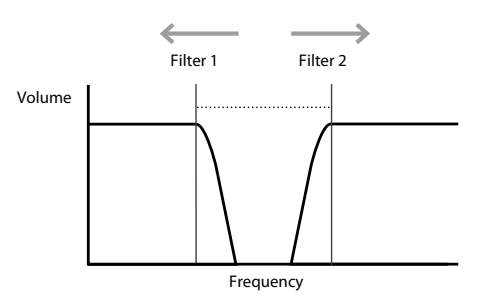

An increase in Filter 2's frequency will decrease Filter 1's frequency

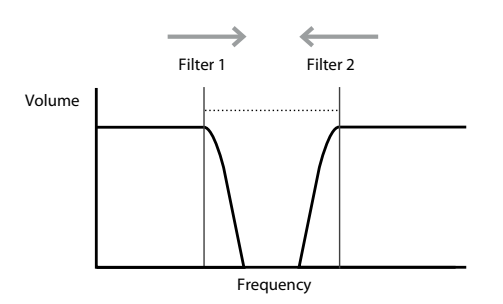

A decrease in Filter 2's frequency will increase Filter 1's frequency

Parameter: Displayed As: Default value: Range of adjustment: Resonance Link ResLink Off Off or On

Setting **ResLink** to **On** applies the same Resonance parameter value to both Filter 1 and Filter 2. The Filter Resonance control (**F1Res**) affects both filters, regardless of which filter is currently selected for adjustment.

#### Edit menu - Submenu 5: Voice

The MiniNova is a multi-voice, polyphonic synthesizer, which basically means you can play chords on the keyboard, and every note you hold down will sound. Each note is termed a 'voice', and the MiniNova's DSP engine is sufficiently powerful to ensure that you will always run out of fingers before you run out of voices! However, if you are controlling the MiniNova from a MIDI sequencer, it is theoretically possible to run out (there are a maximum of 18 voices internally). Although this is likely to happen only rarely, users may occasionally observe this phenomenon, which is termed 'voice stealing'.

The alternative to polyphonic voicing is mono. With mono voicing, only one note sounds at a time; pressing a second key while holding the first down will cancel the first and play the second – and so on. The last note played is always the only one that you hear. All the early synths were mono, and if you are trying to emulate a 1970s analogue synth, you may wish to set the voicing to mono as the mode imposes a certain restriction on playing style that will add to authenticity.

In addition to selecting polyphonic or mono voicing, the Voice menu also lets you set the portamento and other related voicing parameters.

Parameter: Displayed As: Default value: Range of adjustment: **Unison Voices** Unison Off Off, 2, 3, 4

Unison can be used to "thicken" the sound by assigning additional voices (up to 4 in total) for each note. Be aware that the "reservoir" of voices is finite and with multiple voices assigned, polyphony is accordingly reduced. With 4 voices per note, a four-note chord approaches the MiniNova's limit, and if further notes are added to the chord, "voice stealing" is implemented and the initial note(s) played may be cancelled.

If the limitation on polyphony imposed by Unison Voices is restrictive, a similar effect can be obtained by using multiple oscillators and adjusting their Density and Detune parameters. In fact, most of the factory patches use Density and Detune rather than Unison to achieve their thickening effect.

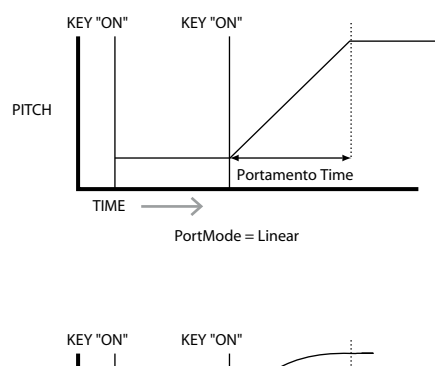

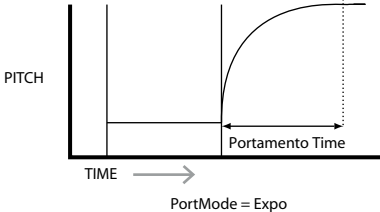

| Parameter:           | Pre-Glide  |
|----------------------|------------|
| Displayed As:        | PreGlide   |
| Default value:       | 0          |
| Range of adjustment: | -12 to +12 |

**PreGlide** takes priority over Portamento, though it does use the **PortTime** parameter to set its duration. **PreGlide** is calibrated in semitones, and each note played will actually begin a on a chromatically-related note up to an octave above (value = +12) or below (value = -12) the note corresponding to the key pressed, and glide towards the 'target' note. This differs from Portamento in that, e.g., two notes played in sequence will each have their own **PreGlide**, related to the notes played, and there will be no glide 'between' the notes.

Although the use of Portamento is not recommended in Poly modes when playing more than one note at a time, this restriction does not apply to **PreGlide**, which can be very effective with full chords.

| Parameter:           |
|----------------------|
| Displayed As:        |
| Default value:       |
| Range of adjustment: |

Polyphony Mode PolyMode Poly1 Mono, MonoAG, Poly1, Poly2, Mono2

As the names imply, three of the possible modes are mono and two are polyphonic.

- Mono this is standard monophonic mode; only one note sounds at a time, and the "last played" rule applies.
- MonoAG AG stands for Auto-Glide. This is an alternative mono mode, which differs from Mono in the way Portamento and Pre-Glide work. In Mono mode, Portamento and PreGlide apply both if notes are played separately, or in a legato style (when one note is played when another is already held down). In MonoAG mode, Portamento and Pre-Glide only work if the keys are played in a legato style; playing notes separately produces no glide effect.
- Poly1 in this polyphonic mode successively playing the same note(s) uses separate voices and the notes are therefore 'stacked', so the sound gets louder as more notes are played. The effect will only be evident on patches with a long amplitude release time.
- Poly2 in this alternative mode, successively playing the same note(s) uses the original voices, so the volume increase inherent in Poly1 mode is avoided.
- Mono 2 this differs from Mono in the way the Attack phases of the Envelopes are triggered. In Mono mode, when playing Legato style, the envelopes are only triggered once, by the initial key press. In Mono 2 mode, every key press will retrigger all the Envelopes.

#### Edit menu - Submenu 6: Env

The MiniNova provides a great deal of flexibility in the use of envelopes in sound creation, based on the familiar ADSR concept.

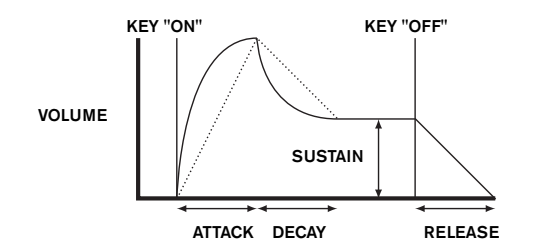

The ADSR envelope can be most easily visualised by considering the amplitude (volume) of a note over time. The envelope describing the "lifetime" of a note can be split into four distinct phases, and adjustments are provided for each of these:

- Attack the time it takes for the note to increase from zero (e.g., when the key is
  pressed) to its maximum level. A long attack time produces a "fade-in" effect.
- Decay the time it takes for the note to drop in level from the maximum value reached at the end of the attack phase to a new level, defined by the Sustain parameter.
- Sustain this is an amplitude value, and represents the volume of the note after the
  initial attack and decay phases i.e., while holding the key down. Setting a low value
  of Sustain can give a very short, percussive effect (providing the attack and decay
  times are short).
- **Release** This is the time it takes for the note's volume to drop back to zero after the key is released. A high value of Release will cause the sound to remain audible (though diminishing in volume) after the key is released.

Although the above discusses ADSR in terms of volume, note that the MiniNova is equipped with six separate envelope generators, allowing control of other synth blocks as well as amplitude – e.g., filters, oscillators, etc. Note that envelope generators 1 and 2 are dedicated to Amplitude and Filter control respectively, and are referred to as **Amp Env** and **Filtr Env**. A total of 16 parameters per envelope is available for adjustment.

With this submenu, it is first necessary to select the envelope whose parameters are to be adjusted:

| Displayed As:        | xxx Env or Env n (see range below)            |
|----------------------|-----------------------------------------------|
| Default value:       | Amp Env                                       |
| Range of adjustment: | Amp Env, Fltr Env, Env 3, Env 4, Env 5, Env 6 |

#### Amplitude Envelope

The following parameters apply only to the Amplitude Envelope, and will be available if **Env n** (above) is set to **Amp Env**.

Attack Time

| Parameter:           | Amplitude |
|----------------------|-----------|
| Displayed As:        | AmpAtt    |
| Default value:       | 2         |
| Range of adjustment: | 0 to 127  |
|                      |           |

This parameter sets the note's attack time. With a value of 0 the note is at its maximum level immediately the key is pressed; with a value of 127, the note takes over 20 seconds to reach its maximum level. At the mid-setting (64), the time is approx. 250 ms (provided **Amplitude Attack Slope** (AmpAtSlp) has a value of zero).

P AmpAtt can be also adjusted directly from Row 5 of the **PERFORM** section of the control panel with Tweak Control **RC1**.

| Parameter:           |
|----------------------|
|                      |
| Displayed As:        |
| Default value:       |
| Range of adjustment: |

Amplitude Decay Time AmpDec

90

Range of adjustment: 0 to 127 This parameter sets the notes' decay time. Decay time only has meaning if **AmpSus** (see below) is set to less than 127, as the Decay phase will be inaudible if the sustain level is the same as the level reached during the attack phase. At the mid-setting (64), the time is approx. 150 ms (provided **AmpDcSip** has a value of 127).

P AMPDec can be also adjusted directly from Row 5 of the **PERFORM** section of the control panel with Tweak Control **RC2**.

| Parameter:       |
|------------------|
| Displayed As:    |
| Default value:   |
| Dongo of adjustm |

Amplitude Sustain Level

AmeSus

 Default value:
 127

 Range of adjustment:
 0 to 127

 The value of the Sustain parameter sets the volume of the note after the completion of the

decay phase. Setting a low value will obviously have the effect of emphasising the start of the note; setting it to zero will render the note silent after the decay phase has elapsed.

AMPSus can be also adjusted directly from Row 5 of the **PERFORM** section of the control panel with Tweak Control **RC3**.

#### Parameter: Displayed As: Default value: Range of adjustment:

Amplitude Release Time

AmpRel 40

ment: 0 to 127

Many sounds acquire some of their character from the notes remaining audible after the key is released; this "hanging" or "fade-out" effect, with the note gently dying away naturally (as with many real instruments) can be very effective. A setting of 64 gives a Release Time of approx. 360 ms. The MiniNova has a maximum release time of over 20 seconds (with AmpRel set to 127), but shorter times will probably be more useful! Note that the relationship between the parameter value and Release Time is not linear.

P AmpRel can be also adjusted directly from Row 5 of the **PERFORM** section of the control panel with Tweak Control **RC4**.

Note that when playing polyphonically with sounds having long release times, it is possible for 'Voice Stealing' to occur. This means that some notes still sounding (in their Release phase) might suddenly cut off when other notes are played. This is more likely to happen when multiple Voices are in use.

See "Parameter: Unison Voices" on page 19 for more information on this topic.

Parameter: Displayed As: Default value:

Range of adjustment:

Amplitude Velocity AmpUeloc 0

-64 to +63

AmpVeloc does not modify the shape of the ADSR amplitude envelope in any way, but adds touch sensitivity to overall volume, so that with positive parameter values, the harder you play the keys, the louder will be the sound. With AmpVeloc set to zero, the volume is the same regardless of how the keys are played. The relationship between the velocity at which a note is played and volume is determined by the value. Note that negative values have the inverse effect.

For the most "natural" playing style, try setting Amplitude Velocity to about +40.

| Parameter:           |  |
|----------------------|--|
| Displayed As:        |  |
| Default value:       |  |
| Range of adjustment: |  |

Amplitude Envelope Repeat

Off

Range of adjustment: Off, 1 to 126, KeyOff By using **Amplitude Repeat**, it is possible to repeat the Attack and Decay phases of the envelope before the Sustain phase is initiated. This can produce an interesting "stuttering" effect at the start of the note if the Attack and Decay times are set appropriately. The value of the **Repeat** parameter (from 1 to 126) is the actual number of repeats, so that if you set it to, e.g., **3**, you will hear a total of four attack/decay phases of the envelope – the initial one, plus three repeats. If set to **Off** there are not repeats. The maximum setting of **KeyOff** generates an infinite number of repeats.

| Amplitude Touch Trigger                 |
|-----------------------------------------|
| AmpTTri9                                |
| Off                                     |
| Off, T1ReTrigT8ReTrig                   |
| MiniNova's eight Performance Pads are t |
|                                         |

You will have noticed that the MiniNova's eight Performance Pads are touch-sensitive. The Pads can be used in real time to provide creative control over the sound, which is especially useful when playing live.

Amplitude Touch Trigger assigns any of the Pads to act as a re-trigger button – as soon as the assignment is made, the Pad illuminates. When the Pad is touched, the amplitude envelope is re-triggered. After making the assignment, in order to use the feature it is necessary to put the Pads into Animate mode (see "Using the Pads as performance controls" on page 7).

| Parameter:                    | Amplitude Multi-trigger                            |
|-------------------------------|----------------------------------------------------|
| Displayed As:                 | AmpMTri9                                           |
| Default value:                | Re-Trig                                            |
| Range of adjustment:          | Legato, Re-Trig                                    |
| When this parameter is set to | <b>Pe-Trig</b> each note played will trigger its f |

When this parameter is set to **Re-Trig**, each note played will trigger its full ADSR amplitude envelope, even if other keys are held down. In **Legato** mode, only the first key to be pressed will produce a note with the full envelope, all subsequent notes will omit the attack and decay phases, and sound only from the start of the Sustain phase. "Legato" literally means "smoothly", and this mode aids this style of playing.

It is important to appreciate that for the Legato mode to be operative, mono voicing must be selected – it will not work with polyphonic voicing. See "Edit menu - Submenu 5: Voice" on page 19.

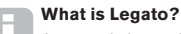

As stated above, the musical term Legato means "smoothly". A Legato keyboard style is one where at least two notes overlap. This means that as you play the melody, you keep the previous (or an earlier) note sounding as you play another note. Once that note is sounding, you then release the earlier note.

Legato style playing is relevant to some of the MiniNova's sonic possibilities. In the case of **Amplitude Multi-Trigger**, for example, it is important to appreciate that the envelope will re-trigger if any 'gap' is left between notes.

Parameter: Displayed As: Default value:

Amplitude Attack Slope AmpAtSlp 0

Range of adjustment: 0 to 127

This parameter controls the "shape" of the attack characteristic. With a value of 0, the volume increases linearly during the attack phase – that is to say, increases by equal amounts in equal time intervals. A non-linear attack characteristic may be selected as an alternative, where the volume increases more rapidly at first. The diagram below illustrates this.

| Parameter:           |  |
|----------------------|--|
| Displayed As:        |  |
| Default value:       |  |
| Range of adjustment. |  |

Amplitude Decay Slope AmeDcSle 127 0 to 127

This parameter applies the same function as Amplitude Attack Slope to the Decay phase of the envelope. With a value of 0, the volume drops linearly from the maximum value to that defined by the Sustain parameter, but setting Decay Slope to a higher value will cause the volume to reduce more rapidly initially. The diagram below illustrates this:

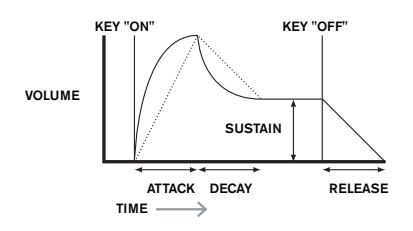

| Parameter:           |
|----------------------|
| Displayed As:        |
| Default value:       |
| Range of adjustment: |

Amplitude Attack Track AmpAtTk 0

-64 to +63

This parameter relates a note's attack time to its position on the keyboard. When **Amplitude Attack Track** has a positive value, the attack time of a note decreases the higher up the keyboard it is played. Conversely, lower notes have a longer attack time. This aids in simulating the effect of a real stringed instrument (such as a grand piano), where the mass of the strings on the lower notes have a slower response time when struck. When a negative value is applied, the relationships are reversed.

Parameter: Displayed As: Default value: Range of adjustment:

Amplitude Decay Track AmpDecTk

-64 to +63

This parameter works in exactly the same way as **Attack Track**, except that it is the Decay time of a note that becomes dependent on its position on the keyboard.

| Parameter:           | Amplitude Sustain Rate     |
|----------------------|----------------------------|
| Displayed As:        | AmpSusRt                   |
| Default value:       | Flat                       |
| Range of adjustment: | -64 to -1, Flat, +1 to +63 |

With this parameter set to **Flat**, the volume during the Sustain phase of the envelope remains constant. Additional variations to a note's character can be obtained by causing the note to become louder or quieter while the key is held. A positive value of **Sustain Rate** will cause the volume to increase during the Sustain phase, and it will continue to do so until maximum level is reached. The parameter controls the rate at which the note increases volume, and the higher the value, the faster the rate of increase. Any Release time set will act as normal when the key is released, whether or not the maximum volume has been reached. If a negative value is set, the volume during the Sustain phase drops, and if the key is not released, the note will eventually become inaudible.

- Re-Trigger acts in a similar way to Amplitude Re-Trigger, except that it is the filter action which is re-triggered by touching the selected Pad. The note plays as normal when the key is pressed, pressing the Pad re-triggers the entire envelope.
- Trigger in this mode, the envelope-triggered filter action is not initiated by pressing a key, and the note will initially sound with no envelope acting on the filter. Pressing the Pad (while the key is pressed) will trigger the filter envelope.
- 3. Enable in this mode, the envelope-triggered filter action is initiated by the keyboard, but only while the Pad is being pressed. Thus you can very easily flip between the sound with and without the action of the envelope on the filter.

| Parameter:           | Filter Multi-trigger |
|----------------------|----------------------|
| Displayed As:        | FltMTrig             |
| Default value:       | Re-Trig              |
| Range of adjustment: | Re-Trig or Legato    |
|                      |                      |

This operates in a very similar way to **Amplitude Multi-trigger**. When set to **Re-Trig**, each note played will trigger its full ADSR envelope, even if other keys are held down. With the envelope applied to the filter section, this means that the effect of any envelope-triggered filtering will be heard on every note. When set to **Legato**, only the first key to be pressed will produce a note with the full envelope and thus produce any filtering effect. All subsequent notes will lack any dynamic filtering. Remember that for the Legato mode to be operative, mono voicing must be selected – it will not work with polyphonic voicing. See "Edit menu - Submenu 5: Voice" on page 19.

See "What is Legato?" on page 21 for more details about Legato style.

| Parameter:           | Filter Attack Slope |
|----------------------|---------------------|
| Displayed As:        | FltAtSlp            |
| Default value:       | 0                   |
| Range of adjustment: | 0 to 127            |
|                      |                     |

This parameter controls the "shape" of the attack characteristic as applied to the filters. With a value of zero, any filtering effect applied to the Attack phase increases linearly – that is to say, increases by equal amounts in equal time intervals. A non-linear attack characteristic may be selected as an alternative, where the filter effect increases more rapidly at first.

| Filter Decay Slope |
|--------------------|
| FltDcSlp           |
| 127                |
| 0 to 127           |
|                    |

This corresponds to **Filter Attack Slope** in the same manner that **Amplitude Decay Slope** corresponds to **Amplitude Attack Slope**. Thus the linearity of the reaction of the filter section during the Decay phase of the envelope can be varied, from linear to a more exponential slope, where any filter effect is more pronounced during the first part of the Decay phase.

| <b>Filter Attack Track</b> |
|----------------------------|
| FltAtTk                    |
| 0                          |
| -64 to +63                 |
|                            |

Like **Amplitude Attack Track**, this parameter relates a note's attack time to its position on the keyboard. When **Filter Attack Track** has a positive value, the filtering effect during the Attack phase of a note is shortened as you go up the keyboard. Conversely, lower notes have their attack time increased. When a negative value is applied, the relationships are reversed.

| Parameter:                   | Filter Decay Track                    |
|------------------------------|---------------------------------------|
| Displayed As:                | FltDecTk                              |
| Default value:               | 0                                     |
| Range of adjustment:         | -64 to +63                            |
| This managements would be as | a still the serve way as Attack Track |

This parameter works in exactly the same way as **Attack Track**, except that it is the filter effect during the Decay phase of a note that becomes dependent on its keyboard position.

| Parameter:           | Filter Sustain Rate      |
|----------------------|--------------------------|
| Displayed As:        | FltSusRt                 |
| Default value:       | Flat                     |
| Range of adjustment: | -64 to -1. Flat. 1 to 63 |

With a value of Flat, filter frequency remains constant during the Sustain phase of the note. If **Filter Sustain Rate** is given a positive value, the filter frequency continues to increase during the Sustain phase, thus the character of the note continues altering audibly for longer. With low values of **Filter Sustain Rate**, the change is slow, and increases in rapidity as the value is increased. With negative values, the filter frequency decreases during the Sustain phase. See "Parameter: Amplitude Sustain Rate" on page 21 for an illustration.

| Parameter:                     | Filter Sustain Time                |
|--------------------------------|------------------------------------|
| Displayed As:                  | FltSusTm                           |
| Default value:                 | KeyOff                             |
| Range of adjustment:           | 0 – 126, KeyOff                    |
| This parameter also applies to | the Sustain phase, and sets how lo |

This parameter also applies to the Sustain phase, and sets how long any envelopetriggered filtering remains active. When set to **KeyOff**, the filtering remains applied continuously until the key is released. Any lower value of **Sustain Time** will cause the filtering effect to suddenly stop before the note ends, and you will be left with release phase of the envelope. This does, of course, only occur if the **Amplitude Sustain Time** is longer than the Filter Sustain Time, otherwise the note will stop sounding altogether before the filter has cut off.

Parameter: Displayed As: Default value: Range of adjustment: Filter Level Track FltLvlTk 0

Range of adjustment: -64 to +63 This parameter works in a similar way to the other "tracking" parameters, but it is the depth with which the envelope is applied to the filter which alters, in relation to the interval between the note played and the **Level Track Note** (see below). With a positive value, the envelope-triggered filtering effect becomes progressively more pronounced for notes higher than the **Track Note** the further from the **Track Note** they are, and vice-versa. With a negative value, notes higher than the **Track Note** undergo progressively less filtering the further from the **Track Note** they are, and again, vice-versa.

 Parameter:
 Level Track Note

 Displayed As:
 Lv1TkNte

 Default value:
 C3

 Range of adjustment:
 C-2 to G8

This parameter is common to all the envelopes. See "Parameter: Amplitude Level Track" on page 22.

#### Envelopes 3 to 6

In addition to dedicated Amplitude and Filter envelopes, the MiniNova is equipped with four further assignable envelopes, Envelopes 3 to 6. These envelopes have virtually the same set of parameters as the Amplitude and Filter envelopes, but they can be assigned at will to control many other synth functions, including most oscillator parameters, filters, EQ and panning among others. These parameters will be available if **Env n** (page 20) is set to **Env 3** to **Env 6**.

The assignment of Envelopes 3 to 6 to other synth parameters is performed in the Modulation Matrix (ModMatrx) Menu (see "What is Legato?" on page 21 for full details). In order to audition their effects, you must first open the ModMatrx Menu and set a Mod Slot Source to Env3 and the Destination to a parameter of your choice (e.g., Global Oscillator Pitch – 0123Ptch).

The arrangement of parameters for Envelopes 3 to 6 is identical, and the arrangement closely follows that of Envelopes 1 and 2 (Amplitude and Filters). Although denoted as Envelope 3, the parameter summaries below apply equally to Envelopes 4, 5 & 6, so are not repeated.

The actual function of Envelopes 3 to 6 will obviously depend on what they are routed to control in the Modulation Matrix Menu. However, the derivation of the envelope parameters themselves follow those already described for the Amplitude and Filter envelopes, with the exception of the **Delay** parameter (e.g., **E3Delay**), whose function is described below.

**Envelope 3 Attack Time** 

**Envelope 3 Decay Time** 

E3Att 10

0 to 127

E3Dec

0 to 127

E3Sus 64

0 to 127

0 to 127

70

| Parameter:           |
|----------------------|
| Displayed As:        |
| Default value:       |
| Range of adjustment: |

Parameter: Displayed As: Default value: Range of adjustment:

Parameter: Displayed As: Default value: Range of adjustment:

Parameter: Displayed As: Default value: Range of adjustment: Envelope 3 Release Time E3Re1 40

**Envelope 3 Sustain Level** 

Parameter: Envelope 3 Delay Displayed As: E3Delay Default value: 0 Range of adjustment: 0 to 127

This parameter delays the start of the entire envelope. When a key is pressed, its note sounds normally, with Envelopes 1 and 2 acting as they are programmed. But any further modulation effects triggered by Envelopes 3 to 6 will be delayed by a time set by the **Delay** parameter. The maximum value of 127 represents a delay of 10 seconds, while a value of about  $60 \sim 70$  represents a delay of approximately 1 second.

| Parameter:           | Envelope 3 Repeat     |
|----------------------|-----------------------|
| Displayed As:        | E3Rept                |
| Default value:       | Off                   |
| Range of adjustment: | Off, 1 to 126, KeyOff |

Parameter: Displayed As: Default value: Range of adjustment:

Parameter: Displayed As: Default value: Range of adjustment:

Parameter: Displayed As: Default value: Range of adjustment:

Parameter: Displayed As: Default value: Range of adjustment:

Parameter: Displayed As: Default value: Range of adjustment: Envelope 3 Attack Track E3AtTk 0 0 to 127

**Envelope 3 Touch Trigger** 

Envelope 3 Multi-trigger

**Envelope 3 Attack Slope** 

**Envelope 3 Decay Slope** 

T1Enable...T8Enable

Off, T1ReTrig...T8ReTrig, T1Triggr...T8Triggr,

E3TTri9

E3MTri9

E3AtS1p

E3DcS1p

127

0 to 127

0 to 127

0

Re-Trig or Legato

Re-Tria

Off

Parameter: Displayed As: Default value: Range of adjustment:

Range of adjustment:

Range of adjustment:

Range of adjustment:

Parameter:

Parameter:

Parameter: Displayed As:

Parameter:

Displayed As:

Default value:

Displayed As: Default value:

Displayed As: Default value: Envelope 3 Decay Track E3DecTk 0 -64 to +63

**Envelope 3 Sustain Rate** E3SusRt Flat

-64 to -1, Flat, +1 to +63

**Envelope 3 Sustain time** E3SusTm

0 0 to 126, KeyOff

> Envelope 3 Level Track E3LulTk 0 -64 to +63

**Level Track Note** Lv1TkNte

 Default value:
 C3

 Range of adjustment:
 C-2 to G8

 This parameter is common to all the envelopes.

 See "Parameter: Amplitude Level Track" on page 22.

#### Edit menu - Submenu 7: LFO

The MiniNova has three separate Low Frequency Oscillators (LFOs). These are designated LFO1, 2 and 3, are identical in terms of features, and can be used freely to modify many other synth parameters, such as oscillator pitch or level, filters, panning, etc.

The assignment of LFOs 1 to 3 to other synth parameters is performed in the Modulation Matrix Menu (see "What is Legato?" on page 21 for full details). In order to audition their effects, you should first open the Modulation Matrix Menu and set a Modulation Slot's Source to Lfo1+/- or Lfo1+\* and the Destination to a parameter of your choice. Note also that the Depth control on this menu determines the amount of LFO modulation applied to the Destination parameter, and increasing this value will have a different effect depending on what the Destination parameter is, but can generally be taken to mean "more effect". The interpretation of negative values of Depth will also depend on the chosen Destination parameter.

\*Selecting Lfo1+ as the source makes the LFO vary the controlled parameter in a positive sense (i.e., increasing) only. Selecting it as Lfo1+/- varies it in both a positive and a negative sense. With this submenu, it is first necessary to select the LFO whose parameters are to be adjusted:

Displayed As: Default value: Range of adjustment: LFO n (where n is 1 to 3) LFO 1 LFO 1, LFO 2, LFO 3

A total of 12 parameters per LFO is available for adjustment. Because the three LFOs are identical, only the functions of LFO1 are described.

| Parameter:           | LFO 1 Rate |
|----------------------|------------|
| Displayed As:        | L1Rate     |
| Default value:       | 68         |
| Range of adjustment: | 0 to 127   |

Rate is the LFO's frequency. A value of zero stops the LFO, and most musical effects are likely to use values in the 40~70 range, though higher or lower values may be appropriate for certain sound effects.

When the LFO Rate is set to zero, the LFO is "stopped", but will still apply an offset to the parameter it is modulating of a magnitude dependent on where it stopped in its cycle.

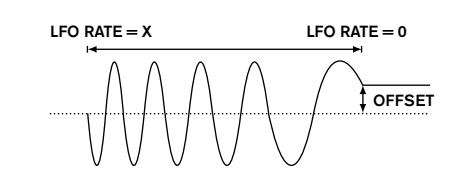

Parameter: Displayed As: Default value: Range of adjustment: This control allows the LFO 1 Rate Sync L1Sanc Off

See Sync Values Table on page 34.

This control allows the frequency of the LFO to be synchronised to an internal/external MIDI clock. When set to **Off**, the LFOs run at a frequency set by the **L1Rate** parameter. At all other settings **L1Rate** becomes inoperative, and the LFO rate is determined by **L1Sync**, which in turn is derived from the MIDI clock. When using internal MIDI clock, the rate can be set using the **TEMPO** control [21].

Parameter: Displayed As: Default value: Range of adjustment: LFO 1 Waveform L1Wave Sine See LFO Waveform Table on page 34.

The MiniNova's LFOs are able to generate not only the familiar sine, sawtooth, triangle and square waveforms for modulation purposes, but are also able to produce a wide range of preset sequences of various lengths and random waveforms. A common use of an LFO is to modulate the main oscillator(s), and with many of the sequenced waveforms, setting the **Depth** parameter in the Modulation Matrix Menu to either 30 or 36 (see table) will ensure that the resulting oscillator pitches will be musically associated in some way.

Parameter: Displayed As: Default value: Range of adjustment:

Default value:

Range of adjustment:

**LFO 1 Phase** L1Phase Free Free, 0deg -357deg

This control is only active if **L1KSync** (same menu) is set **On**. It determines the start point of the LFO waveform when the key is pressed. A complete waveform has 360°, and the control's increments are in 3° steps. Thus a half-way setting (180deg) will cause the modulating waveform to start at half-way through its cycle.

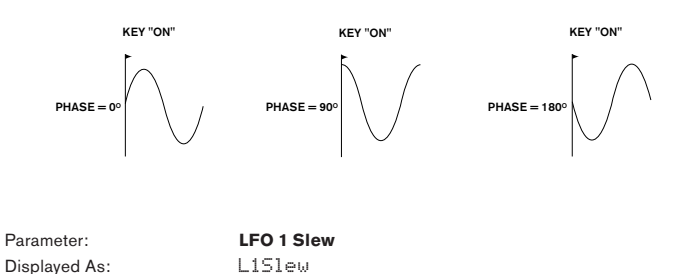

**Slew** has the effect of modifying the shape of the LFO waveform. Sharp edges become less sharp as **Slew** is increased. The effect of this can be easily observed by selecting Square as the LFO waveform and setting the rate fairly low so that the output when a key is pressed alternates between just two tones. Increasing the value of **Slew** will cause the transition between the two tones to become a "glide" rather than a sharp change. This is caused by the vertical edges of the square LFO waveform being slewed.

Off

Off, 1 to 127

Note that Slew has an effect on all LFO waveforms, including sine. The effect of LFO Slew differs somewhat with different LFO waveforms. As **Slew** is increased, the time taken to reach maximum amplitude is increased, and can ultimately result in it never being achieved at all, though the setting at which this point is reached will vary with waveform.

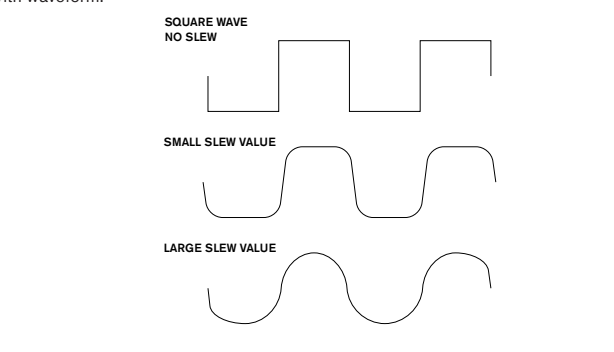

Parameter: Displayed As: Default value:

#### LFO 1 Key Sync On/Off L1KSHnc

Off

Range of adjustment:

Off or On

Each LFO runs continuously, 'in the background'. If the Key Sync setting is Off, there is no way of predicting where the waveform will be when a key is pressed. Consecutive presses of a key will inevitably produce varying results. Setting Key Sync to On re-starts the LFO at the same point on the waveform every time a key is pressed. The actual point is set by the Phase parameter (L1Phase).

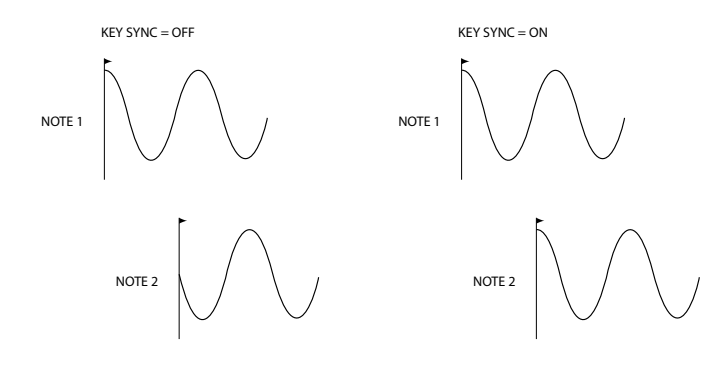

| Parameter:           | LFO 1 Common Sync |
|----------------------|-------------------|
| Displayed As:        | L1Comm            |
| Default value:       | Off               |
| Range of adjustment: | Off or On         |
|                      |                   |

When LFOs are in use for pitch modulation (their most common application), Common Sync is only applicable to polyphonic voices. It ensures that the phase of the LFO waveform is synchronised for every note being played. When to set Off, there is no such synchronisation, and playing a second note while one is already pressed will result in an unsynchronised sound as the modulations will be out of time.

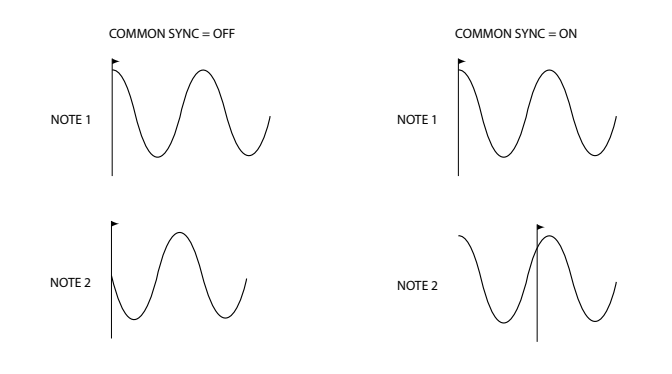

Set LFO Common Sync to On for an emulation of early analogue polyphonic synths.

Parameter: Displayed As: Default value: Range of adjustment:

Parameter:

Displayed As:

Default value:

LFO 1 One-Shot L10neSht Off Off or On

As its name suggests, setting this parameter to  ${\bf On}$  causes the LFO to generate just a single cycle of its waveform. Note that a full waveform cycle is always generated regardless of the setting of LFO Phase; if LFO Phase is set to 90°, the one-shot waveform will start at the 90° point, execute a full cycle, and end at 90°.

| Parameter:                                                                         | LFO 1 Delay |  |
|------------------------------------------------------------------------------------|-------------|--|
| Displayed As:                                                                      | L1Delay     |  |
| Default value:                                                                     | 0           |  |
| Range of adjustment:                                                               | 0 to 127    |  |
| LFO Delay is a time parameter whose function is determined by L1InOut (see below). |             |  |

LFO 1 Delay Sync Off

L1DS9nc

Range of adjustment: See Sync Values Table at page 34.

When this parameter is set to Off, the LFO delay is controlled by the **Delay** parameter (L1Delay). At all other settings L1Delay becomes inoperative, and the LFO delay is derived from the internal/external MIDI clock.

| Parameter:           | LFO 1 Fade In/Fade Out           |
|----------------------|----------------------------------|
| Displayed As:        | LiinOut                          |
| Default value:       | FadeIn                           |
| Range of adjustment: | Fadeln, FadeOut, GateIn, GateOut |

The function of the four possible settings of L1InOut are as follows:

- 1. FadeIn - the LFO's modulation is gradually increased over the time period set by the Delay parameter (L1Delay).
- GateIn the onset of the LFO's modulation is delayed by the time period set by 2. L1Delay parameter, and then starts immediately at full level.
- З. FadeOut - the LFO's modulation is gradually decreased over the time period set by the L1Delay parameter, leaving the note with no LFO modulation.
- GateOut the note is fully modulated by the LFO for the time period set by the 4. L1Delay. At this time, the modulation stops abruptly.

Parameter: Displayed As: Default value: Range of adjustment: LFO 1 Delay Trigger L1DTri9 Legato

Legato or Re-Trig

This parameter works in conjunction with the Fade/Gate parameters set by L1InOut. In Re-Trig mode, every note played has its own delay time, as set by L1Delay (or MIDI clock if L1Dsync is active). In Legato mode, it is only the first note of a legato-style passage which triggers the delay - i.e., second and subsequent notes do not re-trigger the Delay function. For the Legato setting of Delay Trigger to be operative, mono voicing must be selected - it will not work with polyphonic voicing. See "Edit menu - Submenu 5: Voice" on page 19.

See "What is Legato?" on page 21 for more details about Legato style.

#### Edit menu - Submenu 8: ModMatrx

The heart of a versatile synthesizer lies in the ability to interconnect the various controllers, sound generators and processing blocks such that one is controlling - or "modulating" another, in as many ways as possible. MiniNova provides tremendous flexibility of control routing, and there is a dedicated menu for this, the Modulation Matrix Menu (ModMatrx).

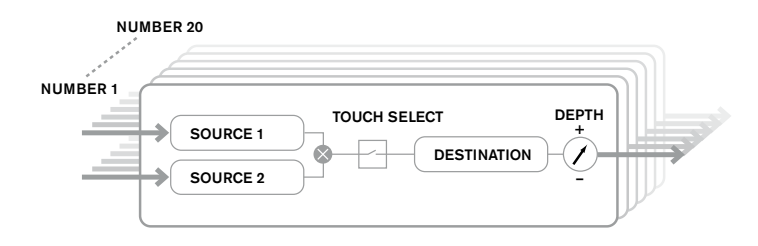

The menu may be visualised as a system for connecting controlling sources to a specific area of the synth. Each such connection assignment is termed a slot, and there are 20 such slots, accessed by ModSIt (see below). Each slot defines how one or two control sources are routed to a controlled parameter. The routing possibilities available in each of the 20 slots are identical, and the control description below is applicable to all of them.

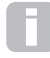

The Modulation Matrix is both variable and additive. What do we mean by a 'variable' and 'additive' matrix?

By 'variable', we mean that it is not just the routing of a controlling source to a controlled parameter which is defined in each slot, but also the "magnitude" of the control. Thus the 'amount' of control - or control 'range' - used is up to you.

By 'additive' we mean that a parameter may be varied by more than one source, if wished. Each slot allows for two sources to be routed to a parameter, and their effects are *multiplied* together. This means that if either of them is at zero, there will be no modulation. However, there is no reason why you can't have further slots routing these or other sources to the same parameter. In this case, the control signals from different slots "add" to produce the overall effect.

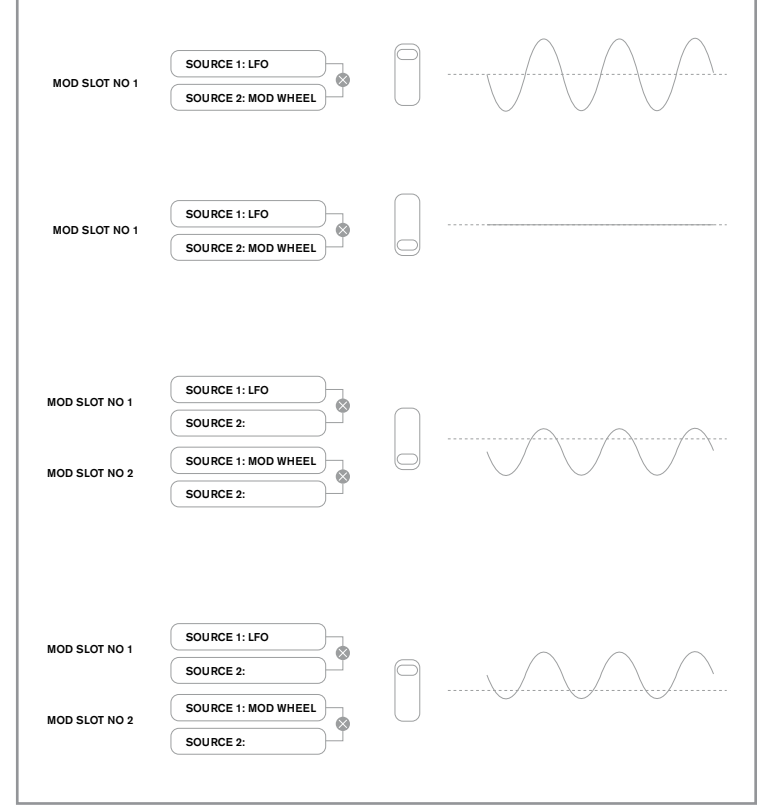

You need to be careful when setting up patches like this to ensure that the combined effect of all the controllers acting simultaneously still creates the sound that you want.

In addition, the Modulation Matrix Menu lets you assign the Pads as additional controllers, so long as the Animate mode is enabled (see "Using the Pads as performance controls" on page 7).

With this submenu, it is first necessary to select the Modulation Slot whose parameters are to be adjusted:

| Displayed As:                | ModSltn (where n is 1 to 20)                  |
|------------------------------|-----------------------------------------------|
| Default value:               | ModSlt1                                       |
| Range of adjustment:         | ModSlt1ModSlt20                               |
| The Modulation Matrix has 20 | 'slots' ('mod slots') each defining a routing |

ion Matrix has 20 'slots' ('mod slots'), each defining a routing assignment of one (or two) sources to a destination. All the slots have the same selection of sources and destinations and any or all can be used. The same source can control multiple destinations, and one destination can be controlled by multiple sources.

Because the 20 Modulation Slots are identical, only the functions of Slot 1 are described.

| Parameter:                                                                                | First Source                                    |  |
|-------------------------------------------------------------------------------------------|-------------------------------------------------|--|
| Displayed As:                                                                             | Source 1                                        |  |
| Default value:                                                                            | Direct                                          |  |
| Range of adjustment:                                                                      | See Modulation Matrix Sources Table on page 35. |  |
| This selects a control source (modulator), which will be routed to the destination set by |                                                 |  |
| Destin. Setting both Source1 and Source2 to Direct means no modulation is defined.        |                                                 |  |

| Parameter:           | Second Source                                   |
|----------------------|-------------------------------------------------|
| Displayed As:        | Source 2                                        |
| Default value:       | Direct                                          |
| Range of adjustment: | See Modulation Matrix Sources Table on page 35. |

This selects a second control source for the chosen destination. If only one source per

patch is being used, set Source2 to.

| Parameter:           |
|----------------------|
| Displayed As:        |
| Default value:       |
| Range of adjustment: |

Touch controller enable TouchSel Off

Touch1....Touch 8

The eight ANIMATE Pads can be programmed as touch controllers, so that they initiate a change to a parameter value (defined by **Destin**, see below) when pressed. Note that Animate mode must be enabled for the Pads to be active. ANIMATE pads will illuminate purple if a controller has been assigned. See "Using the Pads as performance controls" on page 7 for more details regarding using the Pads. Note that when both a Pad and other sources (Source1 and/or Source2) are assigned in the same slot, the Pad acts as a switch for the other sources, whose effect will only be heard when the Pad is pressed.

Note that the Pads can also be directly assigned to trigger any of the six envelopes in some way (AMPTTrig, FItTTrig, E3Ttrig....E6TTrg). When set to trigger an envelope, there is no need to set up an assignment between the envelope and the touch trigger in a mod slot. Of course, if you want to re-use the same pad to do something else at the same time, go ahead and use it in a mod slot too!

| Parameter:           |
|----------------------|
| Displayed As:        |
| Default value:       |
| Range of adjustment: |

Destination Destin O123Ptch

See Mod Matrix Destination Table on page 36.

This sets which MiniNova parameter is to be controlled by the selected source (or sources) in the current matrix configuration. The range of possibilities comprises:

- Parameters that directly affect the sound:
  - four parameters per oscillator global pitch (0123Ptch)
  - the six mixer inputs from the oscillators, noise source and ring modulators, plus the mixer output level
  - per-filter drive amount, frequency and resonance, plus filter balance
  - 34 assorted FX parameters including chorus, delay, EQ etc.
  - 3 Vocoder parameters
  - Vocal tuning pitch shift
- Parameters that can also act as modulating sources (thus permitting recursive modulation):
  - LFO 1 to 3 rate
  - the Decay phases of the Amplitude Envelope (Env1Dec) and Filter Envelope (Env2Dec)

| Parameter:           |
|----------------------|
| Displayed As:        |
| Default value:       |
| Range of adjustment: |

Depth Depth 0 -64 to +63

The Depth control sets the level of the control being applied to the Destination - i.e., the parameter being modulated. If both Source1 and Source2 are active in the current slot. Depth controls their combined effect.

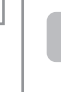

Depth effectively defines the "amount" by which the controlled parameter varies when under modulation control. Think of it as the "range" of control. It also determines the "sense" or polarity of the control - positive Depth will

increase the value of the controlled parameter and negative Depth will decrease it, for the same control input. Note that having defined source and destination in a patch, no modulation will occur until the Depth control is set to something other than zero.

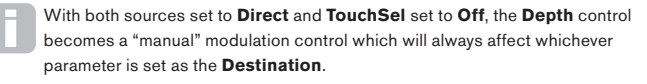

#### Edit menu - Submenu 9: Effects

The MiniNova comes equipped with a comprehensive set of DSP-based effects processors, which can be applied to both the synth sound and any audio applied to the MiniNova's audio inputs.

The FX section comprises five processing slots, each of which may be "loaded" with an FX processor from a pool of devices that includes panning, equalisation, compression, delay, chorus, distortion, reverb and gator effects. In addition to the slots, controls are also provided for global FX parameters like panning, FX level, FX feedback, etc.

The FX controls are accessed from the Effects submenu. This provides six options: PanRoute and FXSIot1 to FXSIot5. PanRoute provides selection of panning and slot configuration. Entering FXSlot1 to FXSlot5 allows you to choose the FX device and its associated parameters for each of the five slots.

#### The following parameters apply only to the **PanRoute** option:

| Parameter:           | Pan Position |
|----------------------|--------------|
| Displayed As:        | PanPosn      |
| Default value:       | 0            |
| Range of adjustment: | -64 to +63   |

This is the main manual pan control and positions the dry (pre-FX) synth sound/Input audio in the stereo image between the left and right outputs. Negative values of PanPosn move the sound to the left and positive values to the right. Note that some FX (e.g., reverb, chorus) are inherently stereo, and these are added post-panning. Thus if you are using a sound that uses FX such as these, PanPosn will appear to not entirely localise the sound fully left or right at its extreme settings.

| Parameter:           | Pan Rate |
|----------------------|----------|
| Displayed As:        | PanRat   |
| Default value:       | 40       |
| Range of adjustment: | 0 to 127 |

Automatic panning is also possible, and the Pan section has a dedicated sinewave LFO which controls this. The **PanRate** parameter controls the LFO frequency, and thus how rapidly the sound moves between left and right and back again. With a value of 40, the sound takes approx. 3 seconds to complete a full cycle, and the range of control allows extremely slow or extremely fast panning.

For the most effective results with **Pan Rate**, ensure that **PanPosn** is set 0 (i.e., centre panning)

| Parameter:                  | Pan Sync                                                        |
|-----------------------------|-----------------------------------------------------------------|
| Displayed As:               | PanSync                                                         |
| Default value:              | Off                                                             |
| Range of adjustment:        | See Sync Values Table at page 34.                               |
| Auto-panning rate may be sy | nchronised to the internal or external MIDI clock, using a wide |
| variety of tempos.          |                                                                 |
|                             |                                                                 |

| Parameter:           | Pan Depth |
|----------------------|-----------|
| Displayed As:        | PanDerth  |
| Default value:       | 0         |
| Range of adjustment: | 0 to 127  |
|                      |           |

This control determines the amount of image shift applied by the auto-panner. At its maximum value of 127, the auto-panner will pan the sound both fully left and fully right; lower values will pan less extremely, with the sound remaining more centrally located. The auto-panner is effectively off when the parameter value is zero (but the "manual" pan parameter **PanPosn** is still operative).

| Parameter:           | FX Slot Routing |
|----------------------|-----------------|
| Displayed As:        | FXRoutin9       |
| Default value:       | 1               |
| Range of adjustment: | 0 to 7          |

This parameter lets you configure the interconnection of the FX slots. The five slots may be interconnected in serial, in parallel, or in various combinations of serial and parallel.

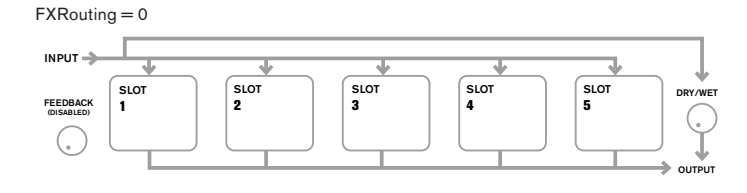

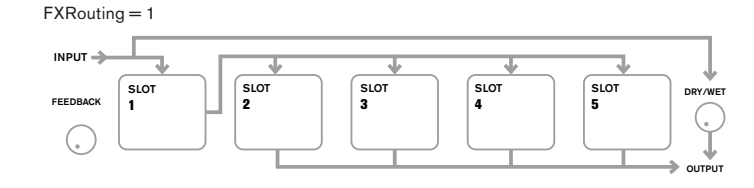

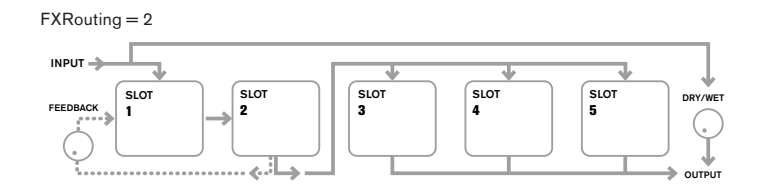

#### FXRouting = 3

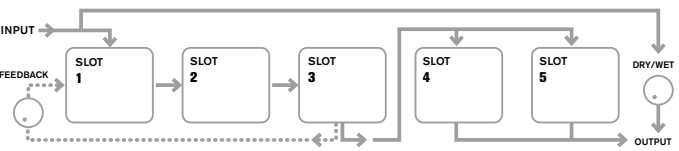

FXRouting = 4

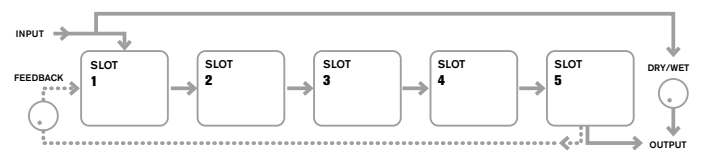

#### FXRouting = 5

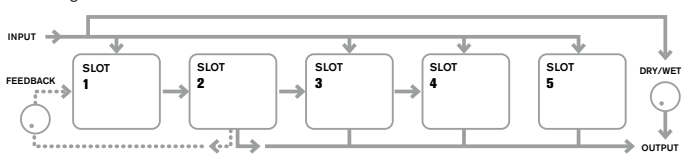

## FXRouting = 6

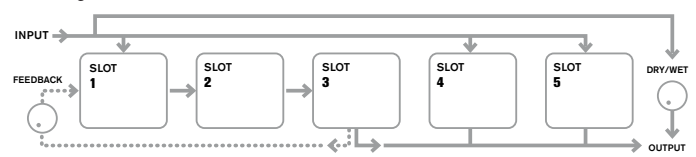

#### FXRouting = 7

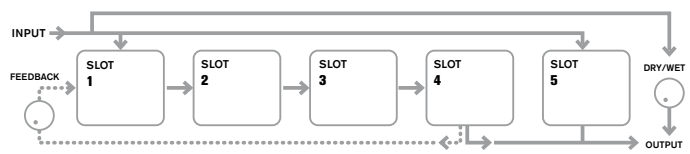

| Parameter:           |
|----------------------|
| Displayed As:        |
| Default value:       |
| Range of adjustment: |

Effect feedback FXFedback 0

0 to 127

This parameter controls how much signal is fed back to the input of the effects chain from its output. The FX Slot from which the feedback is derived varies with the FX Routing configuration in use – see diagrams above. However, with all routing configurations, the feedback is added back into the chain at FX Slot 1. Note that not all configurations employ feedback.

#### FX Slots

Each of the FX slot options (accessed from the initial **Effects** submenu) are identical, and may be loaded with one of the various FX processors available. The parameter descriptions following refer to the first FX slot; operation of the other four are identical.

The FX types can be categorised in various ways: some are time-based (chorus, delay), others are static (EQ, distortion). Some should be used as an FX send/ return loop (implying a parallel connection), others as an insert (implying a serial connection). Depending on the synth sound itself and the actual effects being used, some configurations will clearly work better than others. When using multiple effects, try a few different interconnections to see which works best.

| Parameter:           |
|----------------------|
| Displayed As:        |
| Default value:       |
| Range of adjustment: |

#### **FX1 Type** FX1 Type Bypass

See Effects Types Table on page 38.

The table shows the "pool" of FX devices available. As DSP capacity is finite, each device in the list may only be loaded into one slot, and once it has been loaded, it will no longer appear in the list of available processors for the other slots. You will see that multiples of most of the FX devices are provided, to allow the most creative use of the FX.

64

Default value: Range of adjustment: 0 to 127

The precise function of this parameter depends on which FX device is loaded into the slot. See the table below for a summary.

| FX TYPE    | ADJUSTED PARAMETER                  |
|------------|-------------------------------------|
| Compressor | Level                               |
| EQ         | Level                               |
| Distortion | Amount or bit/sample rate reduction |
| Delay      | Send and Return levels              |
| Chorus     | Level                               |
| Reverb     | Send and Return levels              |
| Gator      | Level                               |

The remaining parameters available for adjustment in the FXSLOTn submenu are determined by which effects device has been loaded into the slot. A slot which has no FX device loaded has no further menu options available.

Each FX device has its own menu; these are described in turn below. All references to FX1 may be taken as being equally applicable to the other four FX slots.

#### EQ Menu

The equaliser is a three-band 'swept' type, with cut/boost and frequency controls for each band. The LF and HF sections are second-order (slope of 12 dB/octave) shelving filters, and the MF section is a bell-response filter.

Note that FX1 Amnt parameter should be set to 127 for the full range of cut or boost (±12 dB) to be available. Lower settings of FX1 Amnt will result less cut or boost being applied at the minimum or maximum values of the EQ Level parameters

| Parameter:                     | LF Cut/Boost        |
|--------------------------------|---------------------|
| Displayed As:                  | EQBasLv1            |
| Default value:                 | 0                   |
| Range of adjustment:           | -64 to +63          |
| This parameter controls the LF | response of the equ |

This parameter controls the LF response of the equaliser; a value of **0** gives a flat response in the LF region, positive values will give a rise in the LF response - i.e., more bass, and negative values will have the opposite effect. The range of adjustment is  $\pm 12 \mbox{ dB}$  (with FX1 Amnt set to 127).

| Parameter:           | MF Cut/Boost |
|----------------------|--------------|
| Displayed As:        | EQMidLvl     |
| Default value:       | 0            |
| Range of adjustment: | -64 to +63   |

This parameter controls the MF response of the equaliser; a value of 0 gives a flat response in the MF region, positive values will give a rise in the MF response - i.e., more midfrequencies (the voice region of the audio spectrum), and negative values will accordingly reduce the MF response. The range of adjustment is ±12 dB (with FX1 Amnt set to 127).

| Parameter:                     | HF Cut/Boost                                                    |
|--------------------------------|-----------------------------------------------------------------|
| Displayed As:                  | EQTrbLvl                                                        |
| Default value:                 | 0                                                               |
| Range of adjustment:           | -64 to +63                                                      |
| This parameter controls the HF | response of the equaliser; a value of <b>0</b> gives a flat res |

sponse in the HF region, positive values will give a rise in the HF response - i.e., more treble, and negative values less treble. The range of adjustment is ±12 dB (with FX1 Amnt set to 127).

| Parameter:           | LF Frequency |
|----------------------|--------------|
| Displayed As:        | EQBasFre     |
| Default value:       | 64           |
| Range of adjustment: | 0 to 127     |

The equaliser is a "swept" type, which means that in addition to being able to increase or decrease the treble, mid or bass, you can also control the frequency band over which the Cut/Boost controls are effective - i.e., just what is meant by "bass", "mid" and "treble". This gives you much more accurate control over the frequency response. Increasing the value of EQBasFre increases the frequency below which EQBasLvI is effective, so in general, EQBasLvI will have more effect on the sound the higher the value of EQBasFre. Decreasing the value of EQBasFre will lower the frequency below which the cut/boost control is effective with a value of **0** corresponding to approx. 140 Hz . The maximum value of 127 corresponds to about 880 Hz and the default value of 64 to about 500 Hz.

| Parameter:           | MF Frequency |
|----------------------|--------------|
| Displayed As:        | EQMidFre     |
| Default value:       | 64           |
| Range of adjustment: | 0 to 127     |

Increasing the value of this parameter increases the "centre" frequency of the MF response. The centre frequency is the one that gets the maximum amount of cut or boost as you adjust EQMidLvI, and this control will have a proportionately decreasing effect on frequencies above and below the centre frequency. The range of adjustment is from 440 Hz (value = 0) to 2.2 kHz (value = 127). The default value of 64 corresponds to approximately 1.2 kHz.

| Parameter:           |  |
|----------------------|--|
| Displayed As:        |  |
| Default value:       |  |
| Range of adjustment: |  |
|                      |  |

**HF Frequency** EQTrbFre 64 0 to 127

Decreasing the value of EQTrbFre decreases the frequency above which EQTrbLvl is effective, so in general, EQTrbLvI will have more effect on the sound the lower the value of EQTrbFre. Increasing the value of EQTrbFre will raise the frequency above which the cut/ boost control is effective, with a value of 127 corresponding to about 4.4 kHz. A value of 0 corresponds to about 650 Hz and the default value of 64 to about 2 kHz.

#### Compressor Menu

Two compressor devices are available. Their facilities are identical; the example below illustrates Compressor 1.

The compressors can be used to reduce the dynamic range of the synth sound (or the external audio input), which gives the effect of "thickening" the sound and/or giving it more "punch" or impact. They are particularly effective on sounds with a strong percussive content

| Parameter:           |   |
|----------------------|---|
| Displayed As:        | ( |
| Default value:       |   |
| Range of adjustment: | - |

**Compression Ratio** C1Ratio 1.0

1.0 to 13.7 (0.1 steps)

With the minimum value of 1.0 set, the compressor has no effect as 1.0 means that every change in input level results in an equal change in output level. The parameter sets the degree to which sounds which are louder than the level set by the Threshold level parameter get reduced in volume. If the Ratio is set to 2.0, a change in input level results in a change in output level of only half the magnitude, thus the overall dynamic range of the signal is reduced. The higher the setting of Compression Ratio, the more compression is applied to those parts of the sound which are above the Threshold level.

| Parameter:           | Threshold Level |
|----------------------|-----------------|
| Displayed As:        | C1Thrsh         |
| Default value:       | -16             |
| Range of adjustment: | -60 to 0        |
|                      |                 |

Threshold defines the signal level at which compressor action starts. Signals below the threshold (i.e. the quieter parts of the sound) are unaltered, but signals exceeding the threshold (the louder sections) are reduced in level - in the ratio set with C1Ratio resulting in an overall reduction of the dynamic range of the sound. Note that the value of the parameter approximately represents the actual analogue signal level - i.e., the number of dBs below the maximum digital clip level of 0 dB.

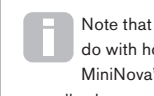

Note that any alteration in volume resulting from compressor action has nothing to do with how the output level of the synth is set. Whether you are using the

MiniNova's MASTER VOLUME control or an Expression pedal to control your overall volume, any compression in the FX section is applied 'before' these volume control methods, and thus will remain constant.

| Parameter:           | Attack Time |
|----------------------|-------------|
| Displayed As:        | C1Attack    |
| Default value:       | 0           |
| Range of adjustment: | 0 to 127    |

The Attack Time parameter determines how fast the compressor applies gain reduction to a signal exceeding the threshold. With percussive sounds - such as struck drums or plucked bass - it may be desirable to compress the main envelope of the sound while retaining the distinctive front edge or "attack phase" of the sound. A low value gives a fast attack time, and compression will be applied to the front edge of the signal. High values give slow response times, and percussive leading edges will not be compressed, to give a "punchier" sound. The range of attack times available is from 0.1 ms to 100 ms.

| Parameter:           | Release Time |
|----------------------|--------------|
| Displayed As:        | C1Rel        |
| Default value:       | 64           |
| Range of adjustment: | 0 to 127     |

This parameter should be adjusted in conjunction with the Hold Time parameter (see C1Hold below). Release Time determines the time period over which the gain reduction is removed (resulting in no compression) after the completion of the Hold Time. Low values give a short **Release Time**, high values a long one. The range of release times available is from 25 ms to 1 second.

| Parameter:                                      | Hold Time |
|-------------------------------------------------|-----------|
| Displayed As:                                   | C1Hold    |
| Default value:                                  | 32        |
| Range of adjustment:                            | 0 to 127  |
| I I all all Theorem all a features for a set of |           |

Hold Time determines for how long any gain reduction applied to a signal exceeding the Threshold Level remains applied after the signal level drops below the Threshold Level. At the end of the **Hold Time**, the amount of gain reduction is reduced over the **Release Time**. Low values give a short **Hold Time**, high values a long one. The range of hold times available is from 2.5 ms to 500 ms.

Compressor times are of particular importance with repetitive, rhythmic sounds. For example, setting too short a **Hold Time** may result in audible "pumping" of background noise between notes, which can be quite unpleasant. **Hold, Release** and **Attack Times** are usually best adjusted in conjunction with one another, by ear, to obtain an optimum effect with the particular sound you are using.

| Parameter:           | Auto Gain |
|----------------------|-----------|
| Displayed As:        | C1Gain    |
| Default value:       | 127       |
| Range of adjustment: | 0 to 127  |

A consequence of compression is that the overall volume of the sound may be reduced. The MiniNova's compressors automatically "make up" for this loss of level, and ensure that the level of the compressed signal remains as near as possible to that of the input. Auto **Gain** provides additional gain, which may be useful in situations where heavy compression

#### Parameter: Displayed As:

Default value:

Range of adjustment:

Reverb Type

Rvb1T9pe LrgHall

Chamber, Small Room, Large Room, Small Hall, Large Hall, Great Hall

MiniNova provides six different reverb algorithms, designed to simulate the reflections which occur in rooms and halls of various sizes.

 Parameter:
 Reverb Decay

 Displayed As:
 Rvb1Dec

 Default value:
 90

 Range of adjustment:
 0 to 127

The **Reverb Decay** parameter sets the basic reverb time of the selected space. It can be thought of as setting the size of the room.

## Chorus Menu

Chorus is an effect produced by mixing a continuously delayed version of the signal with the original. The characteristic swirling effect is produced by the Chorus processor's own LFO making very small changes in the delays. The changing delay also produces the effect of multiple voices, some of which are pitch-shifted; this adds to the effect.

The Chorus processor can also be configured as a Phaser, where varying phase shift is applied to the signal in specific frequency bands, and the result remixed with the original signal. The familiar 'swishing' effect is the result.

The MiniNova has four Chorus processors. Their facilities are identical; the example below illustrates Chorus 1. Note that although the parameters are named 'Chorus', they are all effective in both Chorus and Phaser modes.

| Chorus Type                                               |  |
|-----------------------------------------------------------|--|
| Ch1Type                                                   |  |
| Chorus                                                    |  |
| Phaser or Chorus                                          |  |
| Configures the FX processor as either a Chorus or Phaser. |  |
|                                                           |  |

| Parameter:                | Chorus Speed                                                  |
|---------------------------|---------------------------------------------------------------|
| Displayed As:             | ChiRate                                                       |
| Default value:            | 20                                                            |
| Range of adjustment:      | 0 to 127                                                      |
| The Chorus Rate parameter | er controls the frequency of the Chorus processor's dedicated |
|                           | war fraguanay, and hanag a sound whasa characteristic         |

LFO. Lower values give a lower frequency, and hence a sound whose characteristic changes more gradually. A slow rate is generally more effective.

| Parameter:                                                                                | Chorus Sync                       |
|-------------------------------------------------------------------------------------------|-----------------------------------|
| Displayed As:                                                                             | ChiSync                           |
| Default value:                                                                            | Off                               |
| Range of adjustment:                                                                      | See Sync Values Table on page 34. |
| Chorus Rate may synchronised to the internal or external MIDI clock, using a wide variety |                                   |
| of tempos.                                                                                |                                   |
|                                                                                           |                                   |

| Parameter:               | Chorus Feedback           |
|--------------------------|---------------------------|
| Displayed As:            | Ch1Fbck                   |
| Default value:           | 10                        |
| Range of adjustment:     | -64 to +63                |
| The Cherus processor has | , ito own foodbook noth l |

The Chorus processor has its own feedback path between output and input, and a certain amount of feedback will usually need to be applied to get an effective sound. Higher values will generally be needed when Phaser mode is selected. Negative values of Feedback mean that the signal being fed back is phase-reversed.

| Parameter:                                                        | Chorus Depth |
|-------------------------------------------------------------------|--------------|
| Displayed As:                                                     | ChiDepth     |
| Default value:                                                    | 64           |
| Range of adjustment:                                              | 0 to 127     |
| The Depth parameter determines the amount of LFO modulation appli |              |

The **Depth** parameter determines the amount of LFO modulation applied to the Chorus delay time, and thus the overall depth of the effect. A value of zero produces no effect.

| Parameter:           | Chorus Delay |
|----------------------|--------------|
| Displayed As:        | Ch1Delay     |
| Default value:       | 64           |
| Range of adjustment: | 0 to 127     |

Chorus Delay is the actual delay that is used to generate the chorus/phaser effect. Dynamically altering this parameter will produce some interesting effects, though the difference in sound between different static settings is not marked, unless Chorus Feedback is at a high value. The overall effect of Chorus Delay is more pronounced in Phaser mode.

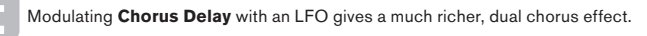

#### Gator Menu

The built-in Gator is a very powerful Novation effect. In essence, it is similar to a Noise Gate, triggered by a repeating pattern derived from the internal or external MIDI clock. This breaks a note up rhythmically. One of six patterns is available by setting the **Gator Mode** parameter; the base patterns have 16 steps, but by combining these in various ways, the Gator Mode setting produces longer, more complex patterns.

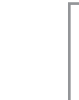

The Gator is compatible with Patches prepared on the Novation UltraNova. The UltraNova allows the user to freely create and edit 32-step patterns, including definition of per-step volume, and to save these patterns as part of a Patch. As UltraNova Patches are fully compatible with the MiniNova, these Gator patterns will be replayed correctly if they are imported into a MiniNova.

Gator patterns in the MiniNova may be edited "off-line" using MiniNova Editor software.

Note that for the Gator to have its full effect, the **FX Amount** setting for the Slot into which it is loaded needs to be at maximum - 127. In addition to this, the **FX Routing** configuration will also have a bearing on its audibility.

| Parameter:                                | Gator On/Off |
|-------------------------------------------|--------------|
| Displayed As:                             | GtOn/Off     |
| Default value:                            | On           |
| Range of adjustment:                      | Off or On    |
| This switches the Gator effect on or off. |              |

Parameter: Displayed As: Default value: Range of adjustment: **Gator Latch** GtLatch On Off or On

With the **Latch Off**, a note sounds only while its key is pressed. With **Latch On**, pressing a key will cause the note, modified by its Gator pattern, to sound continuously. It is cancelled by setting **GtLatch** to **Off** again.

| Parameter:           |
|----------------------|
| Displayed As:        |
| Default value:       |
| Range of adjustment: |

Gator Rate Sync GtRSync 8th

See Sync Values Table on page 34.

The clock driving the Gator's trigger is derived from the MiniNova's master tempo clock and the BPM may be adjusted by the **ARP TEMPO** control [21]. **Gator Rate** may synchronised to the internal or external MIDI clock, using a wide variety of tempos.

| Parameter:              | Gator Key Sync                                              |
|-------------------------|-------------------------------------------------------------|
| Displayed As:           | GtKSync                                                     |
| Default value:          | On                                                          |
| Range of adjustment:    | Off or On                                                   |
| When Key Sync is On, ev | ery time you press a key, the Gator pattern restarts at its |
| beainnina.              |                                                             |

With Key Sync Off, the pattern continues independently in the background.

| Parameter:           | Gator Edge Slev |
|----------------------|-----------------|
| Displayed As:        | GtSlew          |
| Default value:       | 16              |
| Range of adjustment: | 0 to 127        |

**Gator Edge Slew** controls the rise time of the triggering clock. This in turn controls how fast the gate opens and closes and thus whether the note has a sharp attack or a slight 'fade-in" and "fade-out". Higher values of **GtSlew** lengthen the rise time, and thus slow down the gate response.

| Parameter:           | Gator Hold |
|----------------------|------------|
| Displayed As:        | GtHold     |
| Default value:       | 64         |
| Range of adjustment: | 0 to 127   |

The **Gator Hold** parameter controls how long the **Noise Gate** is open for once it has been triggered, and thus the duration of the note heard. Note that this parameter is independent of the clock tempo or **Gator Rate Sync** parameter, and that the note duration set by **GtHold** is constant, whatever speed the pattern is running at.

| Parameter:           | Gator Left-Right Delay |
|----------------------|------------------------|
| Displayed As:        | GtL/RDel               |
| Default value:       | 0                      |
| Range of adjustment: | -64 to +63             |

To enhance the effect of sequenced patterns further, the Gator includes a dedicated delay processor. When set to zero, the notes in the pattern are centrally located in the stereo image. With positive values, the notes are panned hard left and a delayed repetition of the note is panned hard right. The value of the parameter controls the delay time. With negative values, a pre-echo results (an echo which precedes the note). The stereo imaging is the same, with the timed pattern note itself on the left and the pre-echo on the right.

#### Parameter: Displayed As: Default value: Range of adjustment:

Gator Mode

GtMode Mono16

see Gator Modes Table on page 38

The Mode parameter allows you to select one of 6 methods of combining the two sets of 16-step Groups, {A} and {B}. Three of the modes are mono, and three are stereo, in which notes in Set {A} are routed to the Left output and those in Set {B} to the Right output.

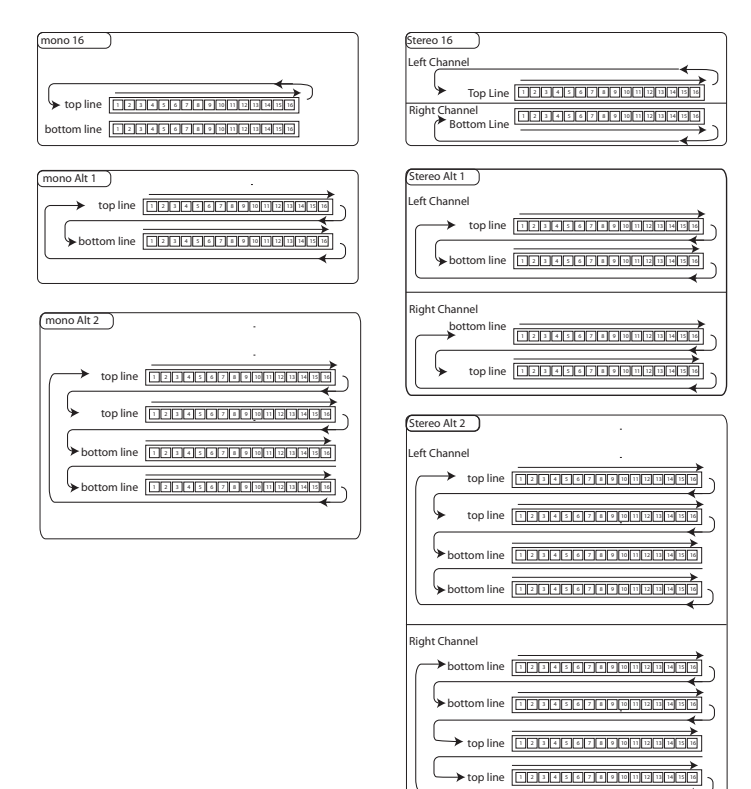

The main FX Pan parameters in the first submenu of the Effects menu will override the stereo Gator Modes. The stereo modes will only operate as described if the main FX Pan controls are set centrally.

#### Edit menu -Submenu 10: VoxTune

| Parameter:           | VocalTune Mode               |
|----------------------|------------------------------|
| Displayed As:        | VT Mode                      |
| Default value:       | Off                          |
| Range of adjustment: | Off, ScalCorr, KBCtrl, Pitch |

VocalTune is a powerful MiniNova feature, which lets you alter the pitch of a signal at the Audio/Mic Input (e.g., your voice through the MiniNova's mic). There are three methods of providing the musical scale that VocalTune uses as a reference when changing the pitch of the audio signal.

- ScalCorr Scale Correction. A fixed scale is selected with the VT Scale parameter (below), and a key with  $\boldsymbol{VT}$  Key. This setting will set the pitch of the Mic input to match that scale.
- KBCtrl Keyboard Control. The keyboard sets the guide pitch based on the last note(s) played. If you play a chord, the audio input will assume the pitch of the nearest note in the chord
- Pitch Pitch Shift. Adds a fixed amount of pitch shift to the incoming audio. The amount of shift is set using the PtchShft parameter. Additional real-time pitch shifting can be controlled using the Pitch Wheel (range being set using the BendShft parameter).

| Parameter:           | VocalTune Scale |
|----------------------|-----------------|
| Displayed As:        | VT Scale        |
| Default value:       | Played          |
| Range of adjustment: | Played Chrmatic |

JT Scale Played Played, Chrmatic, Major, RelMinor, HarMinor, MelMinor

When in Scale Correction mode (with VT Mode set to ScalCorr) you can select the scale that Vocal Tune uses as a reference. If VT Scale is set to Played, the VocalTune will reference the notes in the chord that has been played most recently.

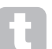

The more notes in the last chord, the more notes VocalTune has to snap to. A three-note triad doesn't give great results.

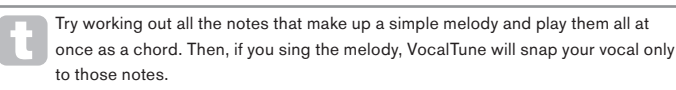

| Parameter:              | VocalTune Key                   |
|-------------------------|---------------------------------|
| Displayed As:           | VT Key                          |
| Default value:          | С                               |
| Range of adjustment:    | C to B (standard 12-note scale) |
| - · · · · · · · · · · · | (                               |

Sets the key in which Vocal Tune operates (with VT Mode set to ScalCorr and VT Scale not set to Played).

| Parameter:                 | VocalTune Speed                |
|----------------------------|--------------------------------|
| Displayed As:              | VT Speed                       |
| Default value:             | 64                             |
| Range of adjustment:       | 0 to 127                       |
| Cata the time for Vesal Tu | فكم والمنابع والفقون المرمة وم |

Sets the time for Vocal Tune to adjust the pitch of the incoming audio to the target pitch. A value is 0 is slow and 127 is fast.

| Parameter:           | VocalTune Routing        |
|----------------------|--------------------------|
| Displayed As:        | VTInsert                 |
| Default value:       | PreFX                    |
| Range of adjustment: | PreFilt, PostFilt, PreFX |
|                      |                          |

This parameter controls the routing of the Vocal Tune output within the synth.

- PreFilt Pre Filter; inserts the pitch-shifted audio (before the filter) into the same mixer audio channel as the Oscillator. The vocal signal will therefore only be heard when a key is pressed (or when a MIDI Note On command is received).
- PostFilt Post Filter; inserts the pitch-shifted audio (after the filter) into the same mixer audio channel as the Oscillator. The vocal signal will still only occur when a key is pressed (or actioned via a MIDI Note On command).
- PreFX Inserts the pitch-shifted audio directly into the FX stage of the MiniNova. With this setting, there is no need to press a key to hear the vocal.

| Parameter:                     | VocalTune Output Level     |
|--------------------------------|----------------------------|
| Displayed As:                  | VT Level                   |
| Default value:                 | 127                        |
| Range of adjustment:           | 0 to 127                   |
| VT Lovel sets the output lovel | of the nitch-shifted audio |

| Parameter:           | VocalTune Vibrato Level |
|----------------------|-------------------------|
| Displayed As:        | VibAmont                |
| Default value:       | 0                       |
| Range of adjustment: | -12 to +12              |

The VocalTune feature incorporates a vibrato effect, which adds additional authenticity to the pitch-shifted audio. VibAmont sets the amount of vibrato applied to the pitch-shifted audio.

| Parameter:           | VocalTune Vibrato Level Via MOD Wheel |
|----------------------|---------------------------------------|
| Displayed As:        | VibModWl                              |
| Default value:       | 0                                     |
| Range of adjustment: | -12 to +12                            |

In addition to VibAmont, you have the ability to alter the amount of vibrato applied to the pitch-shifted audio in real-time, using the MOD Wheel. VibModWI sets the range that can be applied.

| Parameter:           | VocalTune Vibrato Rate |
|----------------------|------------------------|
| Displayed As:        | VibRate                |
| Default value:       | 80                     |
| Range of adjustment: | 0 to 127               |
|                      |                        |

The rate (speed) of the vibrato applied to both VibAmont and VibModWI.

0

Parameter: Displayed As: Default value: Range of adjustment: VocalTune Pitch Shift PtchShft -24 to +24

VocalTune applies both fixed and dynamic pitch shifting. PtchShft sets the amount of fixed pitch shift that will be applied to the incoming audio signal. This will be in addition to any pitch shift applied as a result of VocalTune being used to alter the pitch of an incoming audio signal in real time (e.g., VTMode settings of ScalCorr and KBCntl). PtchShft intervals are in semitones.

| Parameter:                      | VocalTune Pitch Wheel Range           |
|---------------------------------|---------------------------------------|
| Displayed As:                   | BendShft                              |
| Default value:                  | 12                                    |
| Range of adjustment:            | -24 to +24                            |
| BendShft sets the range of a    | additional pitch shift available from |
| Rond Shift intervals are also i | n comitonos VT Modes ScalCorr         |

from use of the Pitch Wheel. Bend Shift intervals are also in semitones. VT Modes ScalCorr and KBCntl apply additional correction prior to the Bend Shift stage.

Parameter: VocalTune Gate Threshold Displayed As: GateThr Default value: -50 Range of adjustment: -96 to 0 The input channel of the VocalTune feature includes a Noise Gate to help reject unwanted

microphone noise. Set GateThr to suit the incoming audio source. Values are in dBs.

| Parameter:           | VocalTune Gate Release Time |
|----------------------|-----------------------------|
| Displayed As:        | GateRel                     |
| Default value:       | 64                          |
| Range of adjustment: | 0 to 127                    |

This parameter sets how long the gate remains open after the signal level has dropped below the value set by GateThr. The default value of 64 should suffice for many purposes, but longer or shorter times may be more suitable for certain types of material.

#### Edit menu - Submenu 11: Vocoder

A Vocoder is a device which analyzes selected frequencies present in an audio signal (called a Modulator) and superimposes these frequencies onto another sound (called the Carrier). It does this by feeding the Modulator signal into a bank of band pass filters. Each of these filters (12 of them in the MiniNova) covers a particular band in the audio spectrum, and the filter bank thus "splits" the audio signal into 12 separate frequency bands. The result of this arrangement is that the spectral content - i.e. the "character" of the audio signal is "imposed" upon the synth sound, and what you hear is a synth sound simulating the audio input (typically a vocal).

The final character of the vocoded sound will depend greatly on the harmonics present in the synth sound used as the Carrier. Patches very rich in harmonics (for example using Sawtooth Waves) will generally give the best results.

Typically, the Modulator signal used by a Vocoder would be a human voice speaking or singing into a microphone. This creates the distinctive robotic or 'talky' like sounds which have recently returned to popularity and are now being used in lots of current music genres. Bear in mind however, that the Modulator signal need not be restricted to human speech. Other types of Modulator signal can be used (for example, an electric guitar or drums) and can often give quite unexpected and interesting results.

The most common way of using the Vocoder is with the dynamic gooseneck mic supplied with the MiniNova (or any other dynamic mic) plugged into the top panel XLR socket [22]. Alternatively, the Modulator signals may be from an instrument or other source connected to the EXT IN socket {32}, located on the rear panel, but remember that a jack plug connected at this input will override the top panel XLR input. The Modulator input to the Vocoder is always mono.

The pitch of the final vocoded sound will depend on the notes that the Carrier (the currently selected Patch) is playing. Notes can either be played on the MiniNova's keyboard or received via MIDI from an external keyboard or sequencer. Both Carrier and Modulator signals must be present simultaneously for the Vocoder effect to work, so notes must be played while the Modulator signal is present. The Vocoder is enabled by selecting a Patch of Type VOCODER/MIC FX with the TYPE/GENRE knob [4], and controlled from the VOCODER submenu.

| Submenu:                 | Vocoder        |
|--------------------------|----------------|
| Parameter:               | Vocoder On/Off |
| Displayed As:            | On∕Off         |
| Default value:           | Off            |
| Range of adjustment:     | On or Off      |
| Enables/disables the Voc | oder function. |

| Paramatari                                                                              | Veceder Level |  |
|-----------------------------------------------------------------------------------------|---------------|--|
| Farameter.                                                                              | VOCOUEI LEVEI |  |
| Displayed As:                                                                           | VocodLvl      |  |
| Default value:                                                                          | 0             |  |
| Range of adjustment:                                                                    | 0 to 127      |  |
| Characteristic Vocoder sounds are obtained by blending the Vocoder output with one      |               |  |
| or other of the two source signals. MiniNova lets you mix the output of the vocoder wit |               |  |

ne vocoder with either the Modulator signal or the Carrier signal, or both. VocodLvl adjusts the level of the Vocoder output in this mix.

| Parameter:           | Carrier Level |
|----------------------|---------------|
| Displayed As:        | CarriLvl      |
| Default value:       | 0             |
| Range of adjustment: | 0 to 127      |

CarriLvI adjusts the level of the Carrier signal (the currently selected synth Patch) in the Vocoder output mix.

Parameter: Modulator Level Displayed As: ModulLvl Default value: 0 Range of adjustment: 0 to 127 ModulLvI adjusts the level of the microphone (or other external input) that is mixed with

the Vocoder output signal. MiniNova 127 127 127

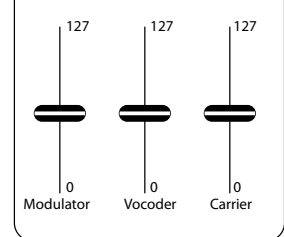

| Parameter:             | Vocoder Width                      |
|------------------------|------------------------------------|
| Displayed As:          | VocWidth                           |
| Default value:         | 127                                |
| Range of adjustment:   | 0 to 127                           |
| The sector of soch Max | - de la Cherry le sur d'anne march |

The outputs of each Vocoder filter band are routed to the Left and Right channels alternately to produce a stereo image with good depth. Decreasing the value of Width will progressively route all the filter outputs to both outputs, so with Width set to zero, the Vocoder output will be in mono and centrally located in the stereo image.

Vocoder Mode Parameter: Displayed As: VocMode Default value: Normal Range of adjustment:

Normal, AllMax The Normal setting produces standard vocoder operation. The modulator signal (usually the microphone input) is analysed to produce driving levels for the vocoder carrier synthesis bands. Use this mode if you want the typical 'talking robot' type of sound.

If VocMode is set to AllMax, no analysis is performed. All the carrier synthesisis bands are set to a high level and this allows the vocoder to be used as a powerful multi-filter effect. Used in conjuction with the other vocoder parameters, in particular Resonate, VocShift and VocSpred (see below), effects ranging from subtle stereo comb filtering and phasing to strange bell like textures can be found. Experiment!

| Parameter:                                                                     | Vocoder Freeze Mode |  |
|--------------------------------------------------------------------------------|---------------------|--|
| Displayed As:                                                                  | VocFreez            |  |
| Default value:                                                                 | Off                 |  |
| Range of adjustment:                                                           | Off or On           |  |
| With VocFreez set to Off, normal vocoder operation is available. In this mode, |                     |  |

modulator input (normally the mic) will be constantly analysed by the vocoder.

If VocFreez is set to On, the current levels of the vocoder modulator analysis filters will be frozen, and stored. (Imagine taking a single frame from a film as an analogy.) This can be used to 'capture' the mic signal. Factory Patches 'Aaah1' (B073) and 'Aaah2' (B074) use this freeze mode. Note that the frozen formant is stored as part of the Patch data.

the

| Vocoder Shift |
|---------------|
| VocShift      |
| 0             |
| -64 to +63    |
|               |

The VocShift parameter changes how the vocoder modulator analysis filter band frequencies are mapped to the carrier synthesis band frequencies. It offsets the whole of the analysis bands by the same amount relative to the synthesis bands. A positive value shifts the **carrier** bands up the frequency spectrum, whereas negative values shifts them downwards.

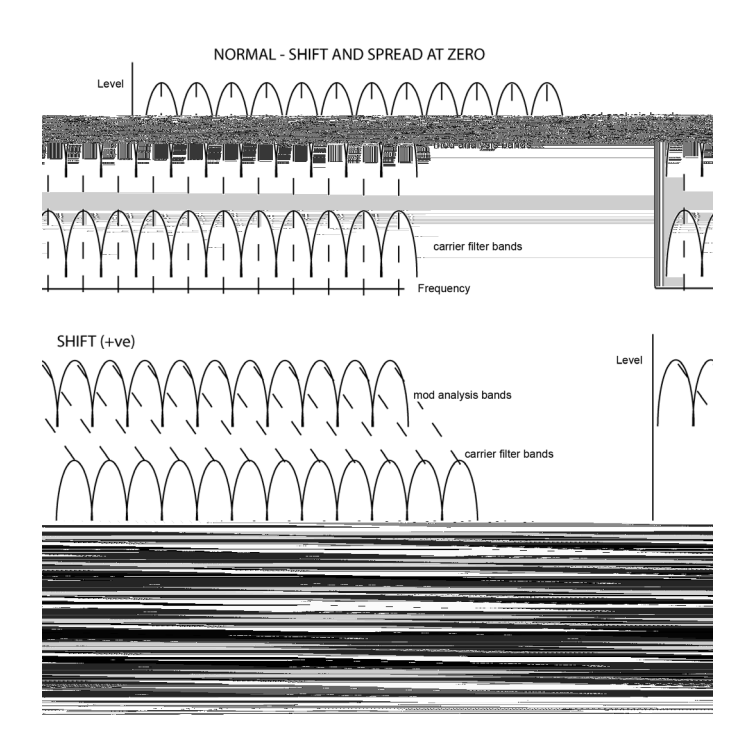

| Parameter:           | Vocoder Spread |
|----------------------|----------------|
| Displayed As:        | VocSpred       |
| Default value:       | 0              |
| Range of adjustment: | -64 to +63     |

VocSpred further modifies how the vocoder modulator analysis filter band frequencies are mapped to the carrier synthesis band frequencies. It increases or decreases the range of frequencies involved (think of 'stretching' and 'shrinking'). Positive values of VocSpred stretch how the frequencies are mapped, negative values have the opposite effect.

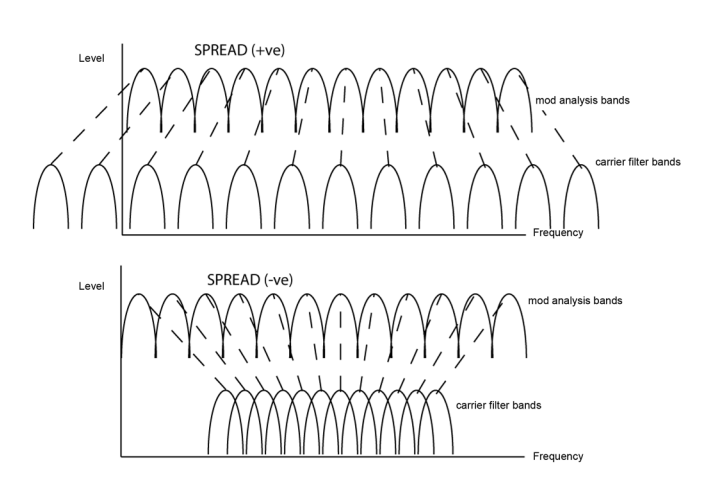

Both VocShift and VocSpred drastically alter the tonal output of the vocoder. Changing them widely from their default values may have a detrimental effect on the intelligibility of the vocoder output, but they are very useful creative tools. Note that both are also mod slot destinations in the Modulation Matrix. Great 'moving' vocoder sounds can be achieved by using these destinations.

| _                    |                   |
|----------------------|-------------------|
| Parameter:           | Vocoder Resonance |
| Displayed As:        | Resonate          |
| Default value:       | 0                 |
| Range of adjustment: | 0 to 127          |

**Resonate** sets the amount of resonance that the vocoder synthesis filter bands have. More resonance gives a ringing sound to the vocoder output. Less resonance gives a drier sound.

| Parameter:           | Vocoder Decay |
|----------------------|---------------|
| Displayed As:        | VocDecay      |
| Default value:       | 0             |
| Range of adjustment: | 0 to 127      |

**Controls** how long the analysis bands take to close once their threshold has been exceeded. Short decay times aid intelligibility of the **vocoder**. Longer release times are useful for more creative vocoder effects.

Parameter: Displayed As: Default value: Range of adjustment: Vocoder Sibilance Type SibType HighPass HighPass or Noise

In the default setting of **HighPass**, sibilance is extracted from the Modulator signal (i.e. the vocalist's natural voice) by filtering. This setting will allow some of the Modulator signal to be heard. If you want to add some sibilance to the vocoded vocals, but the performer's voice just isn't that sibilant naturally, you can artificially simulate sibilance by selecting **Noise** as **Sibilance Type**. This will add a small level of noise to the Modulator signal and the **vocoder** will treat the additional HF content in the same manner as it would natural sibilance.

| Parameter:           | Vocoder Sibilance Level |
|----------------------|-------------------------|
| Displayed As:        | SibLevel                |
| Default value:       | 40                      |
| Range of adjustment: | 0 to 127                |

This parameter determines the amount sibilance that will be present in the final vocoded signal, and can make the Vocoder emphasise the explosive 'S' and 'T' sounds found in speech. Sibilance can be added to give the Vocoder to give a more distinctive sound and to make vocoded vocals more intelligible.

| Parameter:           | Vocoder Noise Gate Threshold |
|----------------------|------------------------------|
| Displayed As:        | GateThr                      |
| Default value:       | -96                          |
| Range of adjustment: | -96 to 0                     |

The Modulator signal (from the microphone or external audio input) has a noise gate in the signal path to reject unwanted low level signals. **GateThr** sets the threshold of the gate. This is a valuable feature when using the Vocoder in live performance as it will help prevent Vocoder action being triggered by extraneous sounds picked up by the microphone. The calibration is approximately in dBs below internal clip level (0 dB).

| Parameter:           | Vocoder Noise Gate Release Time |
|----------------------|---------------------------------|
| Displayed As:        | GateRel                         |
| Default value:       | 0                               |
| Range of adjustment: | 0 to 127                        |

**GateRel** sets the release time of the **Noise Gate**; that is, how long the **Gate** stays open after the Modulator signal level drops below the level set by **GateThr** (i.e., how long the mic remains live after you stop singing).

## Top Menu: Dump

The final menu is where you transfer Patch and other data between the MiniNova and a MIDI-enabled device (hardware or software) that can store MIDI SysEx data.

| Parameter:                             | Dump Current Patch                                             |
|----------------------------------------|----------------------------------------------------------------|
| Displayed As:                          | DmpCrPch                                                       |
| On pressing the $\mathbf{OK}$ button w | hile DmpCrPch OK? is displayed, the currently-loaded           |
| Patch (i.e., all the current synt      | h Patch parameters) will be transmitted via both the USB and   |
| MIDI OUT ports. You can alter          | rnatively press <b>MENU/BACK</b> if you decide not to go ahead |
| with the dump.                         |                                                                |
|                                        |                                                                |

| Parameter:                           | Set B  | ank       |
|--------------------------------------|--------|-----------|
| Displayed As:                        | Set    | Bank      |
| Jse the <b>DATA</b> knob to select I | Bank A | . B or C: |

Use the **DATA** knob to select Bank A, B or C; on pressing **OK**, you will be asked to confirm whether you want to go ahead and dump the Patch data for all patches in the currently-selected bank.

Parameter: Displayed As: **Set Patch to dump** SetPatch

Dump All

This option lets you dump any Patch in the MiniNova – not necessarily the currently-loaded one. The name of the Patch to dump is displayed on the second row of the LCD. Use the **DATA** knob to select the Patch to dump by name, then use the PAGE button to select the next menu option:

Parameter: Dump Selected Patch Displayed As: Dump Pttch Press OK to dump the Patch selected by SetPatch.

Parameter: Dump All Patches

Displayed As:

Pressing OK while this screen is displayed will dump all 384 Patches (128 x 3 banks). This dump will <u>not</u> include the MiniNova's Global settings (see below).

 Parameter:
 Dump Global settings

 Displayed As:
 DumpGlobal

 This function is the complement to Dump All; the current Global settings (i.e., audio levels, transposition settings, etc.) will be dumped as a separate write procedure.

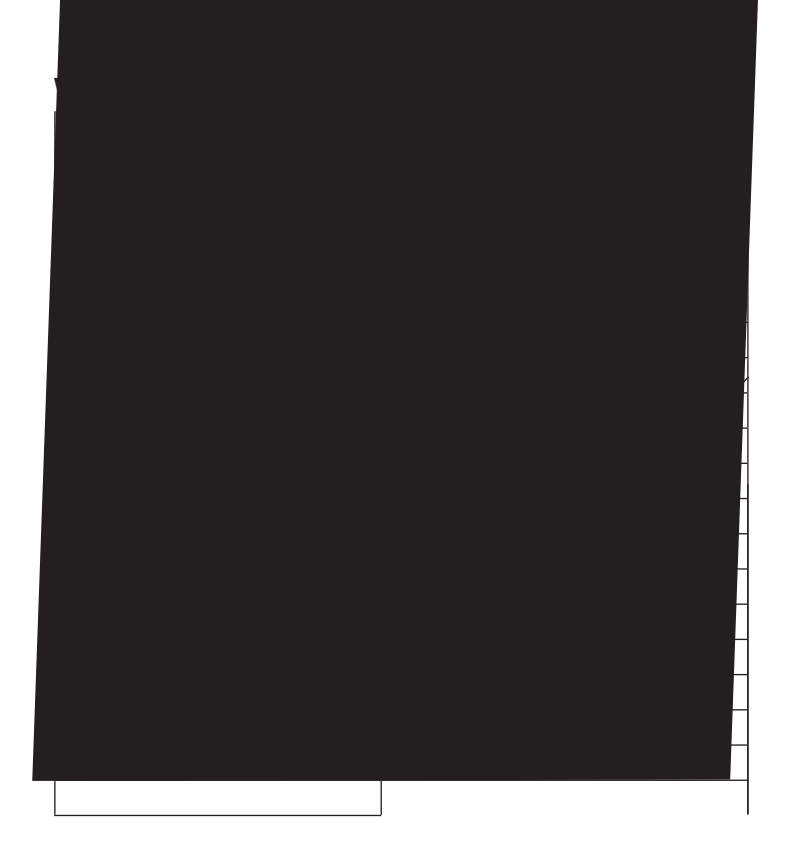

# Sync Values Table

| DISPLAY                    | DETAILS                                        | CHORUS SYNC<br>LFO RATE SYNC<br>LFO DELAY SYNC<br>PAN SYNC | ARP SYNC<br>GATOR SYNC<br>FX DELAY SYNC |
|----------------------------|------------------------------------------------|------------------------------------------------------------|-----------------------------------------|
| 32nd T 48 cycles per 1 bar |                                                | ~                                                          | ~                                       |
| 32nd                       | 32 cycles per 1 bar                            | ~                                                          | ~                                       |
| 16th T                     | 24 cycles per 1 bar                            | ~                                                          | ~                                       |
| 16th                       | 16 cycles per 1 bar                            | ~                                                          | ~                                       |
| 8th T                      | 12 cycles per 1 bar                            | ~                                                          | ~                                       |
| 16th D                     | 8 cycles per 3 beats /<br>32 cycles per 3 bars | ~                                                          | ~                                       |
| 8th                        | 8 cycles per 1 bar                             | ~                                                          | ~                                       |
| 4th T                      | 6 cycles per 1 bar                             | ~                                                          | ~                                       |
| 8th D                      | 4 cycles per 3 beats /<br>16 cycles per 3 bars | ~                                                          | ~                                       |
| 4th                        | 4 cycles per 1 bar                             | ~                                                          | ~                                       |
| 1 + 1/3                    | 3 cycles per 1 bar                             | ~                                                          | ~                                       |
| 4th D                      | 2 cycles per 3 beats /<br>8 cycles per 3 bars  | ~                                                          | >                                       |
| 2nd                        | 2 cycles per 1 bar                             | ~                                                          | ~                                       |
| 2 + 2/3                    | 3 cycles per 2 bars                            | ~                                                          | >                                       |
| 3 Beats                    | 1 cycle per 3 beats / 4<br>cycles per 3 bars   | ~                                                          | ~                                       |
| 4 Beats                    | 1 cycles per 1 bar                             | ~                                                          | ~                                       |
| 5 + 1/3                    | 3 cycles per 2 bars                            | ~                                                          | ~                                       |
| 6 Beats                    | 1 cycle per 6 beats / 2<br>cycles per 3 bars   | ~                                                          | ~                                       |
| 8 Beats                    | 1 cycle per 2 bars                             | ~                                                          | ~                                       |
| 10 + 2/3                   | 3 cycles per 4 bars                            | ~                                                          |                                         |
| 12 Beats                   | 1 cycle per 12 beats<br>/1 cycle per 3 bars    | ~                                                          |                                         |
| 13 + 1/3                   | 3 cycles per 10 bars                           | ~                                                          |                                         |
| 16 Beats                   | 1 cycle per 4 bars                             | ~                                                          |                                         |
| 18 Beats                   | 1 cycle per 18 beats<br>/2 cycles per 9 bars   | ~                                                          |                                         |
| 18 + 2⁄3                   | 3 cycles per 8 bars                            | ~                                                          |                                         |
| 20 Beats                   | 1 cycle per 5 bars                             | ~                                                          |                                         |
| 21 + 1/3                   | 3 cycles per 16 bars                           | ~                                                          |                                         |
| 24 Beats                   | 1 cycle per 6 bars                             | ~                                                          |                                         |
| 28 Beats                   | 1 cycle per 7 bars                             | ~                                                          |                                         |
| 30 Beats                   | 2 cycles per 15 bars                           | ~                                                          |                                         |
| 32 Beats                   | 1 cycle per 8 bars                             | ~                                                          |                                         |
| 36 Beats                   | 1 cycle per 9 bars                             | ~                                                          |                                         |
| 42 Beats                   | 2 cycles per 21 bars                           | ~                                                          |                                         |
| 48 Beats                   | 1 cycle per 12 bars                            | ~                                                          |                                         |
| 64 Beats                   | 1 cycle per 16 bars                            | ~                                                          |                                         |

#### LFO Waveforms Table

| DISPLAY  | WAVEFORM                                                      | EXTRA INFO                                                             |
|----------|---------------------------------------------------------------|------------------------------------------------------------------------|
| Sine     | Traditional LFO shapes                                        |                                                                        |
| Trian9le |                                                               |                                                                        |
| Sawtooth |                                                               |                                                                        |
| Square   |                                                               |                                                                        |
| Rand S/H |                                                               | Jumps to random values every cycle of the LFO                          |
| Time S/H |                                                               | Jumps to min and max value<br>each held for a random amount<br>of time |
| PianoEnv |                                                               | A curved sawtooth shape                                                |
| Seq 1    | These are sequences that jump                                 |                                                                        |
| Seq 2    | to different values, holding each                             |                                                                        |
| Seq 3    | rate.                                                         |                                                                        |
| Seg 4    |                                                               |                                                                        |
| Seq 5    |                                                               |                                                                        |
| Seq 6    |                                                               |                                                                        |
| Seq 7    |                                                               |                                                                        |
| Altern 1 | These are sequences that jump                                 |                                                                        |
| Altern 2 | between a minimum and a                                       |                                                                        |
| Altern 3 | for a varying interval of time.                               |                                                                        |
| Altern 4 |                                                               |                                                                        |
| Altern 5 |                                                               |                                                                        |
| Altern 6 |                                                               |                                                                        |
| Altern 7 |                                                               |                                                                        |
| Altern 8 |                                                               |                                                                        |
| Chromat  | These are "melodic" sequences                                 |                                                                        |
| Major    | of various kinds. When                                        |                                                                        |
| Major 7  | modulating oscillator pitch, to obtain chromatic results, set |                                                                        |
| Minor 7  | Modulation Depth to either $\pm 30$                           |                                                                        |
| MinArp 1 | or ±36.                                                       |                                                                        |
| MinArp 2 |                                                               |                                                                        |
| Diminish |                                                               |                                                                        |
| DecMinor |                                                               |                                                                        |
| Minor3rd |                                                               |                                                                        |
| Pedal    |                                                               |                                                                        |
| 4ths     |                                                               |                                                                        |
| 4ths ×12 |                                                               |                                                                        |
| 1625 Maj |                                                               |                                                                        |
| 1625 Min |                                                               |                                                                        |
| 2511     |                                                               |                                                                        |

## **Modulation Matrix Sources Table**

| DISPLAY                         | SOURCE                  | COMMENTS                                                                                                    |
|---------------------------------|-------------------------|----------------------------------------------------------------------------------------------------|
| Direct                          |                         | No modulation source selected.                                                                                                    |
| ModWheel                        | Mod Wheel               | Mod Wheel is the controller.                                                                                                    |
| AftTouch                        | Aftertouch              | Modulation is proportional to the<br>pressure applied to a key while<br>it is held down. (Monophonic<br>aftertouch).*                                                                                                    |
| Express                         | Expression pedal        | An external foot pedal provides the control.                                                                                                    |
| Velocity                        | Key velocity            | Modulation is proprtional to hard the key is played.                                                                                                    |
| Keyboard                        | Key position            | Modulation is proportional to key position.                                                                                                    |
| Lfo1+                           | LFO 1                   | '+' = LFO increases value of                                                                                                    |
| Lfo1+/-                         |                         | controlled parameter in a positive                                                                                                    |
| Lfo2+                           | LFO 2                   | '+/-' = LFO increases and                                                                                                    |
| Lfo2+/-                         |                         | decreases value of controlled                                                                                                    |
| Lfo3+                           | LFO 3                   | parameter equally.                                                                                                    |
| Lfo3+/-                         |                         |                                                                                                    |
| Env1Amp Env2Filt<br>Env3 - Env6 | Envelopes 1 to 6        | All six envelopes are triggered<br>by a keypress, and any/all may<br>be used to vary parameters over<br>time. Note that Env1 and Env<br>2 are "hard-wired" to control<br>Amplitude and Filter parameters,<br>but are still available to control<br>other parameters. |
| AudInEnv                        | Audio Input<br>Envelope | Output of Envelope Follower in<br>Mic/Audio Input signal path.                                                                                                    |

\* Note that the MiniNova keyboard does not send Aftertouch data, but the synth engine will correctly respond to any Aftertouch data received via MIDI (via DIN or USB).

## **Modulation Matrix Destinations Table**

| DISPLAY   | DESTINATION                                     | COMMENTS                                      |
|-----------|-------------------------------------------------|-----------------------------------------------|
|           | Oscillators:                                    |                                               |
| 0123Ptch  | Global oscillator pitch                         | All Oscillators: Pitch Transpose              |
| 01Pitch   | Per-oscillator pitch                            | Oscillator 1: Pitch Transpose                 |
| 02Pitch   |                                                 | Oscillator 2: Pitch Transpose                 |
| 03Pitch   |                                                 | Oscillator 3: Pitch Transpose                 |
| 01Vsync   | Per-oscillator Variable Sync                    | Oscillator 1: Virtual Sync                    |
| 02Vsync   |                                                 | Oscillator 2: Virtual Sync                    |
| 03Vsync   |                                                 | Oscillator 3: Virtual Sync                    |
| 01PW/Idx  | Per-oscillator pulse width/<br>Wave Table Index | Oscillator 1: Pulsewidth / Wavetable<br>Index |
| 02PW∕Idx  |                                                 | Oscillator 2: Pulsewidth / Wavetable<br>Index |
| 03PW/Idx  |                                                 | Oscillator 3: Pulsewidth / Wavetable<br>Index |
| 01Hard    | Per-oscillator hardness                         | Oscillator 1: Hardness                        |
| 02Hard    |                                                 | Oscillator 2: Hardness                        |
| 03Hard    |                                                 | Oscillator 3: Hardness                        |
|           | Mixers:                                         |                                               |
| 011 evel  | Mixer input levels                              | Mixer: Oscillator 1 Level                     |
| 0100001   |                                                 | Mixer: Oscillator 2 Level                     |
|           |                                                 | Mixer: Occillator 2 Loval                     |
| USLEVEI   |                                                 |                                               |
| NUISELVI  |                                                 |                                               |
| RPII*SLVI |                                                 | Mixer: Ring Mod 1^3 Level                     |
| RM2*3LVI  |                                                 | Mixer: Ring Mod 2*3 Level                     |
| F1DAmnt   | Filters:<br>Pre-filter distortion, per-         | Filter 1: Distortion Amount                   |
|           | filter                                          |                                               |
| F2DAmnt   | Filter 2: Distortion Amount                     |                                               |
| F1Freq    | Per-filter frequency                            | Filter 1: Frequency                           |
| F2Freq    |                                                 | Filter 2: Frequency                           |
| F1Res     | Per-filter resonance                            | Filter 1: Resonance                           |
| F2Res     |                                                 | Filter 2: Resonance                           |
| FBalance  | Filter 1/Filter 2 balance                       | Filter Balance                                |
|           | LFOs:                                           |                                               |
| L1Rate    | Per-LFO frequency                               | LFO 1: Rate                                   |
| L2Rate    |                                                 | LFO 2: Rate                                   |
| L3Rate    |                                                 | LFO 3: Rate                                   |
|           | Envelopes:                                      |                                               |
| Env1Dec   | Envelope Decay Time                             | Envelope 1 (Amp): Decay Time                  |
| Env2Dec   |                                                 | Envelope 2 (Filter): Decay Time               |
|           | FX:                                             |                                               |
| FX1Amnt   |                                                 | FX1: FX Amount                                |
| FX2Amnt   |                                                 | FX2: FX Amount                                |
| FX3Amnt   |                                                 | FX3: FX Amount                                |
| FX4Amnt   |                                                 | FX4: FX Amount                                |
| FX5Amnt   |                                                 | FX5: FX Amount                                |
| FXFedbac  |                                                 | FX: FX Feedback                               |
| FXWetLvl  |                                                 | FX: Wet Level                                 |
| ChiRate   | Chorus parameters                               | Chorus 1: Rate                                |
| ChiDerth  |                                                 | Chorus 1: Depth                               |
| ChiDelay  |                                                 | Chorus 1: Delay                               |
| Ch1Eback  |                                                 | Chorus 1: Feedback                            |
| Ch2Pate   |                                                 | Chorus 2: Rate                                |
| Ch2Daoth  |                                                 | Chorus 2: Depth                               |
| Ch2Delay  |                                                 | Chorus 2: Delay                               |
| Ch2Fbar.k |                                                 | Chorus 2: Feedback                            |
| Ch3Rate   |                                                 | Chorus 3: Rate                                |

| Ch3Derth |                   | Chorus 3: Depth                                              |
|----------|-------------------|--------------------------------------------------------------|
| Ch3Delay |                   | Chorus 3: Delay                                              |
| Ch3Fback |                   | Chorus 3: Feedback                                           |
| Ch4Rate  |                   | Chorus 4: Rate                                               |
| Ch4Depth |                   | Chorus 4: Depth                                              |
| Ch4Delay |                   | Chorus 4: Delay                                              |
| Ch4Fback |                   | Chorus 4: Feedback                                           |
| Dly1Time | Delay parameters  | Delay 1: Delay Time                                          |
| Dly1Fbak |                   | Delay 1: Feedback                                            |
| Dly2Time |                   | Delay 2: Delay Time                                          |
| Dly2Fbak |                   | Delay 2: Feedback                                            |
| EQBasLv1 | EQ settings       | EQ: Bass Level                                               |
| EQBasFrq |                   | EQ: Bass Frequency                                           |
| EQMidLvl |                   | EQ: Mid Level                                                |
| EQMidFra |                   | EQ: Mid Frequency                                            |
| EQTrbLvl |                   | EQ: Treble Level                                             |
| EQTrbFrq |                   | EQ: Treble Frequency                                         |
| PanPosn  | Pan Position      | Pan: Pan Position                                            |
| VocShift | Vocoder Shift     |                                                              |
| VocSpred | Vocoder Spread    |                                                              |
| VocRes   | Vocoder Resonance |                                                              |
| PreFXLvl | Pre FX Level      | Mixer output level                                           |
| PitShift | Pitch Shift       | Controls dynamic pitch shifting in<br>Vocal Tuning processor |

## **Tweak Parameters Table**

| DISPLAY   | AREA                    | DETAIL                                        |
|-----------|-------------------------|-----------------------------------------------|
|           |                         |                                               |
| PortTime  |                         | Voice: Portamento Time                        |
| FXWetLvl  |                         | FX: Wet Level                                 |
| PstFXLvl  |                         | Mixer: Post FX Level                          |
| PanPosn   |                         | FX: Pan Position                              |
| UniDetune |                         | Voice: Unison Detune                          |
|           | Oscillators:            |                                               |
| 01WTInt   | Oscillator 1 parameters | Oscillator 1: Wavetable Interpolation         |
| 01Pw∕Idx  |                         | Oscillator 1: Pulsewidth / Wavetable<br>Index |
| 01VSync   |                         | Oscillator 1: Virtual Sync                    |
| 01Hard    |                         | Oscillator 1: Hardness                        |
| 01Dense   |                         | Oscillator 1: Density                         |
| 01DnsDtn  |                         | Oscillator 1: Density Detune                  |
| 01Semi    |                         | Oscillator 1: Semitone Transpose              |
| 01Cents   |                         | Oscillator 1: Cents Transpose                 |
| 02WTInt   | Oscillator 2 parameters | Oscillator 2: Wavetable Interpolation         |
| 02Pw/Idx  |                         | Oscillator 2: Pulsewidth / Wavetable<br>Index |
| 02Vsync   |                         | Oscillator 2: Virtual Sync                    |
| 02Hard    |                         | Oscillator 2: Hardness                        |
| 02Dense   |                         | Oscillator 2: Density                         |
| 02DnsDtn  |                         | Oscillator 2: Density Detune                  |
| 02Semi    |                         | Oscillator 2: Semitone Transpose              |
| 02Cents   |                         | Oscillator 2: Cents Transpose                 |

## **Tweak Parameters Table - Continued**

| 03WTInt    | Oscillator 3 parameters | Oscillator 3: Wavetable Interpolation |
|------------|-------------------------|---------------------------------------|
| 03Pw/Idx   | -                       | Oscillator 3: Pulsewidth / Wavetable  |
| Nilleune   | _                       | Oscillator 3: Virtual Sync            |
| 03Hard     | _                       | Oscillator 3: Hardness                |
| NTDonco    | -                       | Oscillator 3: Density                 |
| 03DecD4p   | -                       | Oscillator 3: Density                 |
| 03Drisburi | -                       | Oscillator 3: Density Detune          |
| 030001     | -                       | Oscillator 3: Semitone Transpose      |
| oscents    | Adver.                  | Oscillator 3: Cents Transpose         |
| 011        | wixer:                  | Minus On allinear di Laurel           |
| OILEVEI    | _                       |                                       |
| UZLEVEI    | -                       | Mixer: Oscillator 2 Level             |
| USLevel    | -                       | Mixer: Oscillator 3 Level             |
| RM1*3LVI   | -                       | Mixer: Ring Mod 1*3 Level             |
| RM2*3Lv1   | _                       | Mixer: Ring Mod 2*3 Level             |
| NoiseLvl   |                         | Mixer: Noise Level                    |
|            | Filters:                |                                       |
| Fbalance   | -                       | Filter Balance                        |
| F1Freq     | -                       | Filter 1: Frequency                   |
| F1Res      | _                       | Filter 1: Resonance                   |
| F1DAmnt    |                         | Filter 1: Distortion Amount           |
| F1Track    |                         | Filter 1: Keyboard Tracking           |
| F2Freq     |                         | Filter 2: Frequency                   |
| F2Res      |                         | Filter 2: Resonance                   |
| F2DAmnt    |                         | Filter 2: Distortion Amount           |
| F2Track    | _                       | Filter 2: Keyboard Tracking           |
| F1Env2     | -                       | Filter 1: Envelope 2 Amount           |
| F2Env2     |                         | Filter 2: Envelope 2 Amount           |
|            | Envelope 1:             |                                       |
| AmpAtt     |                         | Envelope 1 (Amp): Attack Time         |
| AmpDec     |                         | Envelope 1 (Amp): Decay Time          |
| AmpSus     |                         | Envelope 1 (Amp): Sustain Level       |
| AmpRel     | -                       | Envelope 1 (Amp): Release Time        |
|            | Envelope 2:             |                                       |
| FltAtt     |                         | Envelope 2 (Filter): Attack Time      |
| FltDec     | -                       | Envelope 2 (Filter): Decay Time       |
| FltSus     | -                       | Envelope 2 (Filter): Sustain Level    |
| FltRel     | -                       | Envelope 2 (Filter): Release Time     |
|            | Envelope 3:             |                                       |
| E3Delay    | · ·                     | Envelope 3: Delay                     |
| E3Att      | -                       | Envelope 3: Attack Time               |
| E3Dec      | -                       | Envelope 3: Decay Time                |
| E3Sus      | -                       | Envelope 3: Sustain Level             |
| F3Ral      | -                       | Envelope 3: Release Time              |
|            |                         |                                       |
| I 1P-t-    |                         | LEO 1: Rate                           |
| LINGUE     | -                       |                                       |
| LINDURU    | -                       |                                       |
| LISIEW     | -                       |                                       |
| LZKate     | -                       |                                       |
| LZKS9NC    | -                       | LFO 2: Sync Rate                      |
| LZSIew     | -                       | LFO 2: Slew Amount                    |
| L3Rate     | -                       | LFO 3: Rate                           |
| L3RS9nc    |                         | LFO 3: Sync Rate                      |
| L3Slew     |                         | LFO 3: Slew Amount                    |

|          | FX:                    |                                  |
|----------|------------------------|----------------------------------|
| FX1Amnt  |                        | FX1: FX Amount                   |
| FX2Amnt  |                        | FX2: FX Amount                   |
| FX3Amnt  |                        | FX3: FX Amount                   |
| FX4Amnt  |                        | FX4: FX Amount                   |
| FX5Amnt  |                        | FX5: FX Amount                   |
| FXFedbck | -                      | FX: FX Feedback                  |
| DstiLvl  | Distortion             | Distortion: Distortion 1 Level   |
| Dst2Lv1  |                        | Distortion: Distortion 1 Level   |
| Dly1Time | Delay parameters       | Delay 1: Delay Time              |
| Dly1Sync |                        | Delay 1: Delay Sync Time         |
| Dly1Fbck |                        | Delay 1: Feedback                |
| Dly1Slew |                        | Delay 1: Slew Amount             |
| Dly2Time |                        | Delay 2: Delay Time              |
| Dly2Sync |                        | Delay 2: Delay Sync Time         |
| D192Fbck |                        | Delay 2: Feedback                |
| Dly2Slew |                        | Delay 2: Slew Amount             |
| Ch1Rate  | Chorus parameters      | Chorus 1: Rate                   |
| Ch1Fbck  |                        | Chorus 1: Feedback               |
| Ch1Derth |                        | Chorus 1: Depth                  |
| Ch1Delay | -                      | Chorus 1: Delay                  |
| Ch2Rate  |                        | Chorus 2: Rate                   |
| Ch2Fbck  |                        | Chorus 2: Feedback               |
| Ch2Depth |                        | Chorus 2: Depth                  |
| Ch2Delay |                        | Chorus 2: Delay                  |
| Ch3Rate  |                        | Chorus 3: Rate                   |
| Ch3Fbck  |                        | Chorus 3: Feedback               |
| Ch3Depth |                        | Chorus 3: Depth                  |
| Ch3Delay |                        | Chorus 3: Delay                  |
| Ch4Rate  |                        | Chorus 4: Rate                   |
| Ch4Fbck  |                        | Chorus 4: Feedback               |
| Ch4Derth |                        | Chorus 4: Depth                  |
| Ch4Delay |                        | Chorus 4: Delay                  |
| GtSlew   | Gator parameters       | Gator: Slew Amount               |
| GtDecay  |                        | Gator: Decay Time                |
| GtL/RDel |                        | Gator: Left/Right Delay Time     |
| ArpGTime | Arpeggiator parameters | Arpeggiator: Gate Time           |
| ArpSwin9 |                        | Arpeggiator: Swing               |
|          | Modulation Depth:      |                                  |
| M1Derth  |                        | Modulation Matrix: Slot 1 Depth  |
| MDepth   |                        | Modulation Matrix: Slot Depth    |
| M20Depth |                        | Modulation Matrix: Slot 20 Depth |

## Filter Table

| DISPLAYED AS | DESCRIPTION                                                   |  |
|--------------|---------------------------------------------------------------|--|
| LP6NoRes     | Lo-pass, 6 dB/oct, no resonance                               |  |
| LP12         | Lo-pass, 12 dB/oct                                            |  |
| LP18         | Lo-pass, 18 dB/oct                                            |  |
| LP24         | Lo-pass, 24 dB/oct                                            |  |
| BP6/16       | Symmetric Band-pass, 6 dB/oct                                 |  |
| BP12/\12     | Symmetric Band-pass, 12 dB/oct                                |  |
| BP6/\12      | Asymmetric Band-pass, 6 dB/oct (hi-pass), 12 dB/oct (lo-pass) |  |
| BP12/\6      | Asymmetric Band-pass, 12 dB/oct (hi-pass), 6 dB/oct (lo-pass) |  |
| BP6/\18      | Asymmetric Band-pass, 6 dB/oct (hi-pass), 18 dB/oct (lo-pass) |  |
| BP18/\6      | Asymmetric Band-pass, 18 dB/oct (hi-pass), 6 dB/oct (lo-pass) |  |
| HP6NoRes     | Hi-pass, 6 dB/oct, no resonance                               |  |
| HP12         | Hi-pass, 12 dB/oct                                            |  |
| HP18         | Hi-pass, 18 dB/oct                                            |  |
| HP24         | Hi-pass, 24 dB/oct                                            |  |

# Arp Mode Table

| DISPLAYED AS | DESCRIPTION       | COMMENTS                                                           |
|--------------|-------------------|--------------------------------------------------------------------|
| Up           | Ascending         | Sequence begins with lowest note played                            |
| Down         | Descending        | Sequence begins with highest note played                           |
| Chord        | "Polyphonic" mode | All keys held are played simultaneously as a chord                 |
| UpDown       | Ascend/descend    | Sequence alternates                                                |
| UpDown2      |                   | As UpDown, but lowest and highest notes are played twice           |
| Random       | Random            | The keys held are played in a continuously-varying random sequence |
| Played       | Key order         | Sequence comprises notes in the order in which they are played     |

## **Gator Modes Table**

| DISPLAY  | MODE             | DESCRIPTION                                                      |
|----------|------------------|------------------------------------------------------------------|
| Mono16   | 16-note mono     | 16-note mono sequence: {A}                                       |
| MonoAlt1 | 32-note mono     | 32-note mono sequence: {AB}                                      |
| MonoAlt2 | 2 x 32-note mono | 2 x 16-note sequences, each repeated: {AABB}                     |
| Stereo16 | 16-note stereo   | 2 x 16-note sequences simultaneously, {A} L, {B} R               |
| SterAlt1 | 16-note stereo   | 2 x 16-note sequences simultaneously: {A} L, {B} R, {A} R, {B} L |
| SterAlt2 | 16-note stereo   | As SterAlt1, but each sequence pair is repeated                  |

# Effects Type Table

| DISPLAY                                  | EFFECT            | COMMENTS                                                        |
|------------------------------------------|-------------------|-----------------------------------------------------------------|
| Bypass                                   | -                 | No effects enabled                                              |
| EQ                                       | Equalisation      | 3-band sweep EQ                                                 |
| Compres1<br>Compres2                     | Compression       | Compressor with variable threshold and ratio, and variable ADSR |
| Distort1<br>Distort2                     | Overdrive         | Adds distortion effects                                         |
| Delay1<br>Delay2                         | Delay line (Echo) | Single and multiple echos                                       |
| Reverb1<br>Reverb2                       | Reverberation     | Hall and room simulation                                        |
| Chorus1<br>Chorus2<br>Chorus3<br>Chorus4 | Chorus & Phasing  | Time-domain effects                                             |
| Gator                                    | Gator             | 8-level, 32-step sequencer                                      |

#### 

# **FIRMWARE UPDATES**

It is possible to install firmware updates into the MiniNova. To check whether updates are available and to find out how to perform this operation, visit the Novation website (www.novationmusic.com/support).